Biblioteca Științifică Medicală a Universității de Stat de Medicină și Farmacie "Nicolae Testemitanu,

# Основы информационной культуры

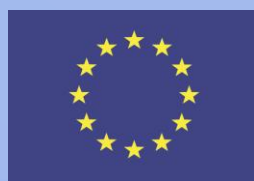

Co-funded by the Tempus Programme of the European Union

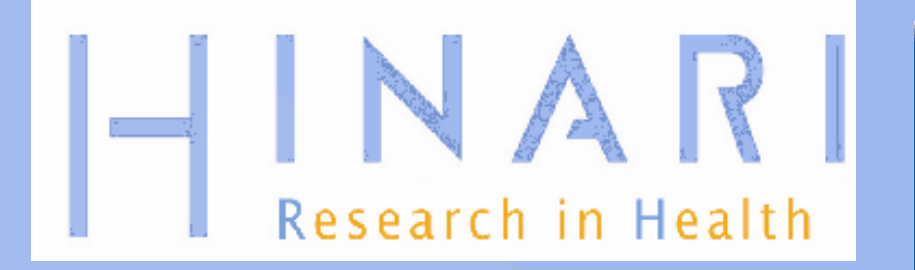

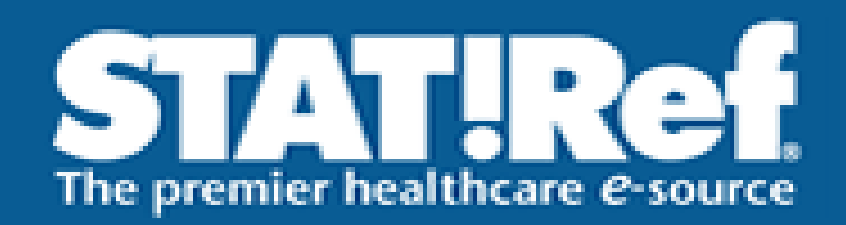

# ARDI Research for Innovation

# OARE RESEARCH IN THE ENVIRONMENT

# MEDLINE

Программа HINARI координируется Всемирной организацией здравоохранения и предоставляет свободный доступ к самому широкому набору ресурсов:

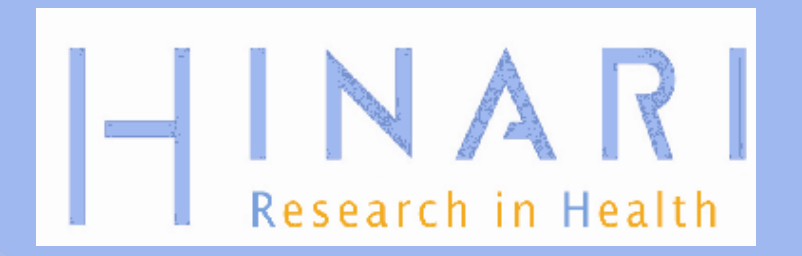

HINARI представляет собой инициативный проект Всемирной здравоохранительной организации (ВОЗ) в сотрудничестве со многими крупными академическими издателями, видными университетами и международными организациями.

Данный сервис может быть предоставлен бесплатно или на условиях низкой стоимости институтам стран с низким или низко-среднем ВНП на душу населения согласно классификации Всемирного банка.

Несмотря на то, что все пользователи имеют возможность просмотреть краткий обзор журналов и воспользоваться некоторыми ссылками на полный текст, только авторизованные институты, такие как: образовательные клиники, академические библиотеки, профессиональные учебные заведения, правительственные агентства и т.п. имеют право доступа к полным текстам изданий и могут бесплатно пользоваться всеми услугами HINARI.

|                | HINA Research in He                | <b>?  </b><br>alth                                                                                | 中文 ا حربي                                                                                     | English   Français Русский Español                   |
|----------------|------------------------------------|---------------------------------------------------------------------------------------------------|-----------------------------------------------------------------------------------------------|------------------------------------------------------|
|                |                                    |                                                                                                   |                                                                                               | Login to HINARI                                      |
|                |                                    | Q                                                                                                 | Search                                                                                        |                                                      |
|                |                                    | HINARI Access to Rese                                                                             | earch in Health Programme                                                                     | Give to HINARI                                       |
|                | About HINARI<br>Access the content | HINARI Programme set up by WHC                                                                    | ) together with major publishers, enables low- and                                            | You can make a difference                            |
|                | Eligibility<br>Partners            | biomedical and health literature. Up                                                              | to 12,700 journals (in 30 different languages), up                                            |                                                      |
|                | Training materials                 | <ul> <li>to 24,900 e-books, up to 70 other in<br/>institutions in more than 100 countr</li> </ul> | normation resources are now available to health<br>ies, areas and territories benefiting many | Portuguese HINARI website                            |
|                | Promoting HINARI<br>Contributions  | thousands of health workers and re-<br>world health.                                              | searchers, and in turn, contributing to improve                                               | HINARI site in portuguese                            |
|                | 1                                  | Map of country breakdown 2013                                                                     |                                                                                               | Other Sister Programmes with                         |
| Это н          | ачальная стран                     | ица сайта                                                                                         | emporarily restored, our IT specialists continue                                              | research4life                                        |
| ссылк          | ки на: Доступ в                    | содержанию,                                                                                       | ompletely restablished. We appreciate your                                                    | Access to Research4life 🖪                            |
| Регис<br>вопро | трацию, часто<br>осы и Учебные     | задаваемые в катериалы.                                                                           | New Partners in 2013                                                                          | Research in Agriculture                              |
|                |                                    | <ul> <li>Announcement on Research4Life</li> <li>Distance Learning Courses</li> </ul>              | We are pleased to recognize the following<br>new partners who have joined HINARI this<br>year | Access to Global Online Research<br>in Agriculture 🖸 |
|                |                                    | <ul> <li>Research4Life Announces Winner<br/>Library Impact Competition</li> </ul>                 | of the African Journals Online<br>British Institute of Radiology                              | Brief video about AGORA                              |
|                |                                    | <ul> <li>Research4Life Reaches Milestone<br/>35,000 (5-Jun-2013)</li> </ul>                       | of F1000 Research Ltd.<br>Global Advances in Health and Medicine,                             | OARE                                                 |

DECEMBER IN THE ENVIRONMENT

#### Q,

Право доступа

#### \_\_\_\_\_

Поиск

#### HINARI

Информация о HINARI

Доступ к ресурсам

Право доступа

Партнеры

Учебные материалы

Продвижение HINARI

Пожертвования

"Основное предложение HINARI" работает для двух групп стран, областей или территорий (группа А и группа В)

Местные некоммерческие организации двух групп стран, областей или территорий могут зарегистрироваться для получения доступа к публикациям, пользуясь "Основным предложением HINARI". Списки стран составлены на основе четырех факторов: валовой национальный доход (данные Всемирного банка), валовой национальный доход на душу населения (данные Всемирного банка), список ООН наименее развитых стран и индекс развития человеческого потенциала.

 Подробнее о критерии составления списка стран, областей или территорий, имеющих право пользоваться основным предложением HINARI

- Категории организаций, имеющих право доступа: национальные университеты, профессиональные школы (медицинские, сестринские, фармацевтические, общественного здоровья, стоматологические), исследовательские институты, учебные стационары, центры здравоохранения, правительственные офисы, национальные медицинские библиотеки и местные неправительственные организации. Весь персонал и студенты получают доступ к информационным ресурсам.
- Если Ваша организация входит в список стран, областей или территорий группы А (бесплатный доступ), тогда HINARI для Вас бесплатна. Если Ваша организация входит в список стран, областей или территорий группы В (недорогой доступ), то доступ к HINARI будет стоить \$1000 для организации в год (с января по декабрь включительно). Все организации из списка стран, областей или территорий группы В получают бесплатный шестимесячный пробный доступ.
- Если Ваша организация входит в список стран, областей или территорий группы В (недорогой доступ), а Вы не можете или решили не платить ежегодную плату, то Ваша организация тем не менее будет иметь бесплатный доступ к определенному числу информационных ресурсов.
- Список информационных ресурсов доступных бесплатно для стран, областей и

#### Пожертвуйте для HINARI

Ваш вклад имеет значение

Другие направления программы Research4life

(информация на английском языке)

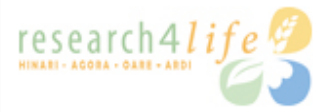

#### Веб-сайт Research4life 🍱

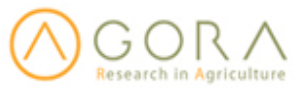

AGORA - глобальные исследования онлайн в области сельского хозяйства

Короткометражный фильм об AGORA

OARE RESEARCH IN THE ENVIRONMENT

OARE - исследования в области окружающий среды 🖸

Короткометражный фильм об OARE

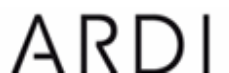

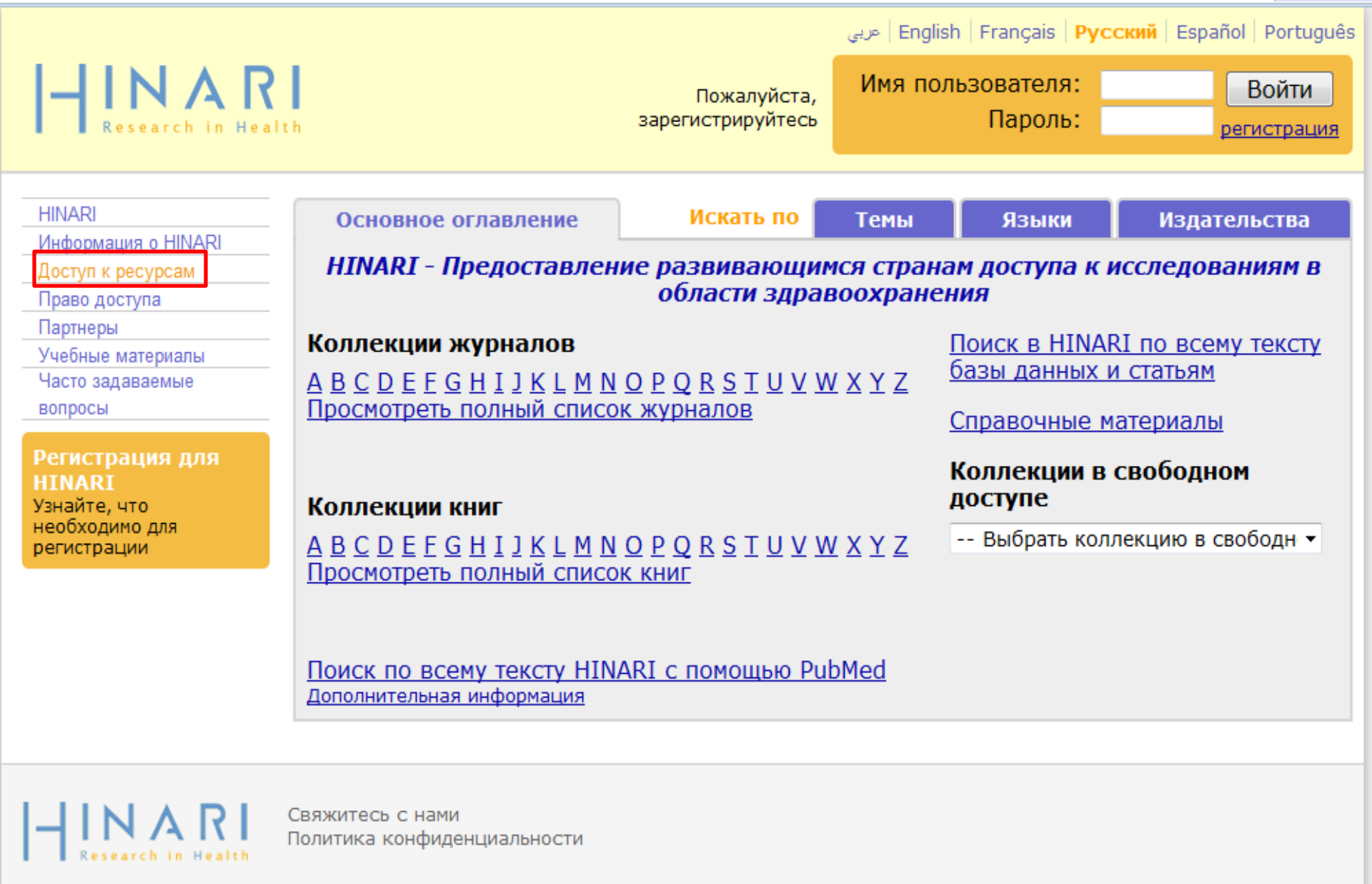

© BO3 2012 r.

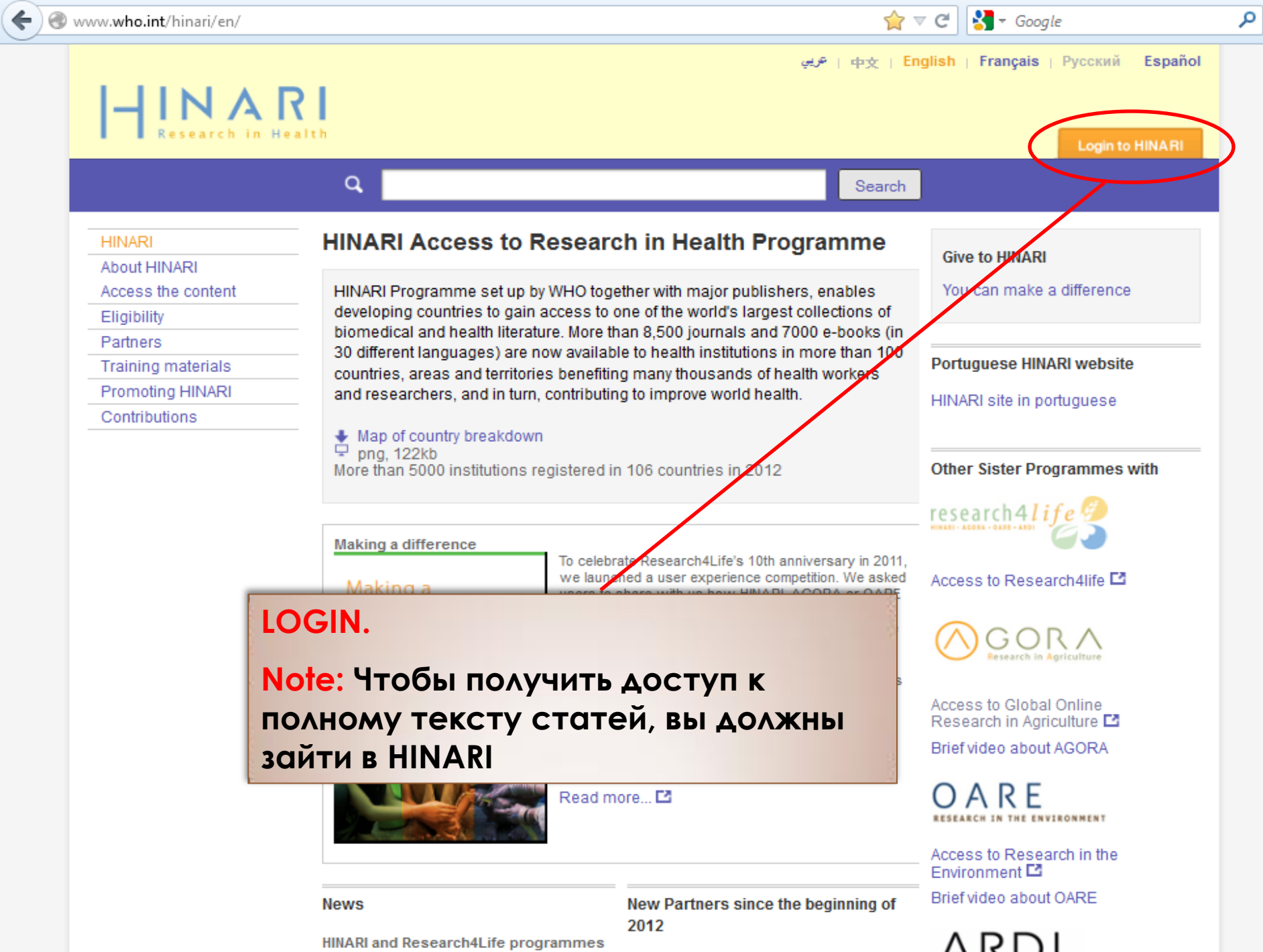

We are pleased to recognize the

launch new portals

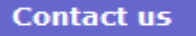

Введите User Name (Имя пользователя) и Password (Пароль) в соответствующие поля, после этого кликните на кнопку Login.

## Please provide the following:

| User Name: |                   |   |
|------------|-------------------|---|
| Password:  |                   |   |
| Language:  | English (default) | • |

Attention: for security reasons, when you finish working with the site, please make sure you do one of the following:

- Use the Logout button, to log out of the site, or,
- Close all browser windows, including applications that were opened in a new window.

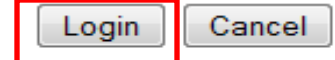

- INARI Research in Health

Вход в систему из: Республика Молдова

| HINARI                                                                     | Основное оглавление                                                                 | Искать по 🚺                          | Темы                  | Языки                                           | Издательства                                              |
|----------------------------------------------------------------------------|-------------------------------------------------------------------------------------|--------------------------------------|-----------------------|-------------------------------------------------|-----------------------------------------------------------|
| Информация о HINARI<br>Доступ к ресурсам<br>Право доступа                  | HINARI - Предоставлени                                                              | е развивающи<br>области здра         | мся стран<br>воохране | ам доступа к и<br>ния                           | сследованиям в                                            |
| Партнеры<br>Учебные материалы<br>Часто задаваемые<br>вопросы               | Коллекции журналов<br>А В С D Е Е G Н I J К L М N G<br>Просмотреть полный список    | <u>) Р Q R S T U V )</u><br>журналов | NXYZ                  | Поиск в HINAR<br>базы данных и<br>Справочные ма | <u>RI по всему тексту</u><br><u>і статьям</u><br>атериалы |
| Регистрация для<br>HINARI<br>Узнайте, что<br>необходимо для<br>регистрации | Коллекции книг<br>А В С D Е Е <u>G H I J K L M N G</u><br>Просмотреть полный список | <u>рро R S T U V V</u><br>книг       | NXYZ                  | Коллекции в о<br>доступе<br>Выбрать колл        | свободном<br>пекцию в свободн –                           |
|                                                                            | Поиск по всему тексту HINA<br>Дополнительная информация                             | <u>RI с помощью Ри</u>               | <u>ıbMed</u>          |                                                 |                                                           |

-

Свяжитесь с нами Политика конфиденциальности

© BO3 2012 r.

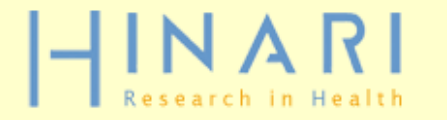

Вход в систему из: Республика Молдова

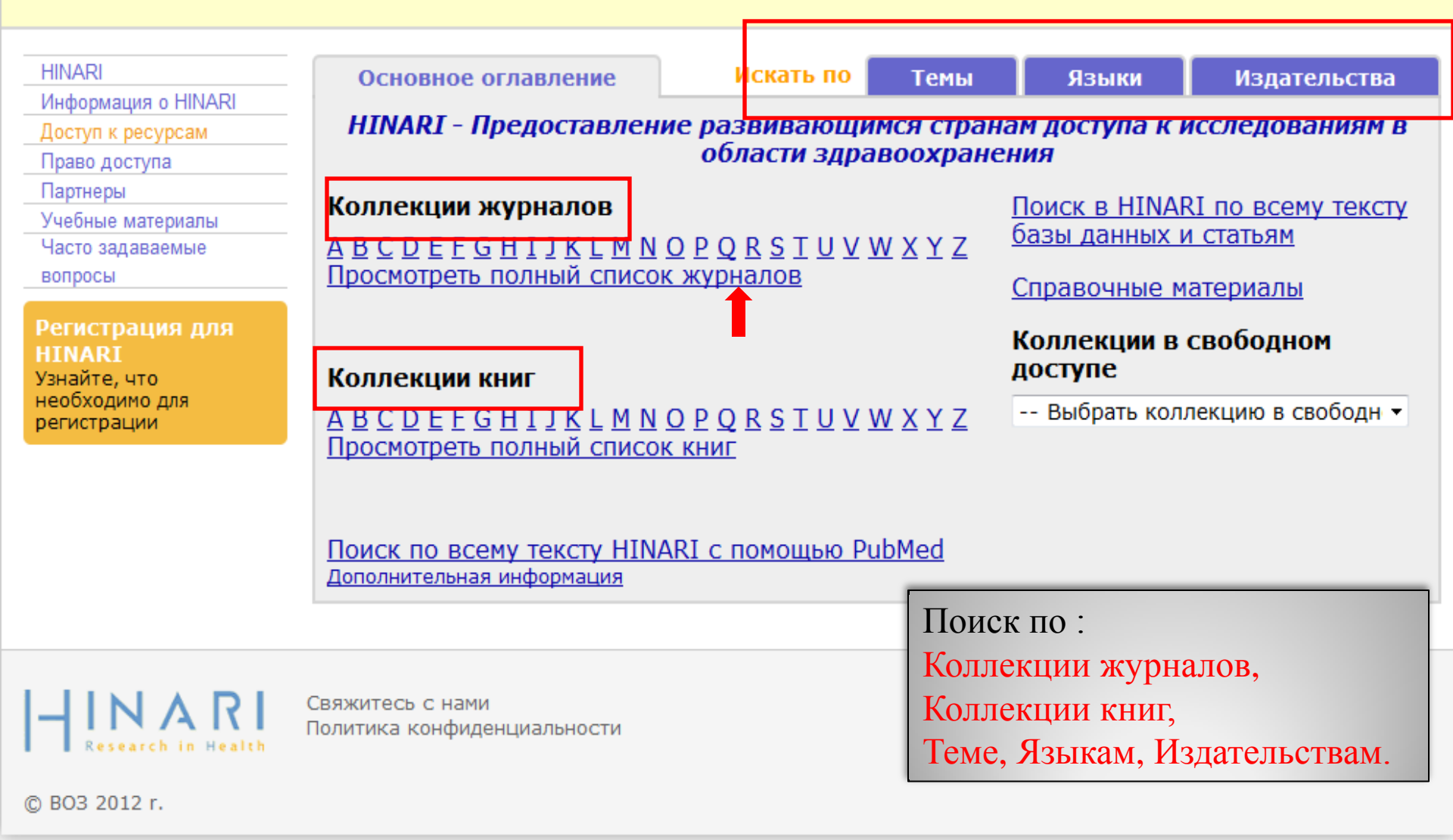

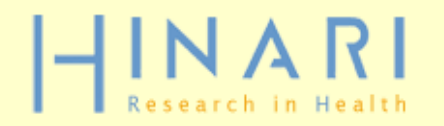

### Вход в систему из: Республика Молдова

| HINARI                        | Основное оглавление                        | Искать по                 | Темы             | Языки                | Издательства              |
|-------------------------------|--------------------------------------------|---------------------------|------------------|----------------------|---------------------------|
| Доступ к ресурсам             | Полный список журналов Н                   | INARI                     | 1                |                      |                           |
| Право доступа                 |                                            |                           |                  |                      |                           |
| Партнеры                      | Материалы в свободном досту                | пе Все материал           | ы                |                      |                           |
| Учебные материалы             | Вы получаете полный досту                  | п к этим материала        | м через HIN      | ARI.                 |                           |
| вопросы                       | У Вас нет полного доступа к эт             | им материалам чере        | 3 HINARI.        |                      |                           |
| Регистрация для               | @ctivités (Directory of Open Acce          | ss Journals) 2004 - cu    | rrent issue      |                      |                           |
| ИЗНАЙТЕ, ЧТО                  | AACN Advanced Critical Care (Lip           | pincott Williams & Wilk   | ins) v. 17:2 (20 | 006) - current issue | 2                         |
| необходимо для<br>регистрации | AACN Clinical Issues: Advanced P<br>(2006) | ractice in Acute & Criti  | cal Care (Lippir | ncott Williams & Wi  | lkins) v. 7 (1996) - v.17 |
|                               | 📃 AAOHN Journal (SLACK Incorpora           | ted) v. 54 (2006) - v. 5  | 59 (2011)        |                      |                           |
|                               | 📕 AAP Grand Rounds (American Aca           | demy of Pediatrics) v.    | 1 (1999) - curr  | rent issue           |                           |
|                               | AAP News (American Academy of              | Pediatrics) v. 1 (1985)   | - current issue  | e                    |                           |
|                               | Abacus (John Wiley & Sons (Jour            | nals)) v. 33 (1997) - cu  | irrent issue     |                      |                           |
|                               | ABCD : Arquivos Brasileiros de Ci          | rurgia Digestiva (Dired   | tory of Open A   | ccess Journals) 200  | 07 - current issue        |
|                               | Aboriginal Policy Studies (Director        | ry of Open Access Jour    | mals) 2011 - cu  | urrent issue         |                           |
|                               | 📕 About Campus (John Wiley & Son           | ıs (Journals)) v. 1 (199  | 7) - current iss | sue                  |                           |
|                               | Academic Emergency Medicine (Jo            | ohn Wiley & Sons (Jour    | mals)) v. 2 (19  | 97) - current issue  |                           |
|                               | Academic Medicine (Lippincott Wi           | lliams & Wilkins) v. 75:  | 1 (2000) - curr  | ent issue            |                           |
|                               | Academic Pediatrics (Elsevier Jou          | rnals) v. 9 (2009) - cur  | rent issue       |                      |                           |
|                               | ACADEMIC Physician & Scientist (           | Lippincott Williams & V   | Vilkins) (2001)  | - (2009)             |                           |
|                               | Academic Psychiatry (American Ps           | sychiatric Publishing, Ir | nc.) v. 13 (1989 | 9) - current issue   |                           |
|                               | Academic Radiology (Elsevier Jou           | rnals) v. 2 (1995) - cur  | rent issue       |                      |                           |
|                               | ACC Current Journal Review (Else           | evier Journals) v. 4 (19  | 95) - v. 14 (20  | 05)                  |                           |
|                               | Accident & Emergency Nursing (E            | lsevier Journals) v. 3 (  | 1995) - v. 15 (2 | 2007)                |                           |
|                               | Accident Analysis & Prevention (E          | Isevier Journals) v. 27   | (1995) - curre   | nt issue             |                           |

🗲 🔶 🎓 🛅 🎯 hinari-gw.**who.int**/whalecomextranet.who.int/whalecom0/hinari/ru/browse\_subject.php?subj=dentistry

| who.int/whalecomextranet.who.in | nt/whalecom0/hinari/ru/browse_subject.php?subj=dentistry |                                                                | ☆ ⊽ ሮ 🖡 | 🔝 t 🚼 t | · 🍈 • • |
|---------------------------------|----------------------------------------------------------|----------------------------------------------------------------|---------|---------|---------|
| HINARI                          | Основное оглавление Иска                                 | ть по Темы Языки Излательств                                   |         |         | A       |
| Информация о HINARI             |                                                          | таны хоран ходатолосто                                         | _       |         |         |
| Доступ к ресурсам               | Просмотреть локументы по теме - De                       | entistry                                                       |         |         |         |
| Право доступа                   | Выберите тему                                            |                                                                |         |         |         |
| Партнеры                        | Выберите тему                                            |                                                                |         |         | -       |
| Учебные материалы               | -Not Yet Assigned                                        |                                                                |         |         | -       |
| Часто задаваемые                | Agriculture                                              | ы                                                              |         |         |         |
| вопросы                         | Animal Culture                                           | E                                                              |         |         |         |
|                                 | Anthropology                                             | м через HINARI.                                                |         |         | _       |
| Регистрация для                 | Biochemistry                                             | 3 HINARI.                                                      |         |         |         |
| HINAKI<br>Vauaŭto uto           | Biology (General)                                        |                                                                | _       |         |         |
| необходимо для                  | Botanical Sciences                                       | . 1 (1939) - current issue                                     |         |         |         |
| регистрации                     | Chemistry                                                | 38 (2000) - current issue                                      |         |         |         |
|                                 | Dentistry                                                | Journals) v. 34 (2000) - current issue                         |         |         |         |
|                                 | Dermatology                                              | 4 (2010)                                                       |         |         |         |
|                                 | Development Studies(GROUP)                               | hopedics (Elsevier Journals) v. 107 (1995) - current iss       | sue     |         |         |
|                                 | Economics                                                | v. 1 (1931) - current issue                                    |         |         |         |
|                                 | Education (General) and Library Science                  | nne) - current issue                                           |         |         |         |
|                                 | Endocrinology and Metabolic Diseases                     | i) - current issue                                             |         |         |         |
|                                 | Engineering                                              | ier Journals) v. 22 (2010) - current issue                     |         |         |         |
|                                 | Entoniology<br>Environmental Sciences and Geography      | $)) \times 42 (1997) - current issue$                          |         |         |         |
|                                 | Ethics                                                   | Trajs)) v 23 (1997) - current issue                            |         |         |         |
|                                 | Avances on Odontoestomatolog (Directory of               | Open Access Journals) v. 19 (2002) - current issue             |         |         |         |
|                                 | Piectatictics for Oral Healthcare / Kim 2007             | (John Wiley & Cons (Pooks))                                    |         |         |         |
|                                 | BMC Oral Health (PieMed Central Open) v 1 (              | (John Wiley & John (Books))                                    |         |         |         |
|                                 | Brazilian Dontal Journal (Directory of Open A            |                                                                |         |         |         |
|                                 | Brazilian Dental Journal (Directory of Open A            | ccess Journals) V. 1 (1990) - current Issue                    |         |         |         |
|                                 | Brazilian Dental Journal (SciELO (Brazil)) 200           | 2 - current issue                                              |         |         |         |
|                                 | Brazilian Journal of Oral Sciences (Directory            | or Open Access Journals) 2002 - current Issue                  |         |         |         |
|                                 |                                                          | Da Dental School - UNICAMP (Bioline International) V. 4 (2005) |         |         |         |
|                                 | Brazilian Oral Research (Directory of Open Ad            | cess Journals) V. 18 (2004) - current Issue                    |         |         |         |
|                                 | British Dental Journal (Nature Publishing Gro            | up) v. 86 (1999) - current Issue                               |         |         |         |
|                                 | Case Reports in Dentistry (Hindawi Publishing            | g Corporation) v. 2011 (2011) - current issue                  |         |         |         |
|                                 | CES Odontologia (Universidad CES) v. 1 (1987             | 7) - current issue                                             |         |         |         |
|                                 | Clinical Implant Dentistry and Related Resea             | rch (John Wiley & Sons (Journals)) v. 1 (1999) - current issue |         |         |         |
|                                 | Clinical Oral Implants Research (John Wiley &            | & Sone (Journale)) v. 11 (2000) - current issue                |         |         |         |

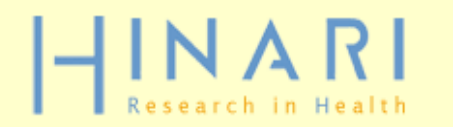

### Вход в систему из: Республика Молдова

| HINARI                | Основное оглавление                                           | Искать по                | Темы               | Языки                | Издательства              |
|-----------------------|---------------------------------------------------------------|--------------------------|--------------------|----------------------|---------------------------|
| Информация о HINARI   |                                                               |                          |                    |                      |                           |
| Доступ к ресурсам     | Просмотреть документы по                                      | ) теме – Human 🤉         | Anatomy            |                      |                           |
| Право доступа         | Выберите тему                                                 |                          |                    |                      |                           |
| Партнеры              |                                                               |                          |                    |                      |                           |
| Учебные материалы     |                                                               |                          |                    |                      |                           |
| Часто задаваемые      | Материалы в свободном досту                                   | пе Все материа           | лы                 |                      |                           |
| вопросы               |                                                               |                          |                    |                      |                           |
|                       | Вы получаете полный досту                                     | пкэтим материал          | ам через HIN       | ARI.                 |                           |
| Регистрация для       | У Вас нет полного доступа к э                                 | тим материалам чер       | )ез HINARI.        |                      |                           |
| HINAKI<br>Vahaŭte uto |                                                               |                          |                    |                      |                           |
| необходимо для        | Acta histochemica et cytochemi                                | ca (Directory of Open    | Access Journals    | ) v. 33 (2000) - cur | rrent issue               |
| регистрации           | Aging Skeleton 1999. (Elsevier B                              | looks)                   |                    |                      |                           |
|                       | Anatomical Record (John Wiley 8                               | Sons (Journals)) v. 2    | 247 (1997) - curr  | rent issue           |                           |
|                       | Anatomy for Anaesthetists 8e /                                | Ellis, 2004. (John Wile  | v & Sons (Book     | 5))                  |                           |
|                       | Artery Research (Elsevier Journa                              | als) v 1 (2006) - curre  | ent issue          | -11                  |                           |
|                       | Bangladesh Journal of Anatomy                                 | (Bandladesh Journal      | s Online) v 7 (2)  | 000) - current issue | <u>م</u>                  |
|                       | Birth Defects Research (John Wi                               | (bangladesh bournala)    | ) v 52 (1006)      | surrent issue        | -                         |
|                       | Birth Defects Research Dart Au                                | Clinical and Molecula    | 7 V. 33 (1990) - ( | ohn Wilov & Cong (   | lournale) > 1 (1060)      |
|                       | current issu                                                  |                          | i Teratology (Jo   | min wiley & sons (.  | Journais)) v. 1 (1908) -  |
|                       | Birth Defects Research Part B: E<br>68 (2003) - current issue | )evelopmental and R      | eproductive To     | xicology (John Wil   | ley & Sons (Journals)) v. |
|                       | Birth Defects Research Part C: E issue                        | mbryo Today: Revie       | ws (John Wiley     | & Sons (Journals))   | v. 69 (2003) - current    |
|                       | BMC Musculoskeletal Disorders                                 | (Directory of Open Ac    | cess Journals) v   | . 1 (2000) - curren  | t issue                   |
|                       | BoneKEy-Osteovision Virtual Jo                                | urnal (Directory of Op   | oen Access Jourr   | nals)                |                           |
|                       | Bones and Cartilage 2005. (Else                               | vier Books)              |                    |                      |                           |
|                       | Breast, The (Elsevier Journals) v.                            | . 8 (1999) - current iss | sue                |                      |                           |
|                       | Cartilage (SAGE Publishing) v. 1                              | (2010) - current issue   | 1                  |                      |                           |
|                       | Clinical Anatomy (John Wiley & S                              | Sone (Journale)) v 10    | (1997) - current   | iceua                |                           |

## Wiley Online Library

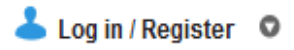

Home > Genetics > Human Genetics > Birth Defects Research Part A: Clinical and Molecular Teratology

| JOURNAL TOOLS                 | birth defects                                                                                      |     |
|-------------------------------|----------------------------------------------------------------------------------------------------|-----|
| Get New Content Alerts        | research                                                                                           | 1   |
| Get RSS feed                  | PART A: CLINICAL AND MOLECULAR TERATOLOGY                                                          |     |
| Save to My Profile            |                                                                                                    |     |
| P Get Sample Copy             | Birth Defects Research Part A: Clinical and Molecular                                              |     |
| 🚰 Recommend to Your Librarian | Teratology                                                                                         |     |
| JOURNAL MENU                  | Copyright © 2013 Wiley Periodicals Inc.                                                            |     |
| Journal Home                  | birth defects Edited By: Michel Vekemans Advanced > Saved Searches                                 | ; > |
| FIND ISSUES                   | Impact Factor: 3.146                                                                               |     |
| Current Issue<br>All Issues   | ISI Journal Citation Reports © Ranking: 2012: 17/41 (Developmental Biology);<br>24/85 (Toxicology) |     |
| FIND ARTICLES                 | Online ISSN: 1542-0760                                                                             |     |
| Early View                    | Associated Title(s): Birth Defects Research Part Окно откроется на сайте                           |     |
| GET ACCESS                    | Reviews Кергодисиче тохісоюду, вили Defects Research журнала, обычно с доступом к                  |     |
| Subscribe / Reliew            | текушему выпуску.                                                                                  |     |
| FOR CONTRIBUTORS              | All Issues   Early View Articles                                                                   |     |
| Author Guidelines             | 2013   2012   2011   2010   2009   All Issues (1968 - 2013)                                        |     |
| Submit an Article             |                                                                                                    |     |
| ABOUT THIS JOURNAL            | 2013 - Volume 97 Birth Defects Research Part A: Clinical and Molecular Teratology                  |     |
| Society Information           | 2012 Volume 94 Birth Defects Research Part A: Clinical and Molecular Teratology                    |     |
| Overview<br>Editorial Board   | 2012 - Volume 34 birtit Delects Research Part A. Clinical and molecular relationgy                 |     |
| Permissions<br>Advertise      | 2011 - Volume 91 Birth Defects Research Part A: Clinical and Molecular Teratology                  |     |
| Contact                       | 2010 - Volume 88 Birth Defects Research Part A: Clinical and Molecular Teratology                  |     |
| SPECIAL FEATURES              |                                                                                                    |     |

| FOR CONTRIBUTORS                                                                                                 | All Issues Early View Articles                                                       |                    |  |  |  |
|----------------------------------------------------------------------------------------------------|--------------------------------------------------------------------------------------|--------------------|--|--|--|
| OnlineOpen<br>Author Guidelines                                                                                  | 2013   2012   2011   2010   2009   All Issue                                         | s (1968 - 2013)    |  |  |  |
| Submit an Article ABOUT THIS JOURNAL Society Information Overview Editorial Board                                | Current Issue: August 2013<br>Volume 97, Issue 8, Page 509-570                       |                    |  |  |  |
| Permissions<br>Advertise<br>Contact                                                                              | July 2013<br>Volume 97, Issue 7, Page 431-507                                        | <b>_</b>           |  |  |  |
| SPECIAL FEATURES                                                                                                 |                                                                                      |                    |  |  |  |
| Online Open<br>Online Only in 2014<br>Mission Statement<br>Patient Consent to Publish Photo<br>Wiley Job Network | June 2013<br>Volume 97, Issue 6, Page 373-429                                        | <b>-</b>           |  |  |  |
| Call for Papers<br>Jobs                                                                                          | May 2013<br>Volume 97, Issue 5, Page 233-371<br>Special Issue: 53rd Annual Teratolog | gy Society Meeting |  |  |  |
|                                                                                                    | April 2013<br>Volume 97, Issue 4, Page 171-231                                       | ſ                  |  |  |  |
|                                                                                                    | March 2013<br>Volume 97, Issue 3, Page 123-170                                       | ſ                  |  |  |  |
|                                                                                                    | February 2013<br>Volume 97, Issue 2, Page 69-122                                     | ſ                  |  |  |  |
|                                                                                                    | January 2013<br>Volume 97, Issue 1, Page 1-68                                        | FREE               |  |  |  |

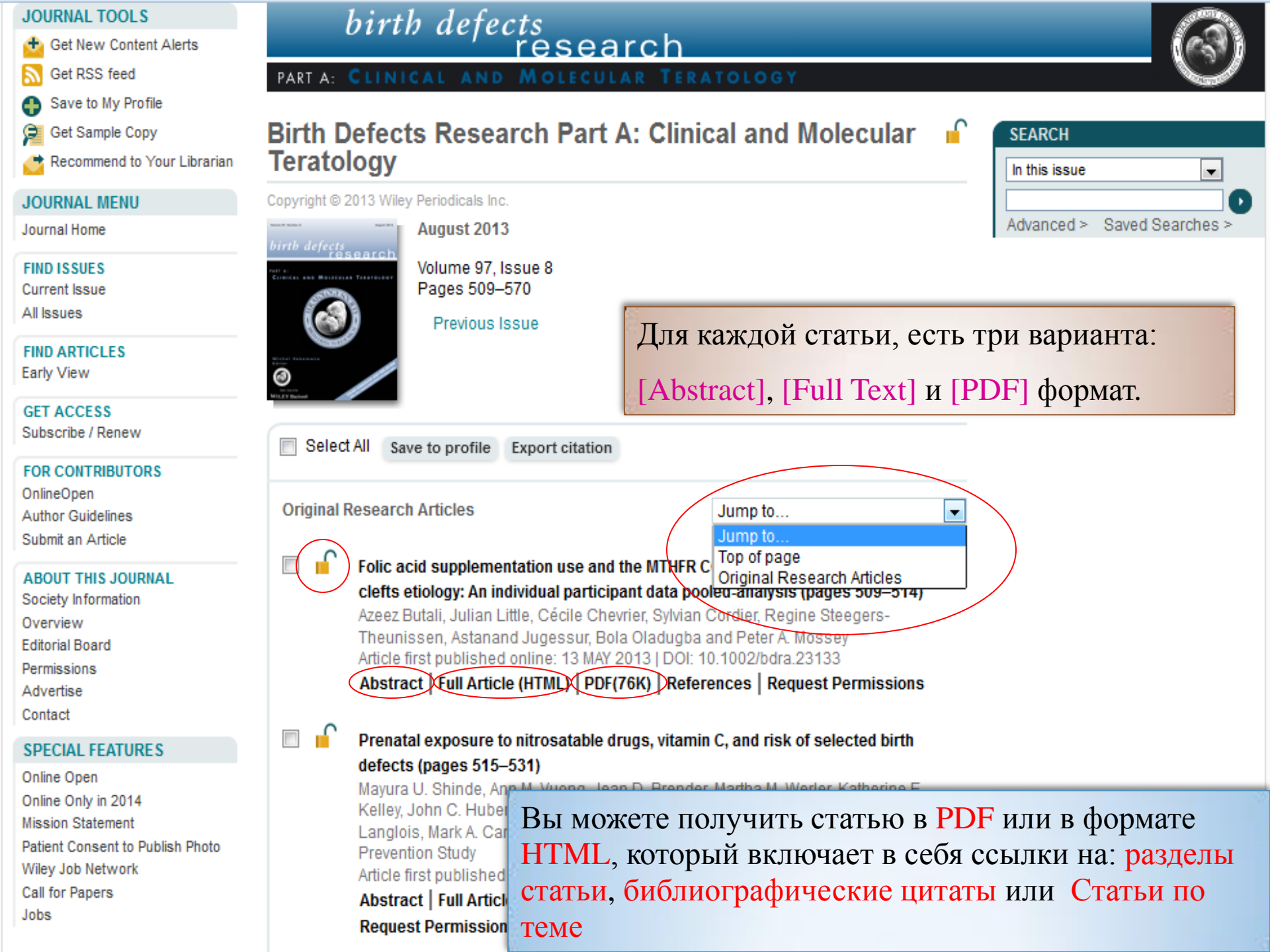

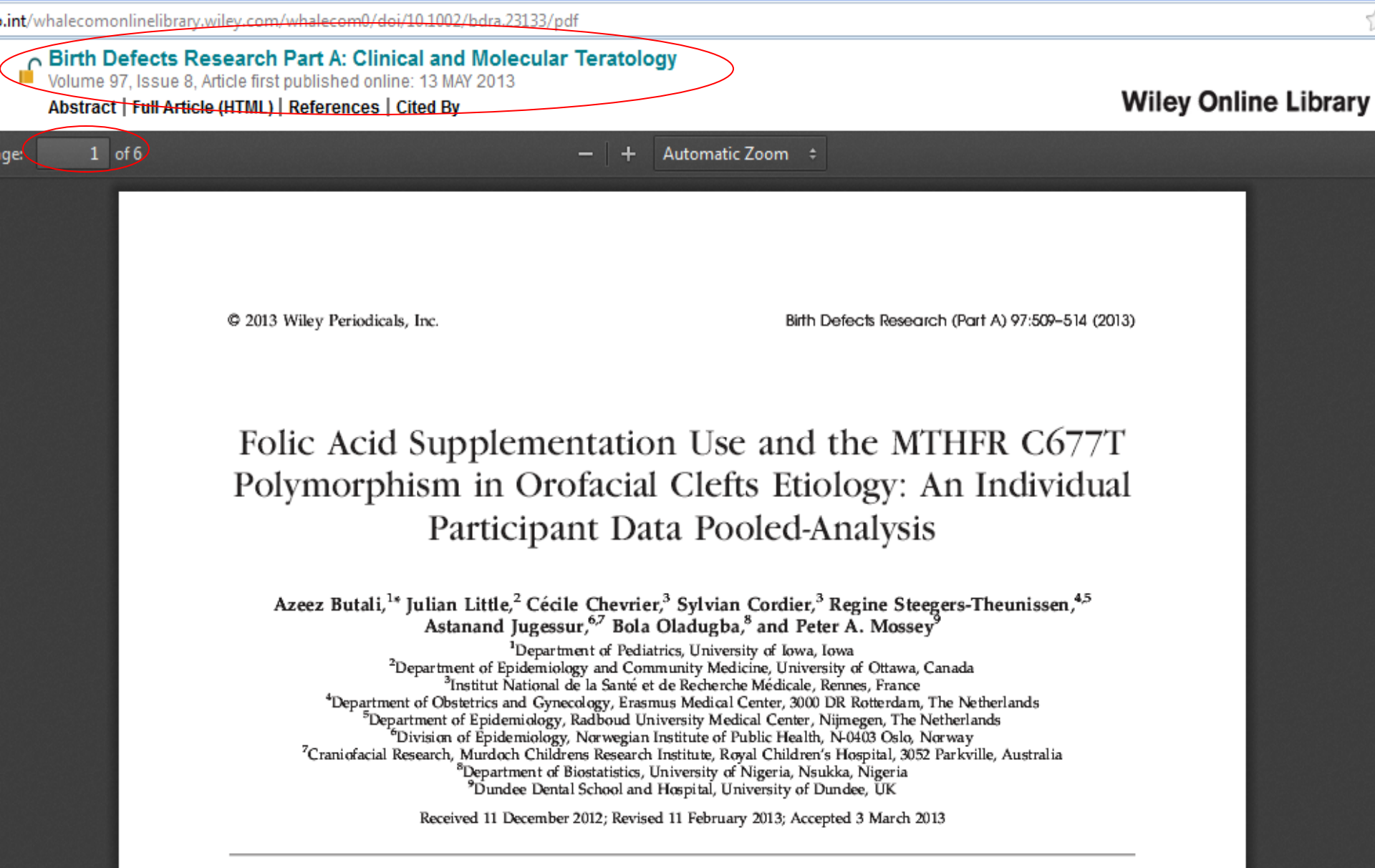

**BACKGROUND:** This study examines gene-environment interaction between the *MTHFR* C667T polymorphism and folic acid in the etiology of orofacial clefts (OFC). We used a pooled-analytical approach on four studies that used similar methods. **METHODS:** We used logistic regression to analyze the pooled sample of 1149 isolated cases and 1161 controls. Fetal and maternal *MTHFR* C677T genotypes, and maternal periconceptional exposure to smoking, alcohol, vitamin containing folic acid and folic acid supplements were contrasted between the cleft types [non-syndromic clefts lip or without cleft palate (CL(P)) and non-syndromic cleft palate (CP)] and control groups. **RESULTS:** There was a reduced risk of CL(P) with maternal folic acid use

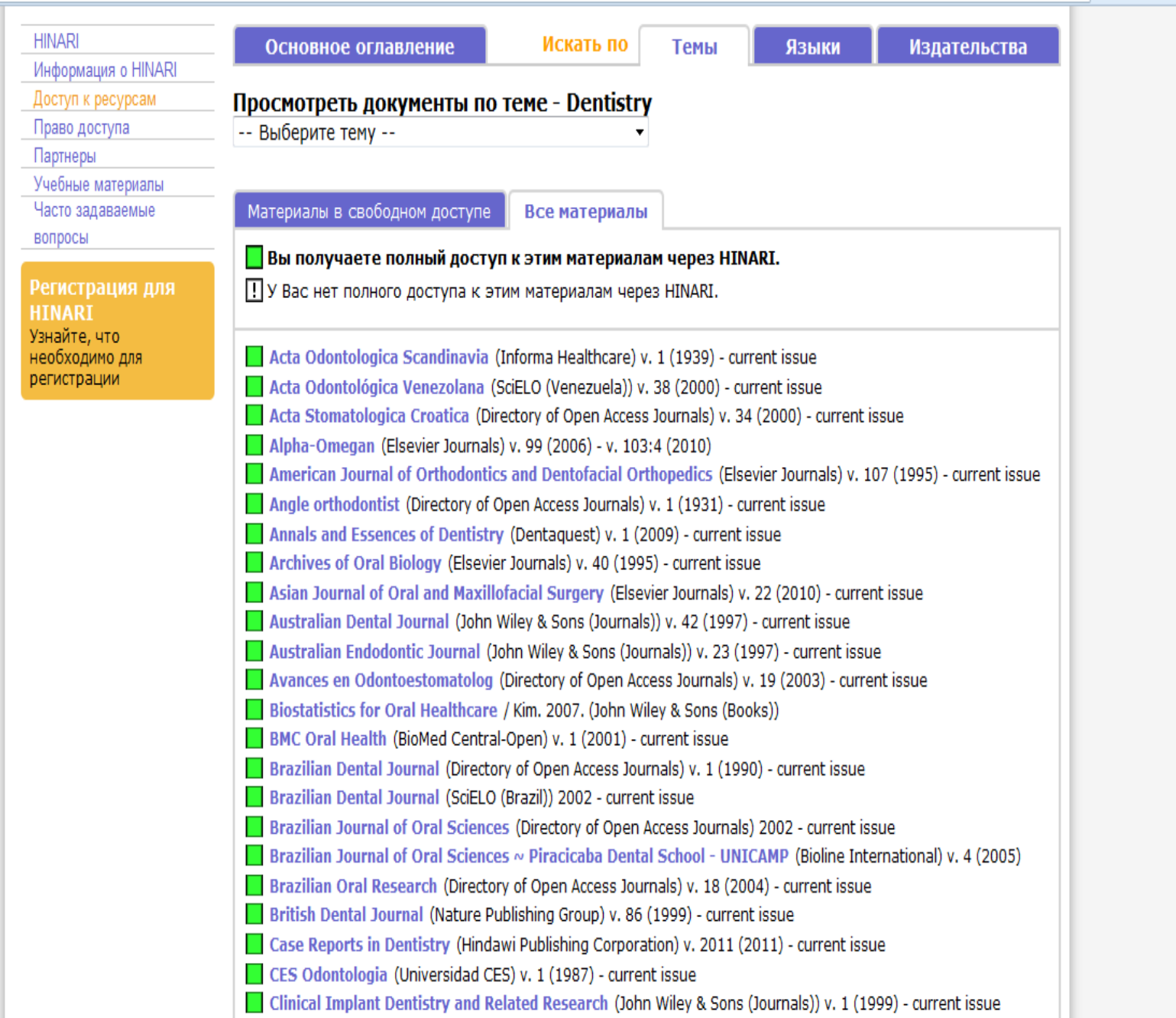

☆ ⊽ ੯ 🖊 🖬 • 👹 • 🥺

| 🔶 🏫 🛗 🥘 hinari-gw. <b>who.int</b> /whalecomextranet.who.int/whal    | ecom0/hinari/ru/browse_subject.php?subj=dentistry&all=true                                                                                                    |    | ⊽ Cʻ | ₽ 🖬 | v 🚼 v | 🙆 • |
|---------------------------------------------------------------------|----------------------------------------------------------------------------------------------------|----|------|-----|-------|-----|
| необходимо для                                                      | Acta Odontologica Scandinavia (Informa Healthcare) v. 1 (1939) - current issue                                                                                          |    |      |     |       |     |
| регистрации                                                         | Acta Odontológica Venezolana (SciELO (Venezuela)) v. 38 (2000) - current issue                                                                                          |    |      |     |       |     |
|                                                                     | Acta Stomatologica Croatica (Directory of Open Access Journals) v. 34 (2000) - current issue                                                                            |    |      |     |       |     |
|                                                                     | Alpha-Omegan (Elsevier Journals) v. 99 (2006) - v. 103:4 (2010)                                                                                                    |    |      |     |       |     |
|                                                                     | American Journal of Orthodontics and Dentofacial Orthopedics (Elsevier Journals) v. 107 (1995) - current iss                                                            | ue |      |     |       |     |
|                                                                     | Angle orthodontist (Directory of Open Access Journals) v. 1 (1931) - current issue                                                                                      |    |      |     |       |     |
|                                                                     | Annals and Essences of Dentistry (Dentaquest) v. 1 (2009) - current issue                                                                                               |    |      |     |       |     |
|                                                                     | Archives of Oral Biology (Elsevier Journals) v. 40 (1995) - current issue                                                                                               |    |      |     |       |     |
|                                                                     | Asian Journal of Oral and Maxillofacial Surgery (Elsevier Journals) v. 22 (2010) - current issue                                                                        |    |      |     |       |     |
|                                                                     | Australian Dental Journal (John Wiley & Sons (Journals)) v. 42 (1997) - current issue                                                                                   |    |      |     |       |     |
|                                                                     | Australian Endodontic Journal (John Wiley & Sons (Journals)) v. 23 (1997) - current issue                                                                               |    |      |     |       |     |
|                                                                     | Avances en Odontoestomatolog (Directory of Open Access Journals) v. 19 (2003) - current issue                                                                           |    |      |     |       |     |
|                                                                     | Biostatistics for Oral Healthcare / Kim. 2007. (John Wiley & Sons (Books))                                                                                              |    |      |     |       |     |
|                                                                     | BMC Oral Health (BioMed Central-Open) v. 1 (2001) - current issue                                                                                                    |    |      |     |       |     |
|                                                                     | Brazilian Dental Journal (Directory of Open Access Journals) v. 1 (1990) - current issue                                                                                |    |      |     |       |     |
|                                                                     | Brazilian Dental Journal (SciELO (Brazil)) 2002 - current issue                                                                                                    |    |      |     |       |     |
|                                                                     | Brazilian Journal of Oral Sciences (Directory of Open Access Journals) 2002 - current issue                                                                             |    |      |     |       |     |
|                                                                     | Brazilian Journal of Oral Sciences ~ Piracicaba Dental School - UNICAMP (Bioline International) v. 4 (2005)                                                             |    |      |     |       |     |
|                                                                     | Brazilian Oral Research (Directory of Open Access Journals) v. 18 (2004) - current issue                                                                                |    |      |     |       |     |
|                                                                     | British Dental Journal (Nature Publishing Group) v. 86 (1999) - current issue                                                                                           |    |      |     |       |     |
|                                                                     | Case Reports in Dentistry (Hindawi Publishing Corporation) v. 2011 (2011) - current issue                                                                               |    |      |     |       |     |
|                                                                     | CES Odontologia (Universidad CES) v. 1 (1987) - current issue                                                                                                    |    |      |     |       |     |
|                                                                     | Clinical Implant Dentistry and Related Research (John Wiley & Sons (Journals)) v. 1 (1999) - current issue                                                              |    |      |     |       |     |
|                                                                     | Clinical Oral Implants Research (John Wiley & Sons (Journals)) v. 11 (2000) - current issue                                                                             |    |      |     |       |     |
|                                                                     | I Clinical Oral Investigations (Springer) v. 1 (1997) - current issue                                                                                                   |    |      |     |       |     |
|                                                                     | Clinical Orthodontics & Research (John Wiley & Sons (Journals)) v. 3 (2000) - v. 4 (2001)                                                                               |    |      |     |       |     |
|                                                                     | Clinical, Cosmetic and Investigational Dentistry (Dove Medical Press) v. 1 (2009)                                                                                       |    |      |     |       |     |
|                                                                     | Community Dentistry & Oral Epidemiology (John Wiley & Sons (Journals)) v. 28 (2000) - current issue                                                                     |    |      |     |       |     |
|                                                                     | Conference on Recent Developments in Dental Ceramics: Ceramic Engineering and Science Proceedings,<br>Volume 6, Issue 1/2 / Smothers. 2008. (John Wiley & Sons (Books)) |    |      |     |       |     |
|                                                                     | Den norske tannlegeforenings Tidende (Directory of Open Access Journals) 1997 - current issue                                                                           |    |      |     |       |     |
|                                                                     | Dental Abstracts (Elsevier Journals) v. 50 (2005) - current issue                                                                                                    |    |      |     |       |     |
|                                                                     | Dental Materials (Elsevier Journals) v. 14 (1998) - current issue                                                                                                    |    |      |     |       |     |
|                                                                     | Dental Reception and Practice Management / Bridges. 2007. (John Wiley & Sons (Books))                                                                                   |    |      |     |       |     |
|                                                                     | Dontal Teaumatology (John Wiley & Sons (Journals)) v. 1 (1985) - current issue                                                                                          |    |      |     |       |     |
| ari-gw.who.int/whalecomonlinelibrary.wiley.com/whalecom0/journal/10 | 1111/(ISSN)1000-0501/issues and 1 (2011) current issue                                                                                                    |    |      |     |       |     |

hir

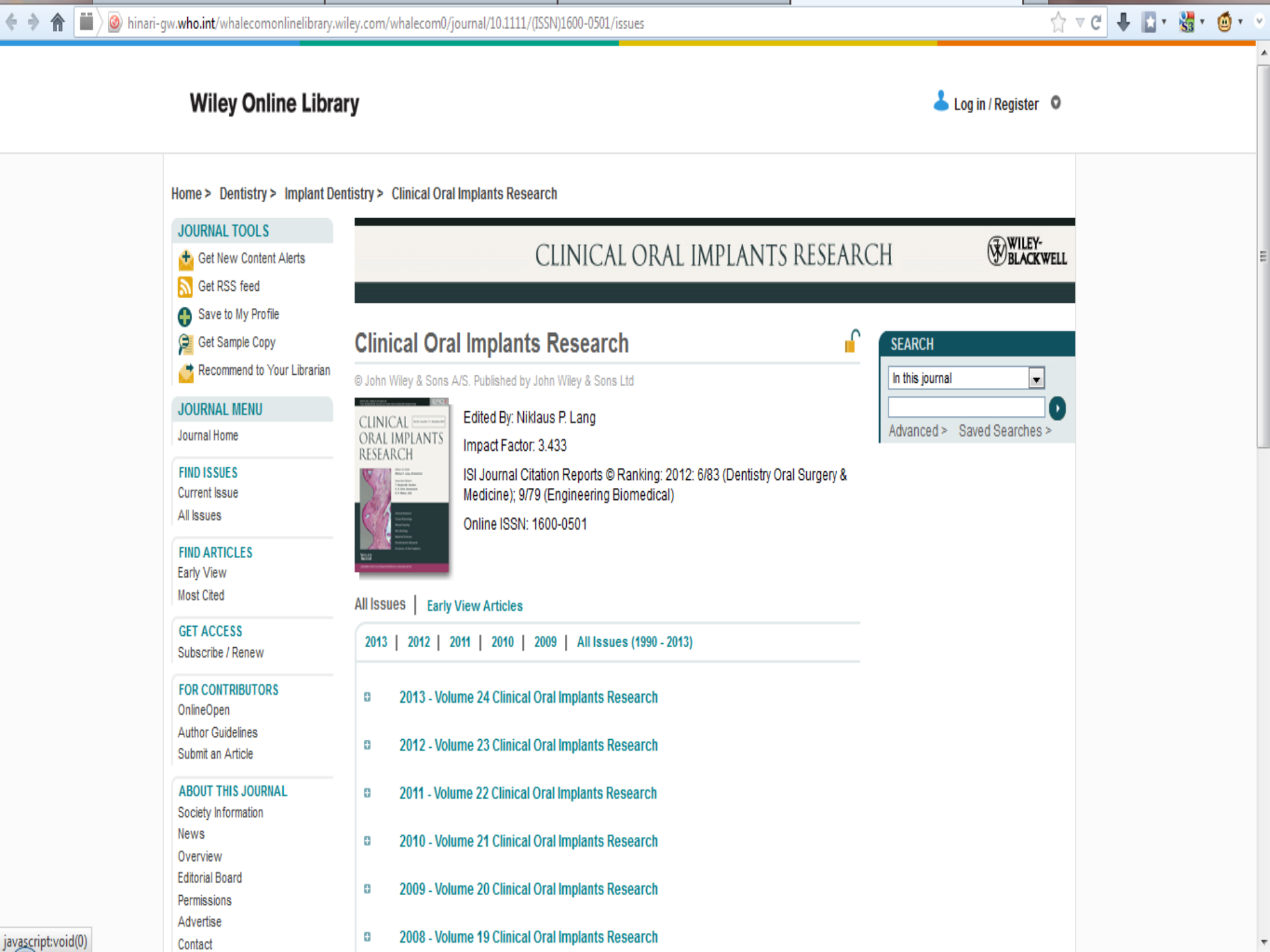

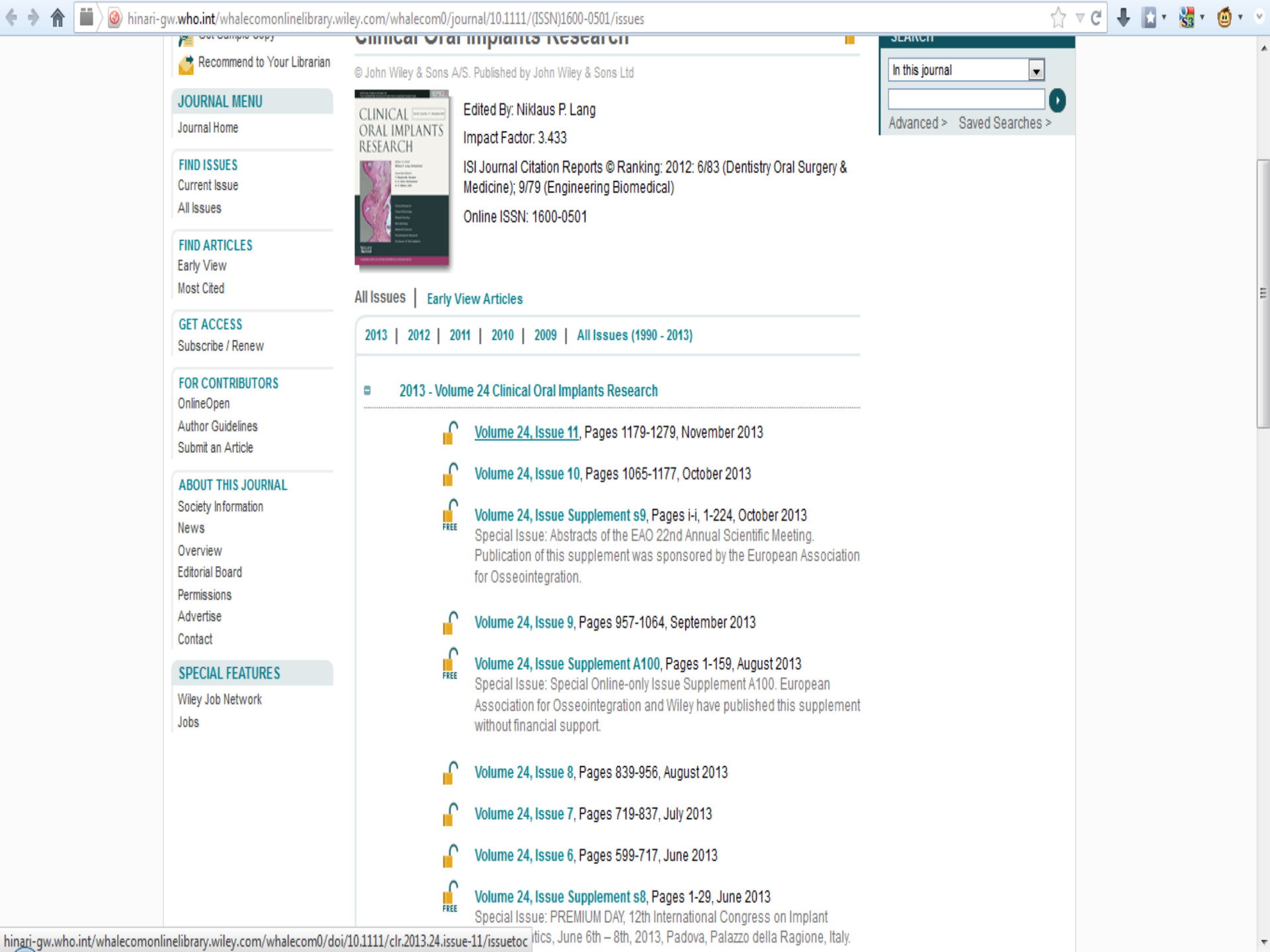

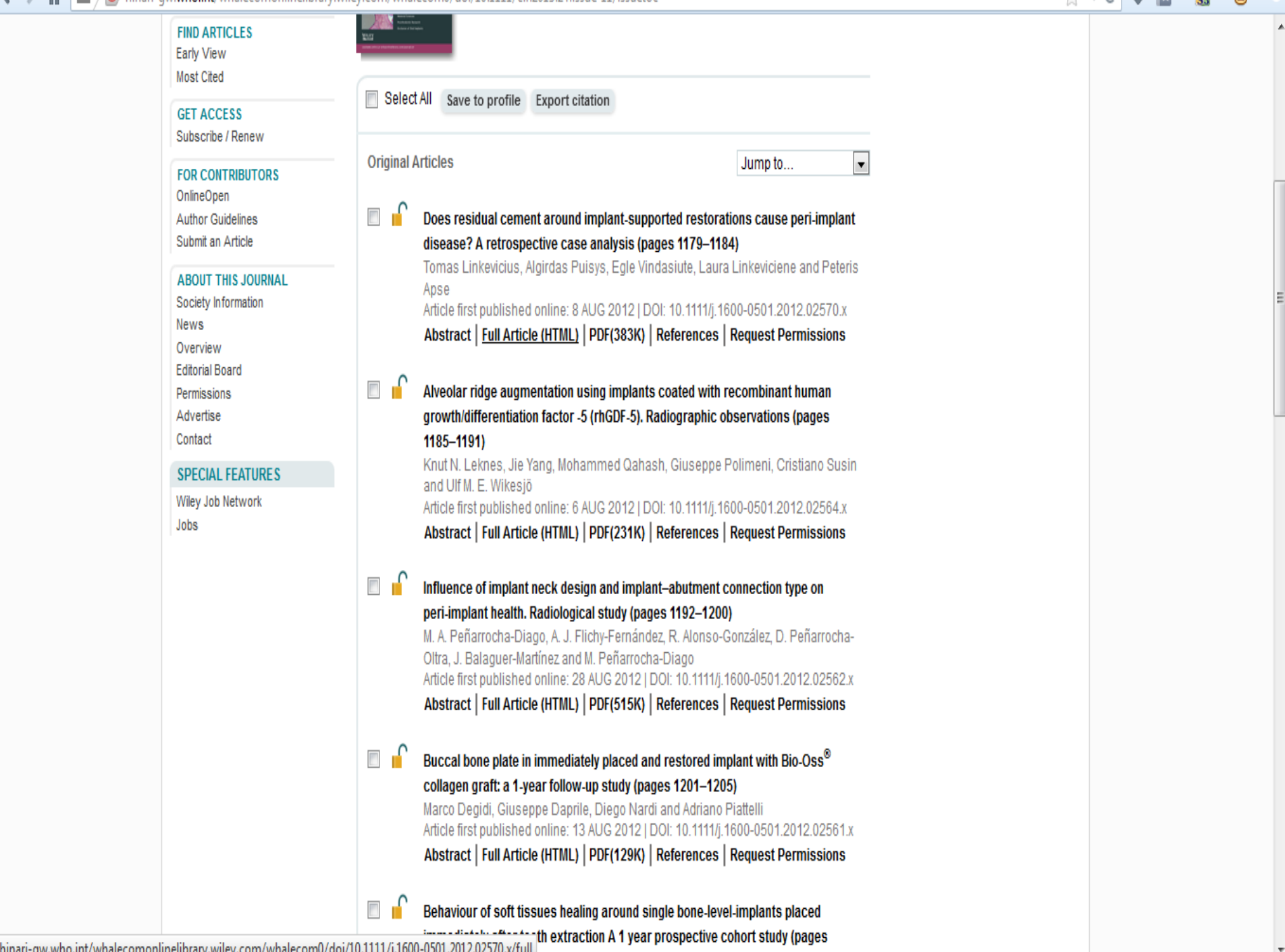

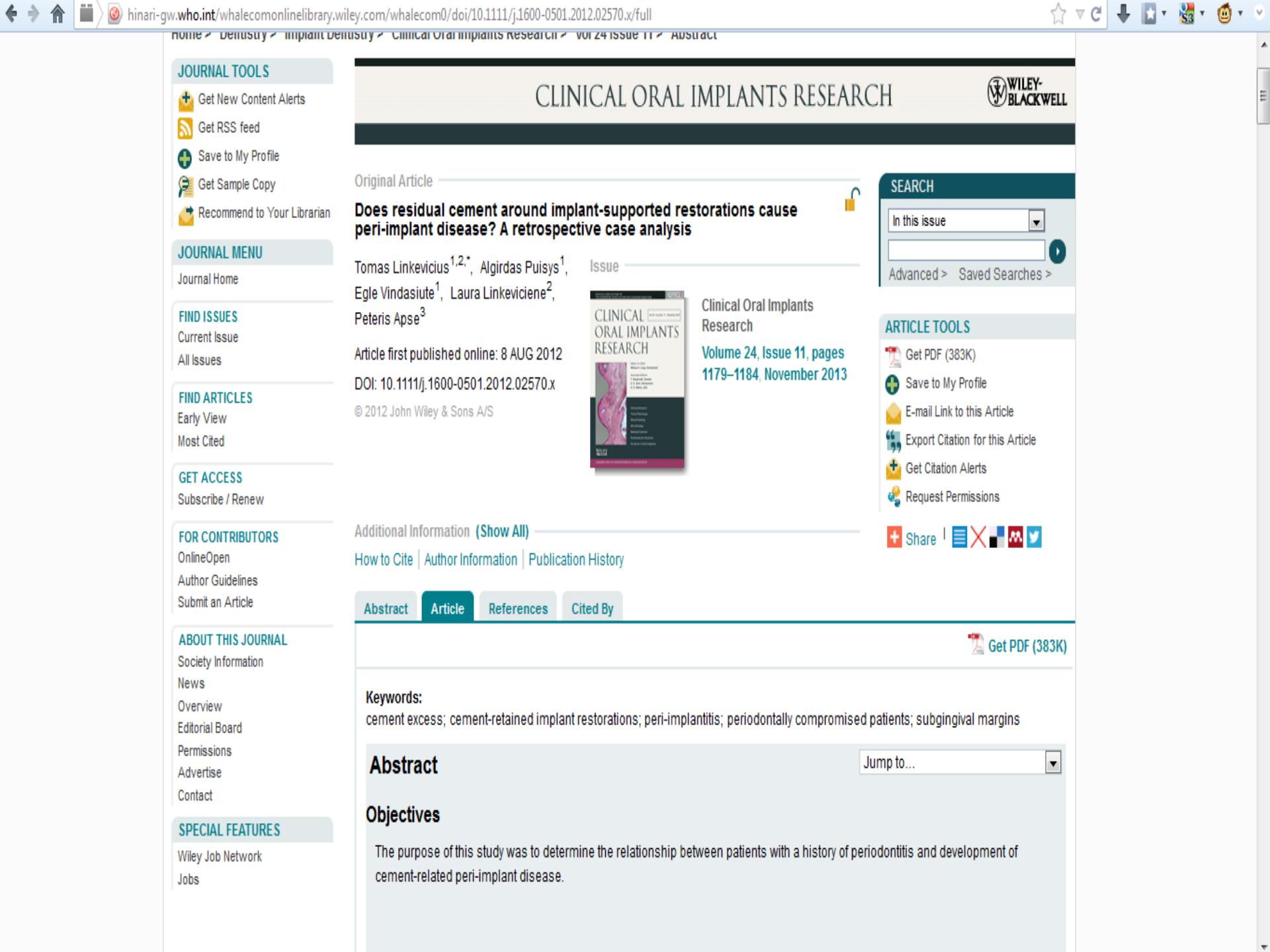

This study selected individuals from a private practice who had cement-retained implant restorations and were scheduled for regular implant maintenance or were consulted because of a complication. Mechanical complications included all incidents (extensive porcelain chipping, framework fracture, abutment screw loosening) that required the removal of the restoration. Biological complications included peri-implantitis and peri-implant mucositis. Peri-implantitis was diagnosed if an implant had bleeding on probing, pocket depths 6 mm or more and progressive crestal bone loss exceeding 1.5 mm after first year of service (Fig. <u>1</u>a and b). Peri-implant mucositis was defined as a swelling, bleeding on probing, and increased probing depths of peri-implant tissues without evident progressive bone loss radiographically, which does not exceed acceptable norm, established by Albrektsson et al. (<u>1986</u>) (Fig. <u>2</u>a and b).

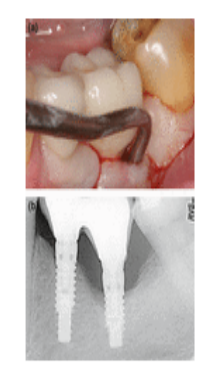

Figure 1. (a)Probing of an implant with peri-implantitis; (b) Radiographic evidence of progressive bone loss. ⊽ C

۵

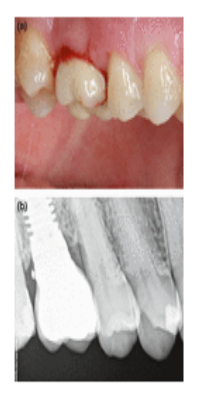

Figure 2. (a) Bleeding and swelling of peri-implant tissues around implant restoration; (b) Radiographic image of peri-mucositis. Crestal bone loss does not exceed acceptable norms.

Radiographic images were taken with RVG Windows Trophy 5.0 (Trophy Radiologie Inc, Paris, France) using a paralleling technique with Rinn-like film holder in high-resolution mode. To define the extent of crestal bone loss, control radiographic images were compared to radiographs taken at the time of complication. To confirm diagnosis, peri-implant tissues were probed with 1.0 mm marked periodontal probe (Hu-Friedy, Chicago, IL, USA) and bleeding and suppuration (if present) were recorded.

In the case of mechanical complication, the implant restoration was removed by perforating occlusal/palatinal surfaces to gain access to the abutment screw. The retrieved abutment-restoration complex and the peri-implant tissues were inspected for excess cement (Fig. 3). If

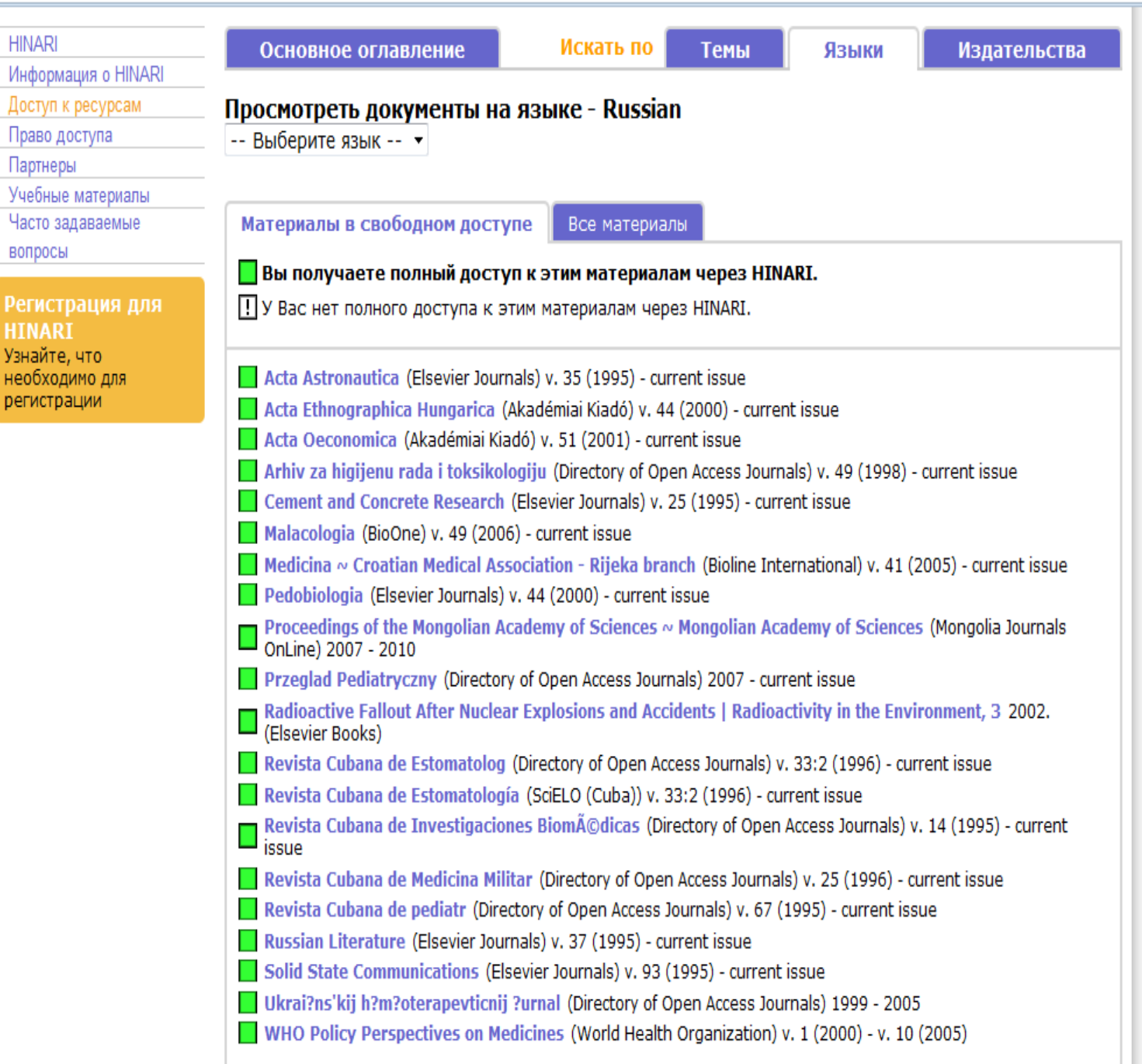

- 🔝 v 🐰 v 🍊

☆ ▼ C

وربي English Français Русский Español Português -INARI Вход в систему из: Республика Молдова HINARI Искать по Основное оглавление Темы Языки Издательства Информация о HINARI Доступ к ресурсам Просмотреть документы по издательству Право доступа Выберите издательство --Партнеры Выберите издательство --Учебные материалы Вы имеете полный доступ к: Часто задаваемые Academia Mexicana de Cirugía Academic Journals вопросы Academy for Continuing Medical Education Регистрация для Academy of Sciences for the Developing World (TWAS) Advanced Research Journals Узнайте, что African Field Epidemiology Network необходимо для African Journals Online регистрации Ahwaz Jundishapur University of Medical Sciences Akadémiai Kiadó **AkiNik Publications** Akshantala Enterprises Al Ameen Medical College AlphaMed Press AMALTEA Medical Publishing House © BO3 2012 r. AME Publishing Company American Academy of Family Physicians American Academy of Orthopaedic Surgeons

American Academy of Pediatrics

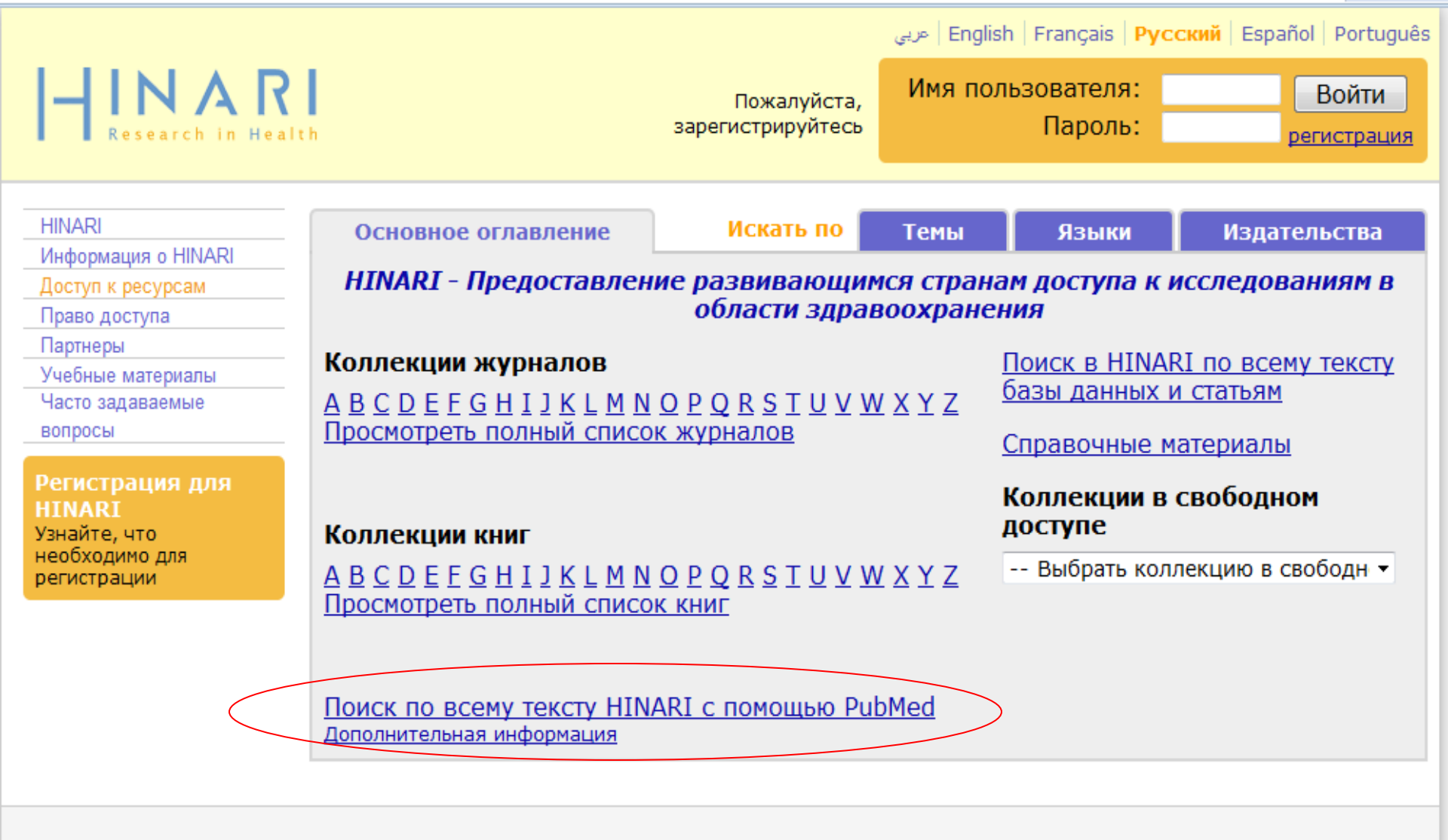

-

Свяжитесь с нами Политика конфиденциальности

© BO3 2012 r.

#### SNCBI Resources 🛛 How To 🖓

**÷** ÷

☆ ▼C 🕂 🖬 • 👹 • 🧉

٨

Ŧ

Sign in to NCBL

| Public gov<br>US National Library of Medicine<br>National Institutes of Health<br>GEO DataSets<br>GEO Profiles                                  |                                                                                                    | Search Help                |
|----------------------------------------------------------------------------------------------------|----------------------------------------------------------------------------------------------------|----------------------------|
| GSS<br>HomoloGene<br>MedGen<br>MeSH<br>NCBI Web Site<br>NLM Catalog<br>Nucleotide<br>OMIA<br>OMIM<br>PMC<br>PopSet<br>Probe<br>Probe<br>Protein | ore than 23 million citations for biomedical literature from<br>i journals, and online books. Citations may include links to<br>PubMed Central and publisher web sites. | PubMed Commons             |
| Using PubMed Protein Clusters<br>PubChem BioAssay                                                                                               | PubMed Tools                                                                                                    | More Resources             |
| PubMed Quick Start Guide PubChem Compound PubChem Substance                                                                                     | PubMed Mobile                                                                                                    | MeSH Database              |
| Full Text Articles                                                                                                    | Single Citation Matcher                                                                                                    | Journals in NCBI Databases |
| PubMed FAQs                                                                                                    | Batch Citation Matcher                                                                                                    | Clinical Trials            |
| PubMed Tutorials                                                                                                    | Clinical Queries                                                                                                    | <u>E-Utilities</u>         |
| New and Noteworthy 🔊                                                                                                    | Topic-Specific Queries                                                                                                    | LinkOut                    |

 You are here: NCBI > Literature > PubMed
 Write to the Help Desk

 GETTING STARTED
 RESOURCES
 POPULAR
 FEATURED
 NCBI INFORMATION

 NCBI Education
 Chemicals & Bioassays
 PubMed
 Genetic Testing Registry
 About NCBI

PubMed — текстовая база данных медицинских и биологических публикаций на английском языке, на основе раздела «биотехнология» Национальной медицинской библиотеки США.

База данных была разработана Национальным центром биотехнологической информации (NCBI).

PubMed является бесплатной версией базы данных MEDLINE и впервые был представлен в январе 1996 года В PubMed находятся списки журналов различных категорий фундаментальных и социальных наук, включая антропологию, биохимию, биологию, химию, образование (в целом) и библиотечную науку, генетику, анатомию человека, право, микробиологию, нейробиологию, питание, психологию, науку (в целом) и социальные науки.

# PubMed

## представляет следующие возможности:

• **Простой запрос**к базе данных MedLine

 $\bigcirc$ 

- <u>Сложный запрос</u> с множеством инструментов, которыми можно тонко регулировать его параметры.
- На основе ключевых слов с использованием контролируемого словаря-тезауруса MeSH®
  - Создание личной страницы, которая предоставляет ряд дополнительных возможностей:
- сохранение запросов и результатов поиска,
- Дополнительные настройки сервиса,
- настройка автоматического поиска с отправкой результатов на Ваш электронный ящик (мониторирование базы MedLine).

## Получение результатов поиска в виде цитат или абстрактов в различных электронных форматах, которые можно потом отправить на электронный почтовый ящик.

 $\bigcirc$ 

Переход по предложенным ссылкам на страницы электронных представительств изданий, где можно ознакомиться с полнотекстовой версией статьи. Некоторые издательства предоставляют эту возможность бесплатно, но в большинстве случаев за полную статью придется заплатить.

 $\bigcirc$ 

Служба доставки документов.

 $\bigcirc$ 

Система помощи, с удобными видео фрагментами, иллюстрирующими основные этапы работы PubMed.

# Поиск в PubMed

- PubMed позволяет производить поиск различной степени сложности.
- Опростейшим является поиск по ключевым словам, т. е. терминам, выражающим основное смысловое содержание информационного запроса.
- ОДля того, чтобы осуществить такой простейший поиск, достаточно напечатать желаемый термин в поисковом окошке, например: анемия.

/ww.ncbi.nlm.**nih.gov**/pubmed

| Med.gov                                             | PubMed -          | anemia                      | Sea |
|-----------------------------------------------------|-------------------|-----------------------------|-----|
| ional Library of Medicine<br>I Institutes of Health |                   | aplastic anemia             |     |
|                                                     |                   | hemolytic anemia            |     |
|                                                     | Dut               | deficiency anemia           |     |
|                                                     | Pup               | iron deficiency anemia      |     |
|                                                     | PubMe             | ec cell anemia              |     |
|                                                     | MEDLI<br>full tox | sickle cell anemia          |     |
|                                                     | Tull-tex          | fanconi anemia              |     |
|                                                     |                   | autoimmune hemolytic anemia |     |
|                                                     |                   | anemia                      |     |
|                                                     |                   | anemia review               |     |
| g PubMed                                            |                   | anemia children             |     |
| -<br>ad Ouick Start Guida                           |                   | anemia chronic              |     |
|                                                     | L                 | pernicious anemia           |     |
| <u>xt Articles</u>                                  |                   | blackfan anemia             |     |
| <u>ad FAQs</u>                                      |                   | anemia pregnancy            |     |
| ed Tutorials                                        |                   | anemia treatment            |     |
| nd Noteworthy 🔝                                     |                   | megaloblastic anemia        |     |
|                                                     |                   | diamond blackfan anemia     |     |
|                                                     |                   | anemia iron                 |     |
|                                                     |                   | dyserythropoietic anemia    |     |
|                                                     |                   | Turn c                      | ff  |

are here: NCBI > Literature > PubMed

TING STARTED

I Education

NCBI INFORMATION About NCBI

RESOURCES Chemicals & Bioassays POPULAR PubMed

FEATURED Genetic Testing Registry W

| SNCBI Resources 🖸                                                                                  | How To 🖸                                                                                                    | Sign in to NCBI                                                             |
|----------------------------------------------------------------------------------------------------|----------------------------------------------------------------------------------------------------|-----------------------------------------------------------------------------|
| Public gov<br>US National Library of Medicine<br>National Institutes of Health                     | PubMed  anemia RSS Save search Advanced                                                                                                    | Search Help                                                                 |
| <u>Show additional filters</u><br>Article types<br>Clinical Trial<br>Review                        | Display Settings:       Summary, 20 per page, Sorted by Recently Added       Send to:         Results:       1 to 20 of 175278       <       First       Page       1 of 8764       Next>       Last>>>                                                                                                    | Filters: <u>Manage Filters</u> Results by year                              |
| More<br>Text availability<br>Abstract available<br>Free full text available<br>Full text available | <ul> <li>Proteasome inhibitors block DNA repair and radiosensitize non-small cell lung cancer.</li> <li>Cron KR, Zhu K, Kushwaha DS, Hsieh G, Merzon D, Rameseder J, Chen CC, D'Andrea AD, Kozono D.</li> <li>PLoS One. 2013 Sep 5;8(9):e73710. doi: 10.1371/journal.pone.0073710.</li> <li>PMID: 24040035 [PubMed - in process]</li> </ul>                                                         | ▲ Download CSV                                                              |
| Publication<br>dates<br>5 years<br>10 years<br>Custom range                                        | <ul> <li>Prospective study on the effectiveness of complementary food supplements on improving status of</li> <li>elder infants and young children in the areas affected by wenchuan earthquake.</li> <li>Dong C, Ge P, Ren X, Wang J, Fan H, Yan X, Yin SA.</li> <li>PLoS One. 2013 Sep 9;8(9):e72711. doi: 10.1371/journal.pone.0072711.</li> <li>PMID: 24039797 [PubMed - in process]</li> </ul> | Related searches  aplastic anemia iron deficiency anemia sickle cell anemia |
| Species<br>Humans<br>Other Animals<br><u>Clear all</u>                                             | <ul> <li>Targeted preoperative autologous blood donation in total knee arthroplasty reduces the need for</li> <li>postoperative transfusion.</li> <li>Bou Monsef J, Buckup J, Mayman D, Marx R, Ranawat A, Boettner F.</li> <li>HSS J. 2013 Oct;9(3):214-7. doi: 10.1007/s11420-013-9346-8. Epub 2013 Aug 16.</li> <li>PMID: 24039613 [PubMed]</li> </ul>                                           | autoimmune hemolytic anemia PMC Images search for anemia                    |
| Show additional filters                                                                            | <ul> <li>Association of vitamin D deficiency and hyperparathyroidism with anemia: a cross-sectional study.</li> <li>Golbahar J, Altayab D, Carreon E, Darwish A.<br/>J Blood Med. 2013 Aug 30;4:123-8. doi: 10.2147/JBM.S47171.<br/>PMID: 24039460 [PubMed]</li> </ul>                                                                                                    |                                                                             |
|                                                                                                    | <ul> <li>Intravenous iron monotherapy for the treatment of non-iron-deficiency anemia in cancer patients</li> <li>undergoing chemotherapy: a pilot study.</li> <li>Abdel Parent II. Abbeel C. Condit L. Johos D. Abdeleten II.</li> </ul>                                                                                                    |                                                                             |
- В результате поиска, выдано огромное количество статей, просмотреть которые займет очень много времени.
- Для того, чтобы оптимизировать поиск можно воспользоваться следующими фильтрами:

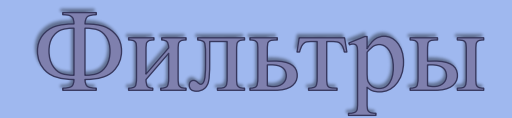

# • по **типу статьи** (обзор, клиническое исследование)

## • по доступности текста - бесплатность

• по дате публикации

• по виду исследований: животные или люди

## SNCBI Resources 🕑 How To 🖸

Pub Med.gov US National Library of Medicine National Institutes of Health

#### PubMed anemia •

Save search Advanced

| how additional filters | Display Settings: ( | Summary, 20 per page                     | e, Sorted by Recently Added     | <u>Send to:</u> ⊘                     | Filters: Manage Filters                                                                                                    |
|------------------------|---------------------|------------------------------------------|---------------------------------|---------------------------------------|----------------------------------------------------------------------------------------------------|
| rticle types           | Format              | Items per page                           | Sort by                         |                                       | Results by year                                                                                                    |
| linical Trial          | Summary             | © <u>5</u>                               | Recently Added                  | 8764 Next > Last >>                   | Nesuns by year                                                                                                    |
| leview                 | Summary (text)      | 10                                       | Pub Date                        |                                       |                                                                                                    |
| ore                    | Abstract            | 20                                       | First Author                    | licer.                                |                                                                                                    |
|                        | OAbstract (text)    | © 50                                     | Last Author                     | ndrea AD, Kozono                      |                                                                                                    |
| xt availability        | MEDLINE             | 100                                      | Ournal                          |                                       | •                                                                                                    |
| stract available       | © XML               | © 200                                    | © Title                         |                                       |                                                                                                    |
| e full text available  | PMID List           |                                          |                                 | Apply                                 |                                                                                                    |
| l text available       | Descention of       |                                          |                                 |                                       |                                                                                                    |
| hlication              | Prospective s       | tudy on the effectivene                  | ess of complementary food su    | pplements on improving status of      | Related searches                                                                                                    |
| tes                    | Z. elder infants a  | and young children in t                  | ne areas affected by wenchua    | an earthquake.                        | aplastic anemia                                                                                                    |
| vears                  | Dong C, Ge F        | P, Ren X, Wang J, Fan H                  | H, Yan X, Yin SA.               |                                       | iron deficiency anomia                                                                                                    |
| vears                  | PLoS One. 201       | 3 Sep 9;8(9):e72711. doi: 1              | 10.13/1/journal.pone.00/2/11.   |                                       | non deliciency anemia                                                                                                    |
| ustom range            | PMID: 2403979       | 7 (PubMed - In process)                  |                                 |                                       | sickle cell <b>anemia</b>                                                                                                    |
|                        | Targeted prov       | porative autologous b                    | lood donation in total knoo ad  | throplasty reduces the need for       | fanconi anemia                                                                                                    |
| pecies                 | angeleu preu        | transfusion                              |                                 | intoplasty reduces the need for       | autoimmune hemolytic anemi                                                                                                    |
| imans                  | J. postoperative    |                                          |                                 | _                                     |                                                                                                    |
| her Animals            | Bou Monset J        | , Buckup J, Mayman D,                    | , Marx R, Ranawat A, Boettnei   | r F.                                  |                                                                                                    |
|                        | HSS J. 2013 00      | 7,9(3):214-7. 001: 10.10077<br>2. DubMod | S11420-013-9340-8. Epub 2013 A  | ug 16.                                | PMC Images search for a                                                                                                    |
| <u>ear all</u>         | PMID. 2403901       | 3 (Pubmea)                               |                                 |                                       | ······                                                                                                    |
| ow additional filters  |                     | f vitamin D deficiency a                 | ind hyperparathyroidism with :  | anemia: a cross-sectional study       | ·· · · · · · · · · · · · · · · · · · ·                                                                                                     |
| iow additional litters | 4. Colbabar I A     | Itavah D. Carroon E. D                   | anwich A                        | anema: a cross sectorial stady.       |                                                                                                    |
|                        | L Blood Med 20      | 13 Aug 30:4:123-8 doi: 10                | 2147/IBM S47171                 |                                       |                                                                                                    |
|                        | PMID: 2403946       | 0 (PubMed)                               | .2141/3DM.047171.               |                                       | 보보보 보보                                                                                                    |
|                        | 1 mib. 2403040      | o [r domod]                              |                                 |                                       | 1 to allow and<br>1 to allow and the second second se |
|                        | Intravenous ir      | on monotherapy for th                    | e treatment of non-iron-deficie | ency <b>anemia</b> in cancer patients | mm                                                                                                    |
|                        | 5. undergoing c     | hemotherapy: a pilot st                  | udy.                            | · · · · · · · · · · · · · · · · · · · |                                                                                                    |
|                        | Abdel Deere         |                                          |                                 |                                       | · · · · · · · · · · · · · · · · · · ·                                                                                                    |

Θ

Search

Для более комфортного просмотра страниц можно изменить параметры отображения текста на странице: По **формату текста**:

<u>Резюме</u> Основная информация (текст)

<u>Абстракт</u>

По количеству отображаемых статей на странице.

По возможности сортировать:

недавно добавленным

дате издания

имени автора

названию журнала

## SNCBI Resources 🛛 How To 🖸

Publiced.gov US National Library of Medicine National Institutes of Health

## PubMed • anemia

#### Save search Advanced

| Show additional filters                                                                           | Display Settings:                                                                                                    | 🕑 Summary, 20 per pag                                                                                                    | e, Sorted by Recently Added                                                                                                    | <u>Send to:</u> ⊘                                                                    | Filters: Manage Filters                                                                                                    |
|---------------------------------------------------------------------------------------------------|----------------------------------------------------------------------------------------------------|----------------------------------------------------------------------------------------------------|----------------------------------------------------------------------------------------------------|--------------------------------------------------------------------------------------|----------------------------------------------------------------------------------------------------|
| Article types                                                                                     | Format                                                                                                    | Items per page                                                                                                    | Sort by                                                                                                    |                                                                                      | Deculto huveen                                                                                                    |
| Clinical Trial                                                                                    | Summary                                                                                                    | © <u>5</u>                                                                                                    | Recently Added                                                                                                    | 3764 Next > Last >>                                                                  | Results by year                                                                                                    |
| Review                                                                                            | Summary (text)                                                                                                    | 10                                                                                                    | Pub Date                                                                                                    |                                                                                      |                                                                                                    |
| More                                                                                              | Abstract                                                                                                    | 20                                                                                                    | First Author                                                                                                    | <u>cer.</u>                                                                          |                                                                                                    |
|                                                                                                   | O Abstract (text)                                                                                                    | © 50                                                                                                    | Last Author                                                                                                    | ndrea AD, Kozono                                                                     |                                                                                                    |
| Text availability                                                                                 | ◎ MEDLINE                                                                                                    | © 100                                                                                                    | Journal                                                                                                    |                                                                                      | 4                                                                                                    |
| Abstract available                                                                                | © XML                                                                                                    | © 200                                                                                                    | © Title                                                                                                    |                                                                                      | •                                                                                                    |
| Free full text available                                                                          | OPMID List                                                                                                    |                                                                                                    |                                                                                                    | Apply                                                                                |                                                                                                    |
| Full text available                                                                               |                                                                                                    |                                                                                                    |                                                                                                    |                                                                                      |                                                                                                    |
| Publication<br>dates<br>5 years<br>10 years<br>Custom range<br>Species<br>Humans<br>Other Animals | Prospective s     elder infants a     Dong C, Ge F     PLoS One. 2013     PMID: 2403979     Targeted prec     3. postoperative     Bou Monsef J | tudy on the effectivene<br>and young children in f<br>Ren X, Wang J, Fan<br>Sep 9;8(9):e72711. doi:<br>7 [PubMed - in process]<br>operative autologous b<br>transfusion.<br>, Buckup J, Mayman D | ess of complementary food supp<br>the areas affected by wenchuan<br>H, Yan X, Yin SA.<br>10.1371/journal.pone.0072711.<br>blood donation in total knee arth<br>, Marx R, Ranawat A, Boettner F | rements on improving status of<br>earthquake.<br>roplasty reduces the need for<br>F. | Related searches<br>aplastic anemia<br>iron deficiency anemia<br>sickle cell anemia<br>fanconi anemia<br>autoimmune hemolytic anemia |
| <u>Clear all</u>                                                                                  | HSS J. 2013 Oc<br>PMID: 2403961                                                                                                    | t;9(3):214-7. doi: 10.1007/<br>3 [PubMed]                                                                                                    | /s11420-013-9346-8. Epub 2013 Aug                                                                                                    | 16.                                                                                  | PMC Images search for an                                                                                                    |
| Show additional filters                                                                           | <ul> <li>Association of<br/>4. Golbahar J, A<br/>J Blood Med. 20<br/>PMID: 2403946</li> </ul>                                                   | f vitamin D deficiency a<br>Itayab D, Carreon E, E<br>13 Aug 30;4:123-8. doi: 1<br>0 [PubMed]                                                                                                    | and hyperparathyroidism with <b>ar</b><br>Darwish A.<br>0.2147/JBM.S47171.                                                                                                    | <u>1emia: a cross-sectional study.</u>                                               |                                                                                                    |

Θ

Search

1

100

į,

- Intravenous iron monotherapy for the treatment of non-iron-deficiency anemia in cancer patients
- 5. <u>undergoing chemotherapy: a pilot study.</u>

Abdel Deservit Abbesi O. Osedit, Jebes D. Abdeletek II.

• Таким образом, используя нужные нам фильтры, мы получаем в результате:

| S NCBI Resources                                                                 | 🖸 How T    | io ⊠                                                                                                    |                                                                        |
|----------------------------------------------------------------------------------|------------|----------------------------------------------------------------------------------------------------|------------------------------------------------------------------------|
| Publiced.gov<br>US National Library of Medicine<br>National Institutes of Health | Pub        | Aed  ▼ anemia                                                                                                    | Search                                                                 |
| Show additional filters                                                          |            | <u>Display Settings:</u> Summary, 20 per page, Sorted by Recently Added <u>Send to:</u> Send to: 	Send to: 	Send | Filters: Manage Filters                                                |
| Clear all<br>Article types<br>✓ Clinical Trial                                   | clear      | Results: 1 to 20 of 926       << First < Prev Page 1 of 47 Next > Last >>         Image: The sectivated of the section of the section o                                                                         | Related searches<br>aplastic anemia<br>iron deficiency anemia          |
| Review<br>More                                                                   |            | <ul> <li>Long-term safety and efficacy of sustained eculizumab treatment in patients with paroxysmal</li> <li>nocturnal haemoglobinuria.</li> </ul>                                                                                                    | sickle cell <b>anemia</b><br>fanconi <b>anemia</b>                     |
| Text availability<br>Abstract available<br>✓ Free full text available            | clear<br>e | Hillmen P, Muus P, Röth A, Elebute MO, Risitano AM, Schrezenmeier H, Szer J, Browne P, Maciejewski JP, Schubert J, Urbano-Ispizua A, de Castro C, Socié G, Brodsky RA.<br>Br J Haematol. 2013 Jul;162(1):62-73. doi: 10.1111/bjh.12347. Epub 2013 Apr 25.                                                                                                    | autoimmune hemolytic <b>anemia</b>                                     |
| Full text available                                                              |            | PMID: 23617322 [PubMed - indexed for MEDLINE] Free PMC Article<br>Related citations                                                                                                    | Titles with your search ter                                            |
| Publication<br>dates                                                             | clear      | [Dietary supplement of iron for iron deficiency].                                                                                                    | Microcytic anemia. Differential<br>management of iron de [Med Clin     |
| ✓ 5 years<br>10 years                                                            |            | <ol> <li>Ulvik RJ, Møller R, Hervig T.<br/>Tidsskr Nor Laegeforen. 2013 Apr 23;133(8):845-9. doi: 10.4045/tidsskr.11.0164. Norwegian.</li> </ol>                                                                                                    | [Anemia in hypothyroidism].                                            |
| Custom range                                                                     |            | PMID: 23612106 [PubMed - indexed for MEDLINE] Free Article<br>Related citations                                                                                                    | Pathophysiology of anemia.                                             |
| Species<br>V Humans<br>Other Animals                                             | clear      | A multicenter phase II study of S-1 for gemcitabine-refractory biliary tract cancer.                                                                                                    |                                                                        |
| <u>Clear all</u>                                                                 |            | <ol> <li>Suzuki E, Ikeda M, Okusaka T, Nakamori S, Ohkawa S, Nagakawa T, Boku N, Yanagimoto H, Sato T,<br/>Furuse J.<br/>Cancer Chemother Pharmacol. 2013 May;71(5):1141-6. doi: 10.1007/s00280-013-2106-0. Epub 2013 Mar 24.</li> </ol>                                                                                                    | 15906 free full-text articles<br>PubMed Central                        |
| Show additional filters                                                          |            | PMID: 23525694 [PubMed - indexed for MEDLINE] Free PMC Article<br>Related citations                                                                                                    | Investigation of clinical manifest<br>colorectal cancer patients [Ann  |
|                                                                                  |            | Safety and efficacy of everolimus in Chinese patients with metastatic renal cell carcinoma resistant to                                                                                                    | Pyrexia in a patient with megalo<br>a case report and literature [Irar |
|                                                                                  |            | 4. <u>vascular endothelial growth factor receptor-tyrosine kinase inhibitor therapy: an open-label phase 1b</u><br><u>study.</u>                                                                                                    | Recurrent Lower Gastrointestina<br>GIST Diagnos [Case Rep Gastro       |

В случае простых условий поиска этого достаточно, но сложные задачи требуют более детального изучения возможностей языка запросов системы PubMed.

## Расширенный поиск

Использование логических операторов:
 AND (И), OR (ИЛИ), NOT (НЕТ)

## Словарь терминов MeSH

- Это словарь представляет собой иерархический словарь, состоящий из 16 основных ветвей, таких как: анатомия; организмы; заболевания; и ряд других.
- Содержит 25 тысяч основных, 172 тысячи дополнительных и 100 тысяч вспомогательных терминов.

Более «высокие» ветки в иерархии словаря «распадаются» на более мелкие, уточняя какое-либо определение. Например:

> Hemic and Lymphatic Diseases Hematologic Diseases Anemia Anemia, Aplastic Anemia, Hypoplastic, Congenital + Anemia, Hemolytic Anemia, Hemolytic, Autoimmune Anemia, Hemolytic, Congenital + Favism Hemoglobinuria, Paroxysmal Hemolytic-Uremic Syndrome Anemia, Hypochromic Anemia, Iron-Deficiency Anemia, Macrocytic Anemia, Megaloblastic + Anemia, Myelophthisic Anemia, Neonatal Fetofetal Transfusion Fetomaternal Transfusion Anemia, Refractory Anemia, Refractory, with Excess of Blasts Anemia, Sideroblastic Red-Cell Aplasia, Pure Anemia, Diamond-Blackfan

 Каждая цитата при помещении ее в базу данных MedLine соотносится с терминами, которые содержатся в этом словаре, т.е. статья классифицируется.

Как правило, соотносится не с одним термином, а с несколькими. Это порядка 5-25 терминов на одну статью.

## SNCBI Resources 🗵 How To 🗵

## Sign in to NCBI

| Publed.gov<br>US National Library of Medicine | PubMed anem                                                                                                    | ia<br>▲ H                                                                                                    | Search Help                               |
|-----------------------------------------------|----------------------------------------------------------------------------------------------------|----------------------------------------------------------------------------------------------------|-------------------------------------------|
| National Institutes of Health                 | GEO Profiles<br>GSS<br>HomoloGene<br>MedGen<br>MeSH<br>NCBI Web Site<br>NLM Catalog<br>Nucleotide<br>OMIA<br>OMIM<br>PMC<br>PopSet<br>Probe | ore than 23 million citations for biomedical<br>NE, life science journals, and online books.<br>Inks to full-text content from PubMed Central<br>es. | PubMed Commons<br>click for overview page |
| Using PubMed                                  | Protein<br>Protein Clusters                                                                                                    | PubMed Tools                                                                                                    | More Resources                            |
| PubMed Quick Start Guide                      | PubChem BioAssay<br>PubChem Compound                                                                                                    | PubMed Mobile                                                                                                    | MeSH Database                             |
| Full Text Articles                            | PubChem Substance                                                                                                    | Single Citation Matcher                                                                                                    | Journals in NCBI Databases                |
| PubMed FAQs                                   |                                                                                                    | Batch Citation Matcher                                                                                                    | <u>Clinical Trials</u>                    |
| PubMed Tutorials                              |                                                                                                    | Clinical Queries                                                                                                    | <u>E-Utilities</u>                        |
| <u>New and Noteworthy</u> 🔊                   |                                                                                                    | Topic-Specific Queries                                                                                                    | LinkOut                                   |

- На этой странице пишется поисковое слово или фраза, которая, по Вашему мнению, является ключевой при поиске информации.
- На экране появятся все связанные термины из словаря MeSH и можно будет более углубленно просмотреть возможные варианты поиска, «перемещаясь» по ссылкам ветвей словаря, при этом детализируя свой запрос или расширяя его.

• Над составлением словаря трудится большая команда специалистов по знаниям со специализацией в предметной области «медицина», и индексация статей проводится с ИСПОЛЬЗОВАНИЕМ ТЕХНОЛОГИЙ ИСКУССТВЕННОГО ИНТЕЛЛЕКТА, ПОЭТОМУ поиск с использованием MeSH относится к наиболее эффективному методу поиска информации в базе данных MedLine.

· Diseases, Hematological

Hematological Disease

All MeSH Categories Diseases Category Hemic and Lymphatic Diseases Hematologic Diseases <u>Anemia</u> Anemia, Aplastic + Anemia, Hemolytic + Anemia, Hypochromic + Anemia, Macrocytic + Anemia, Myelophthisic Anemia, Neonatal + Anemia, Refractory + Anemia, Sideroblastic Red-Cell Aplasia, Pure + Blood Coagulation Disorders Blood Coagulation Disorders, Inherited + Coagulation Protein Disorders + Disseminated Intravascular Coagulation Ecchymosis Platelet Storage Pool Deficiency + Protein S Deficiency Purpura + Thrombocythemia, Essential Vitamin K Deficiency + Blood Group Incompatibility Erythroblastosis, Fetal + Rh Isoimmunization Blood Platelet Disorders Bernard-Soulier Syndrome Gray Platelet Syndrome Platelet Storage Pool Deficiency + Thrombasthenia Thrombocytopenia +

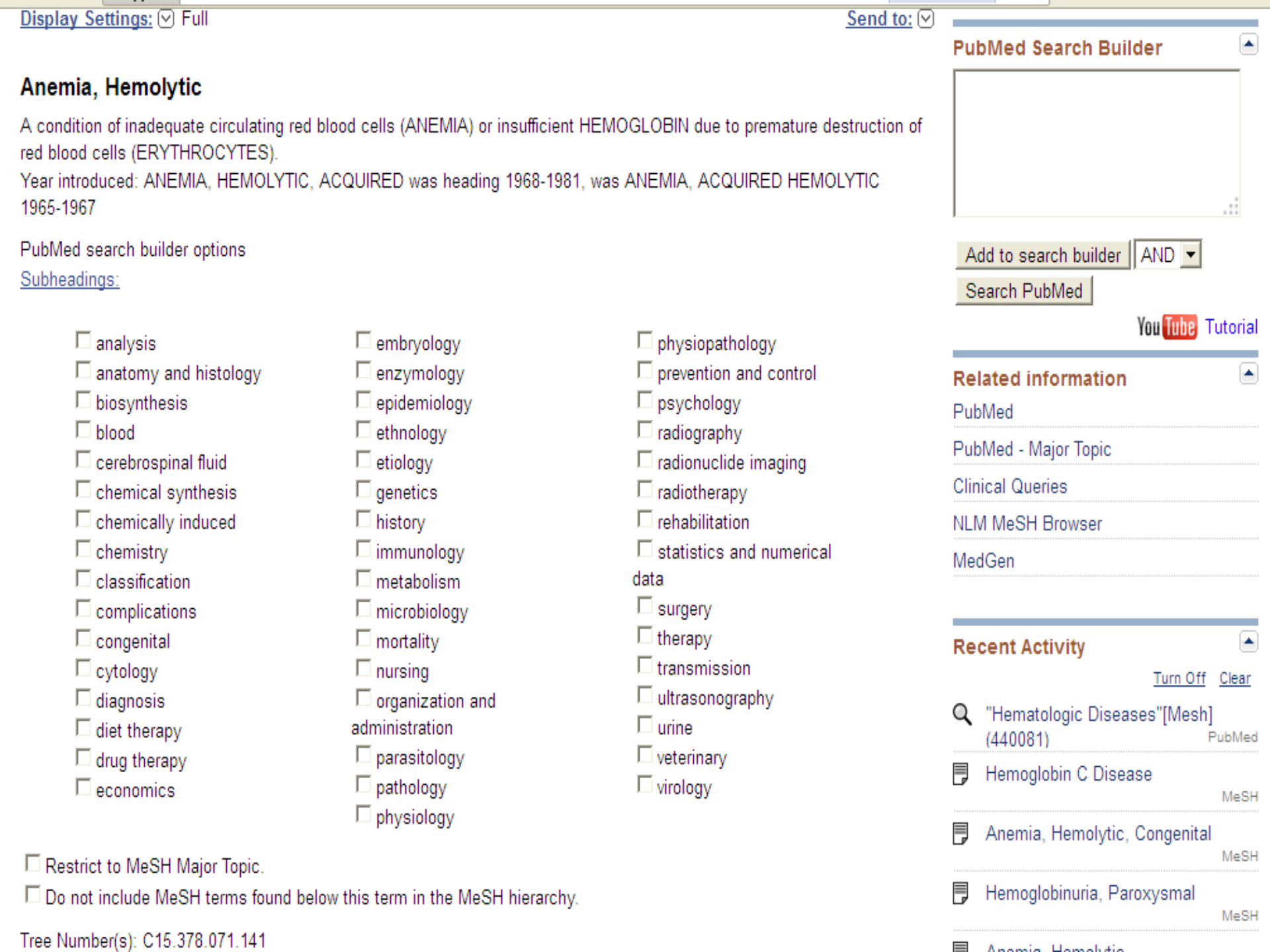

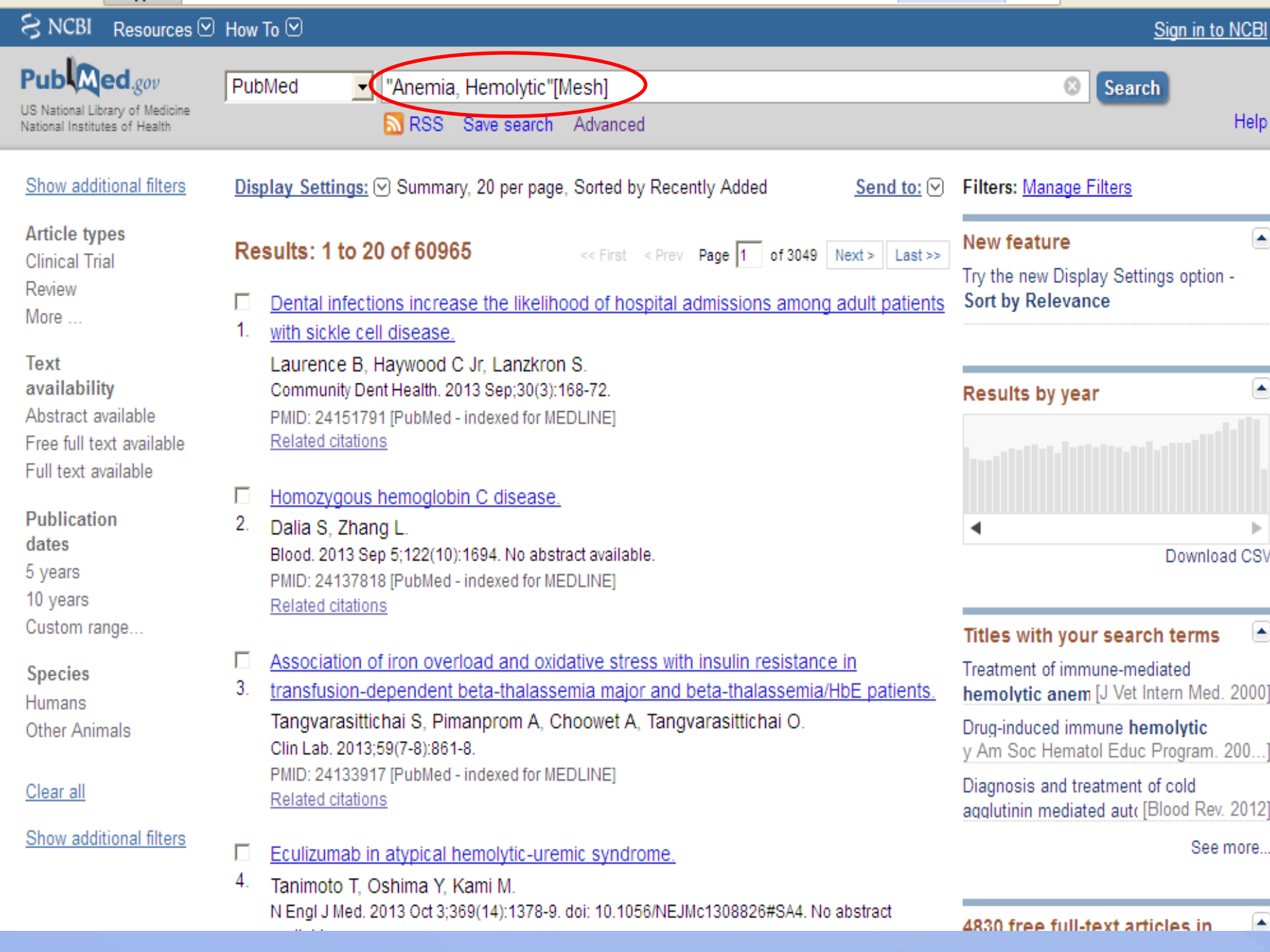

| SNCBI Resources 🗵 How To 🤇                                                                                                    |                                                                                                    |                                                                                                    |
|----------------------------------------------------------------------------------------------------|----------------------------------------------------------------------------------------------------|----------------------------------------------------------------------------------------------------|
| Public gov<br>US National Library of Medicine<br>National Institutes of Health                                                                                                    | d ✓ anemia Save search Advanced                                                                                                    | Search                                                                                                    |
| Show additional filters Di                                                                                                    | splay Settings: ♥ Summary, 20 per page, Sorted by Recently Added Send to: ♥                                                                                                    | Filters: Manage Filters                                                                                                    |
| Clear all         Article types         Clinical Trial         Review         More         Text availability         Abstract available         Free full text available         Full text available         Publication       clear         dates       Image: Clear         ✓ 5 years       2. | eserts: 1 to 20 of 926<br>Eitore activated: Clinical Trial, Free full text available published in the last 5 years, Humans Char all<br>MAD BblBOAA<br>cy of sustained eculitumab treatment in patients with proxysmal<br>nocturnal haemoglobinuria.<br>Hillmen P, Muus P, Röth A, Elebute MO, Risitano AM, Schrezenmeier H, S<br>KOAM4ECTBO HA<br>CTDAHMLE<br>Dietary supplement of incode for incode for incode | Related searches<br>aplastic anemia<br>iron deficiency anemia<br>sickle cell anemia<br>ОДО:<br>T<br>our search ter<br>mia. Differential<br>f iron de [Med Clin<br>pothyroidism].                                                                                                  |
| 10 years<br>Custom range<br>Species clear<br>Humans<br>Other Animals 3.<br>Clear all<br>Show additional filters<br>4.                                                                                                    | Tidsskr Nor Laegefore       PeAeBOHTHOCTI/I       .0164. No       IOUTO         PMID: 23612106 [Publ       ABTODY       ABTODY       ary tract cancer.         Suzuki E, Ikeda M, Okusaka T, Nakamori S, Ohkawa S, Nagakawa T, Boku N, Yanagimoto H, Sato T, Furuse J.       ary tract cancer.         Cancer Chemother Pharmacol. 2013 May;71(5):1141-6. doi: 10.1007/s00280-013-2106-0. Epub 2013 Mar 24.       PMID: 23525694 [PubMed - indexed for MEDLINE]       Free PMC Article         Related citations       Safety and efficacy of everolimus in Chinese patients with metastatic renal cell carcinoma resistant to vascular endothelial growth factor receptor-tyrosine kinase inhibitor therapy: an open-label phase 1b                                                                                                    | Pathophysiology of anemia.<br><b>15906 free full-text articles</b><br><b>PubMed Central</b><br>Investigation of clinical manifest<br>colorectal cancer patients [Ann<br>Pyrexia in a patient with megalo<br>a case report and literature [Iran<br>Recurrent Lower Gastrointestina |
|                                                                                                    |                                                                                                    | GIST Diagnos [Case Rep Gastro                                                                                                    |

| 🗲 🔿 C 🖬 🕓 h                                                                                                    | nari-gw.who.int/whalecomwww.ncbi.nlm.nih.gov/whalecom0/pubmed                                                                                                    | ୍ଦ୍ର 🔒                                |
|----------------------------------------------------------------------------------------------------|----------------------------------------------------------------------------------------------------|---------------------------------------|
| UF GatorLink Webmail :                                                                                                    | 🔇 🐮 The New York Time 🔇 🔇                                                                                                    | ] Other bookn                         |
| <u>Choose additional</u><br>filters                                                                                              | Display Settings: Summary, 50 per page, Sorted by Title Send to: Filter your results:                                                                                                    |                                       |
| Text<br>availability<br>Abstract available<br>Free full text available<br>Full text available<br>Publication<br>dates<br>5 years | Results: 1 to 50 of 2030       Selected: 5       << First < Prov                                                                                                    | Manage Filters                        |
| 10 years<br>Custom range<br>Species<br>Humans<br>Other Animals<br>Article types                                                  | Related citations       Summary         ✓       The 2000 Burkitt lymphoma trial in Malawi.         2.       Hesseling P, Broadhead R, Mansvelt E, Louw M, Wess         Schneider J, Molyneux E.       E-mail         Pediatr Blood Cancer. 2005 Mar;44(3):245-50.       Finel@ufl.edu         PMID: 15547922 [PubMed - indexed for MEDLINE]       Subject         Fields]       fesH Term | s] OR<br>) AND<br>ms] OR              |
| В выпадающ                                                                                                    | м меню, мы выбрали в Аdditional text                                                                                                    | s] OR 🔮<br>ds])) 🏑                    |
| последние до                                                                                                    | Бавленные.                                                                                                    | See more                              |
| Этот докумен адрес.                                                                                                    | т будет выслан на электронный                                                                                                    | e to treat<br>assoc <sup>PubMed</sup> |
| more<br><u>Clear all</u><br><u>Choose additional</u><br><u>filters</u>                                                           | <ul> <li>4. <u>childhood malaria.</u><br/>Schuldt K, Kretz CC, Timmann C, Sievertsen J, Ehmen C, Esser C, Loag W,<br/>Ansong D, Dering C, Evans J, Ziegler A, May J, Krammer PH, Agbenyega T,<br/>Horstmann RD.<br/>PLoS Genet. 2011 May;7(5):e1002066. Epub 2011 May 19.<br/>PMID: 21625619 [PubMed - indexed for MEDLINE] Free PMC Article<br/><u>Related citations</u></li> </ul>      | africa (4237)<br>PubMed<br>See more   |
|                                                                                                    | <ul> <li>An 8-year survey on the occurrence of imported malaria in a nonendemic area by</li> <li>microscopy and molecular assays.</li> </ul>                                                                                                    |                                       |

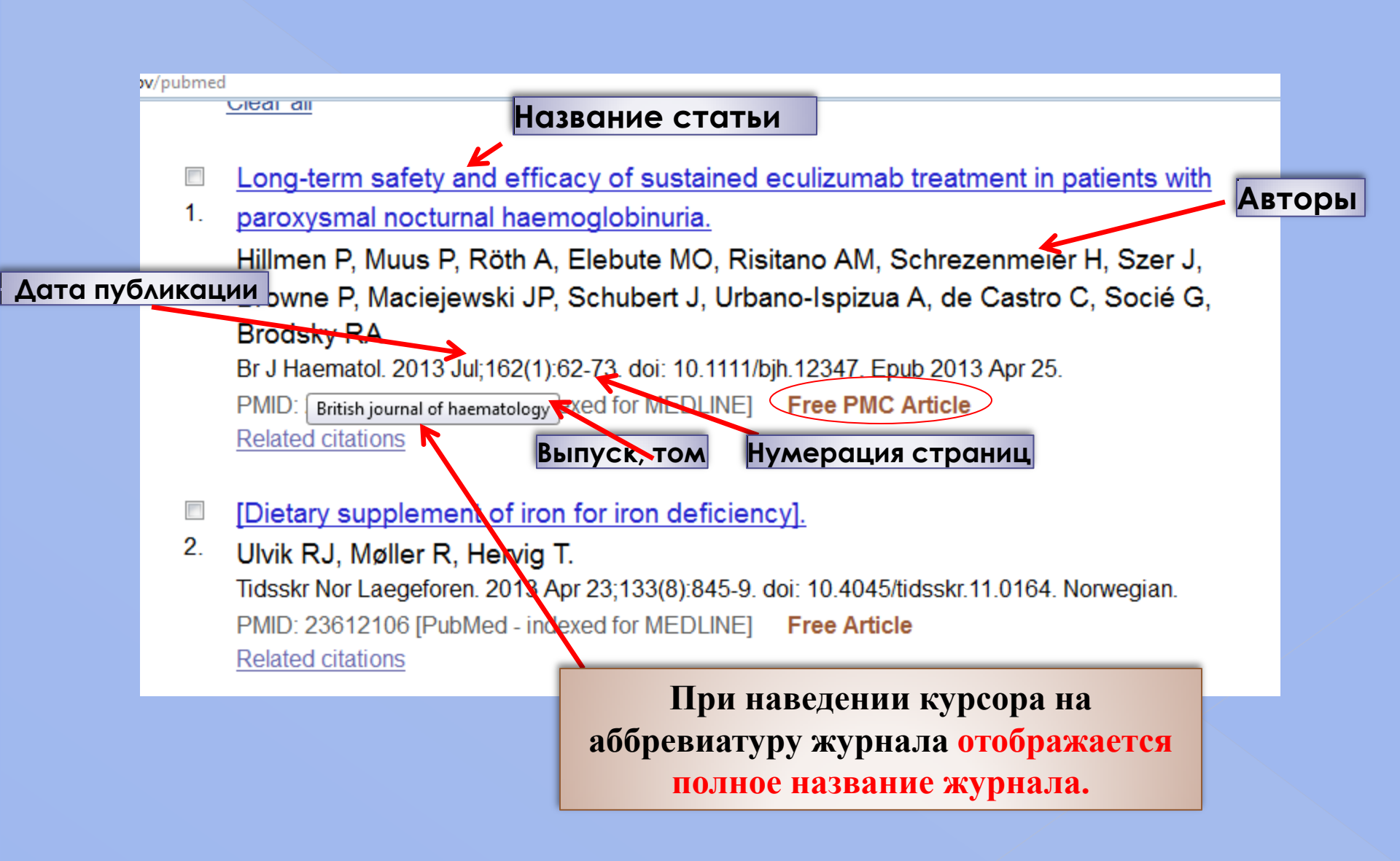

#### Br J Haematol. 2013 Jul;162(1):62-73. doi: 10.1111/bjh.12347. Epub 2013 Apr 25.

#### Long-term safety and efficacy of sustained eculizumab treatment in patients with paroxysmal nocturnal haemoglobinuria.

Hillmen P, Muus P, Röth A, Elebute MO, Risitano AM, Schrezenmeier H, Szer J, Browne P, Maciejewski JP, Schubert J, Urbano-Ispizua A, de Castro C, Soclé G, Brodsky RA.

St James's University Hospital, Leeds, UK. peter.hillmen@nhs.net

#### Abstract

Paroxysmal nocturnal haemoglobinuria (PNH) is characterized by chronic, uncontrolled complement activation resulting in elevated intravascular haemolysis and morbidities, including fatigue, dyspnoea, abdominal pain, pulmonary hypertension, thrombotic events (TEs) and chronic kidney disease (CKD). The long-term safety and efficacy of eculizumab, a humanized monoclonal antibody that inhibits terminal complement activation, was investigated in 195 patients over 66 months. Four patient deaths were reported, all unrelated to treatment, resulting in a 3-year survival estimate of 97.6%. All patients showed a reduction in lactate dehydrogenase levels, which was sustained over the course of treatment (median reduction of 86.9% at 36 months), reflecting inhibition of chronic haemolysis. TEs decreased by 81.8%, with 96.4% of patients remaining free of TEs. Patients also showed a time-dependent improvement in renal function: 93.1% of patients exhibited improvement or stabilization in CKD score at 36 months. Transfusion independence increased by 90.0% from baseline, with the number of red blood cell units transfused decreasing by 54.7%. Eculizumab was well tolerated, with no evidence of cumulative toxicity and a decreasing occurrence of adverse events over time. Eculizumab has a substantial impact on the symptoms and complications of PNH and results a significant improvement in patient survival.

© 2013 John Wiley & Sons Ltd.

PMID: 23617322 [PubMed - indexed for MEDLINE] PMCID: PMC3744747 Free PMC Article

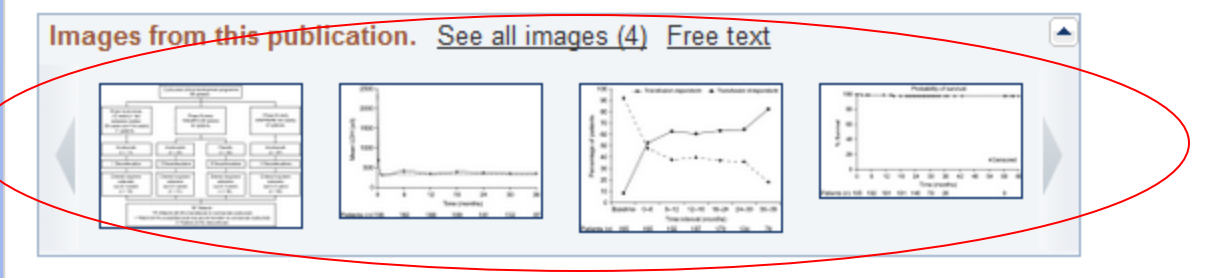

Publication Types, MeSH Terms, Substances

LinkOut - more resources

≈

Journal List > Wiley-Blackwell Online Open > PMC3744747

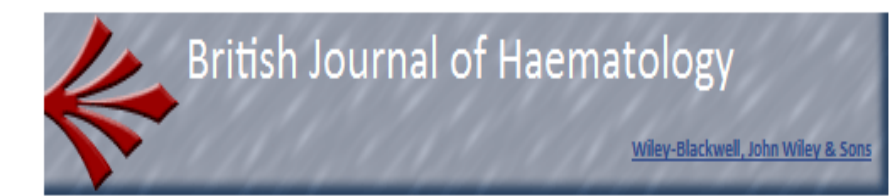

Br J Haematol. 2013 July; 162(1): 62–73. Published online 2013 April 25. doi: <u>10.1111/bjh.12347</u> PMCID: PMC3744747

Go to: 🖸

## Long-term safety and efficacy of sustained eculizumab treatment in patients with paroxysmal nocturnal haemoglobinuria

Peter Hillmen,<sup>1</sup> Petra Muus,<sup>2</sup> Alexander Röth,<sup>3</sup> Modupe O Elebute,<sup>4</sup> Antonio M Risitano,<sup>5</sup> Hubert Schrezenmeier,<sup>6</sup> Jeffrey Szer,<sup>7</sup> Paul Browne,<sup>8</sup> Jaroslaw P Maciejewski,<sup>9</sup> Jörg Schubert,<sup>10</sup> Alvaro Urbano-Ispizua,<sup>11</sup> Carlos de Castro,<sup>12</sup> Gérard Socié,<sup>13</sup> and Robert A Brodsky<sup>14</sup>

Author information 
Article notes 
Copyright and License information

## Abstract

Paroxysmal nocturnal haemoglobinuria (PNH) is characterized by chronic, uncontrolled complement activation resulting in elevated intravascular haemolysis and morbidities, including fatigue, dyspnoea, abdominal pain, pulmonary hypertension, thrombotic events (TEs) and chronic kidney disease (CKD). The long-term safety and efficacy of eculizumab, a humanized monoclonal antibody that inhibits terminal complement activation, was investigated in 195 patients over 66 months. Four patient deaths were reported, all unrelated to treatment, resulting in a 3-year survival estimate of 97.6%. All patients showed a reduction in lactate dehydrogenase levels, which was sustained over the course of treatment (median reduction of 86.9% at 36 months), reflecting inhibition of chronic haemolysis. TEs decreased by 81.8%, with 96.4% of patients remaining free of TEs. Patients also showed a time-dependent

## PubReader format: click here to try

|                                                                                                    | Formats:                                                                                                    |    |  |
|----------------------------------------------------------------------------------------------------|----------------------------------------------------------------------------------------------------|----|--|
| $\langle$                                                                                                    | Article   PubReader   ePub (beta)   PDF (221K)                                                                                 |    |  |
|                                                                                                    | Related citations in PubMed                                                                                                    | 1  |  |
|                                                                                                    | Long-term treatment with eculizumab in paroxysmal nocturnal<br>hemoglobinuria: sustained efficacy and improved sur [Blood. 201 | 11 |  |
|                                                                                                    | Long-term effect of the complement inhibitor eculizumab on<br>kidney function in patients with paroxysmal [Am J Hematol. 201   | 10 |  |
|                                                                                                    | Eculizumab: a review of its use in paroxysmal nocturnal haemoglobinuria. [Drugs. 201                                           | 11 |  |
| Safety and efficacy of the terminal complement inhibitor<br>eculizumab in Japanese patients with paroxy [Int J Hema |                                                                                                    |    |  |
|                                                                                                    | Treatment of paroxysmal nocturnal hemoglobinuria in the era of eculizumab. [Eur J Haematol. 201                                | 11 |  |
|                                                                                                    | See review                                                                                                    |    |  |

See reviews

See all

| Links  | le le |
|--------|-------|
| MedGen |       |
| PubMed |       |

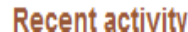

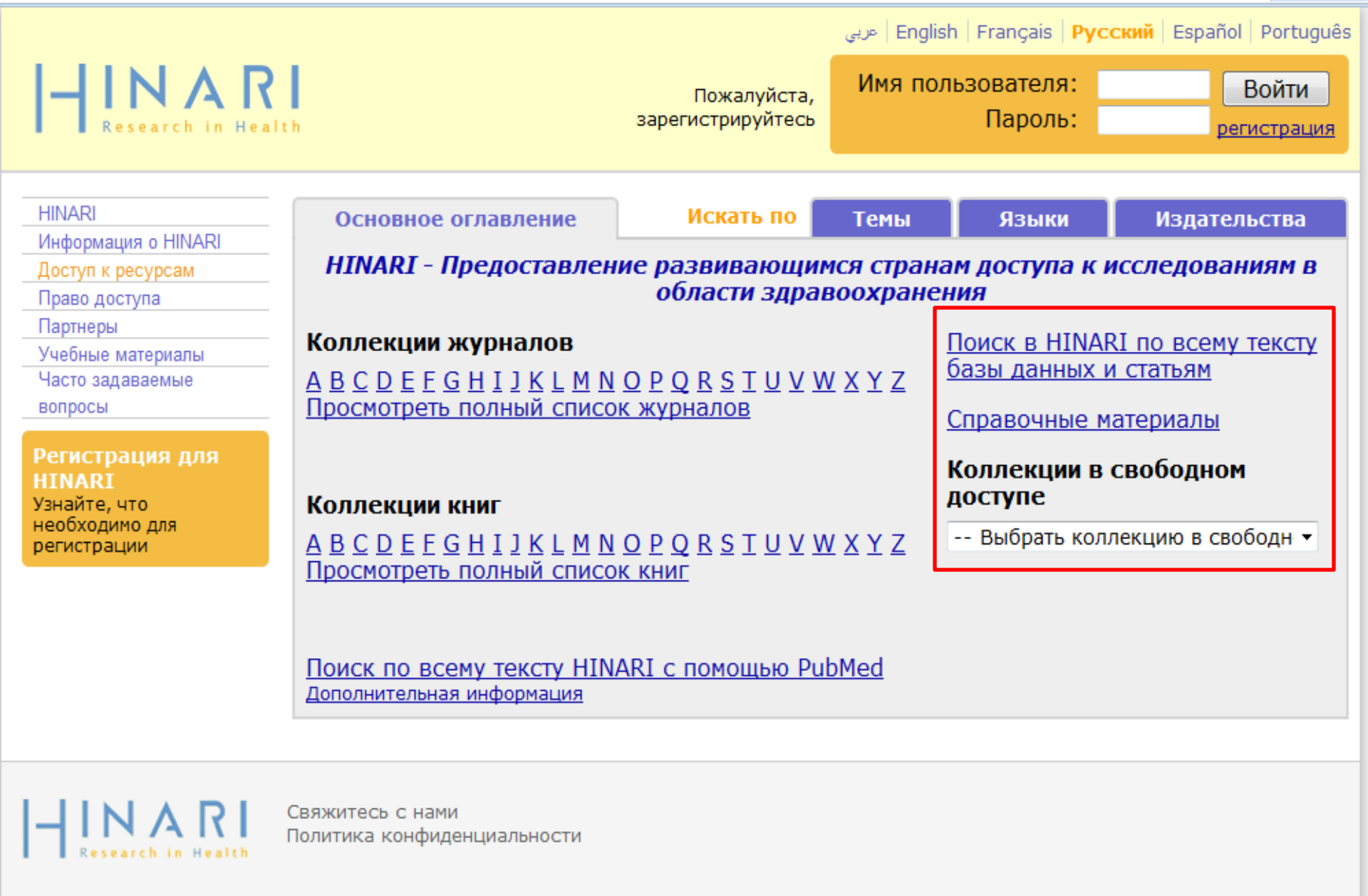

© BO3 2012 r.

• Из содержимого страницы HINARI, вы также можете открыть поиск внутри HINARI полнотекстовых баз данных, статей, справочных материалов и бесплатных коллекций.

| Основное оглавление              | Искать по             | Темы          | Языки | Издательства |
|----------------------------------|-----------------------|---------------|-------|--------------|
| Просмотреть базы данных          |                       |               |       |              |
| Материалы в свободном доступ     | е Все материал        | ы             |       |              |
| 🗖 Вы получаете полный доступ     | к этим материала      | м через HIN   | ARI.  |              |
| У Вас нет полного доступа к эти  | м материалам чере     | з HINARI.     |       |              |
|                                  |                       |               |       |              |
| African Journals Online          |                       |               |       |              |
| AIM (African Index Medicus)      |                       |               |       |              |
| Bill Fracker                     |                       |               |       |              |
| BLDS Index to Development Stud   | les                   |               |       |              |
| CINARL                           | lav                   |               |       |              |
| Environmental Issues & Poncy Inc | tracts - (1004 - 200  | 18)           |       |              |
| Ceneral Case Digest              | 110005 (1554 200      | ,0)           |       |              |
| Global Health Archive (1910 - 19 | 72)                   |               |       |              |
| Google Scholar                   |                       |               |       |              |
| Halsbury's Laws Index            |                       |               |       |              |
| Halsbury's SI Citator            |                       |               |       |              |
| Halsbury's Statutes Citator      |                       |               |       |              |
| IMEMR (Index Medicus for the Wi  | IO Eastern Mediterra  | anean Region) |       |              |
| IMSEAR (Index Medicus for South  | -East Asia Region)    |               |       |              |
| Informit Health Collection       |                       |               |       |              |
| Key OJ Material                  |                       |               |       |              |
| LILACS (Latin Am. & Carib. Cente | r on Health Sci Info) |               |       |              |
| Popline                          |                       |               |       |              |
| Scirus                           |                       |               |       |              |
| Scopus (Elsevier)                |                       |               |       |              |
| Specialist News Analysis         |                       |               |       |              |
| Summon-HINARI Search (pilot)     |                       |               |       |              |
| UK Act Summaries                 |                       |               |       |              |

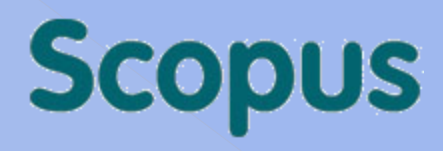

http://www.scopus.com

**Тематика**: естественные науки; технические науки; медицина; науки о жизни; общественные науки, кроме права; гуманитарные науки;

Тип ресурса: реферативная база цитирования научных публикаций;

Виды включаемых изданий: Журналы, материалы конференций;

Хронологический охват: с 1960г. по настоящее время, но варьируется в зависимости от тематики; Объём: более 15 тыс. названий периодических изданий от 4 тыс. международных издательств, в том числе около 300 российских журналов; Содержит информацию о 13 млн. патентов; Язык: интерфейс и рефераты на англ. яз., вне зависимости от языка оригинальной публикации; Периодичность обновления данных: ежедневно; Создатель и владелец ресурса - компания <u>Elsevier B.V.</u>

SCOPUS содержит подробную информацию по научному цитированию статей (Индекс Хирша), с помощью которой можно оценить востребованность публикации научным сообществом, определить статус организации.

| ← ⇒ | G | <b>f</b> | hinari-gw.who.int/ | whalecomwww.scopus.com/whalecom@ | )/search/form.url?display=basic&clea |
|-----|---|----------|--------------------|----------------------------------|--------------------------------------|
|-----|---|----------|--------------------|----------------------------------|--------------------------------------|

## Scopus

| Search   So   | urces   Analytics   Alerts   My list   Settings                                                        |
|---------------|----------------------------------------------------------------------------------------------------|
| Updates to \$ | Scopus. Click here for details                                                                         |
| Document      | search Author search Affiliation search Advanced search                                                |
|               | Search tips                                                                                            |
| Search for:   | in Article Title, Abstract, Keywords 💌 📍                                                               |
|               | E.g., "heart attack" AND stress                                                                        |
|               | Add search field   Search                                                                              |
|               | Limit to:                                                                                              |
|               | Date Range (inclusive) Document Type                                                                   |
|               | Published All years      to Present      ALL                                                           |
|               | Added to Scopus in the last 7 days                                                                     |
|               | Subject Areas 🕕                                                                                        |
|               | Life Sciences (> 4,300 titles.) Physical Sciences (> 7,200 titles.)                                    |
|               | Health Sciences (> 6,800 titles. 100% Medline coverage) Social Sciences & Humanities (> 5,300 titles.) |
|               | Search                                                                                                 |

| Search history |                                                      |         |          |           |      |      | Hide 🖃 |
|----------------|------------------------------------------------------|---------|----------|-----------|------|------|--------|
|                |                                                      |         |          |           |      |      |        |
|                | Search                                               | Results | Set feed | Set alert | Save | Edit | Delete |
|                | You have not performed any searches in this session. |         |          |           |      |      |        |
|                |                                                      |         |          |           |      |      |        |

Note: This Search history will contain the latest 50 searches you perform in this session.

|                                                                                                    | <b>«</b>                              | 229      | 9,615 document results   📶 Analyze results   Show all abstracts                                                                                                    |                                                                                                    |      | Sort by Date (Newest                                                                   | t) 🔻  |
|----------------------------------------------------------------------------------------------------|---------------------------------------|----------|----------------------------------------------------------------------------------------------------|----------------------------------------------------------------------------------------------------|------|----------------------------------------------------------------------------------------|-------|
| Search within resu                                                                                              | ults                                  | A        | NI ↓ Download   ) Export   📶 View citation overview   9 View Cited by   More ▼                                                                                                    |                                                                                                    |      |                                                                                        |       |
|                                                                                                    | Search                                |          | Document title                                                                                                    | Author(s)                                                                                                    | Date | Source title                                                                           | Cited |
| Refine results<br>Limit to                                                                                      | Exclude                               | 1        | Atypical combined immunodeficiency due to Artemis defect: A case presenting as<br>hyperimmunoglobulin M syndrome and with LGLL                                                                                           | Bajin, T.Y., Ayvaz, D.T., Ünal, T., Özgür,<br>T.T., Çetin, M., Gümrük, F., Tezcan, T.,<br>(), Sanal, T.            | 2013 | Molecular Immunology 56 (4) , pp. 354-<br>357                                          | 0     |
| Voar                                                                                                    |                                       |          | View at Publisher   🕞 Show abstract Related documents                                                                                                    |                                                                                                    |      |                                                                                        |       |
| 2013<br>2012<br>2011                                                                                            | (7,525) ><br>(11,989) ><br>(11,465) > | 2        | Years lived with disability (YLDs) for 1160 sequelae of 289 diseases and injuries 1990-<br>2010: a systematic analysis for the Global Burden of Disease Study 2010.                                                      | Vos, T., Flaxman, A.D., Naghavi, M.,<br>Lozano, R., Michaud, C., Ezzati, M.,<br>Shibuya, K., (), Dharmaratne, S.D. | 2013 | <i>Lancet</i> 380 (9859), pp. 2163-2196                                                | 67    |
| 2010                                                                                                    | (11,003) >                            |          | View at Publisher   I Show abstract                                                                                                    |                                                                                                    |      |                                                                                        |       |
| 2009<br>View more                                                                                               | (10,354) >                            | 3        | Common values in assessing health outcomes from disease and injury: disability weights<br>measurement study for the Global Burden of Disease Study 2010.                                                                 | Salomon, J.A., Vos, T., Hogan, D.R.,<br>Gagnon, M., Naghavi, M., Mokdad, A.,<br>Begum, N., (), Remuzzi, G.         | 2013 | Lancet 380 (9859), pp. 2129-2143                                                       | 15    |
| Author Name                                                                                                    | \$                                    |          | View at Publisher   📮 Show abstract                                                                                                    |                                                                                                    |      |                                                                                        |       |
| Storb, R.<br>Serjeant, G.R.                                                                                     | (328) ><br>(303) ><br>(246) >         | <b>1</b> | Structural characterization of iron oxide/hydroxide nanoparticles in nine different<br>parenteral drugs for the treatment of iron deficiency anaemia by electron diffraction (ED)<br>and X-ray powder diffraction (XRPD) | Fütterer, S., Andrusenko, I., Kolb, U.,<br>Hofmeister, W., Langguth, P.                                            | 2013 | Journal of Pharmaceutical and<br>Biomedical Analysis 86 , pp. 151-160                  | 0     |
| Gluckman, E.                                                                                                    | (218) >                               |          | View at Publisher   📮 Show abstract   Related documents                                                                                                    |                                                                                                    |      |                                                                                        |       |
| Thomas, E.D.<br>Vie <del>w m</del> ore                                                                          | (215) >                               | 5        | Acute macular neuroretinopathy: An atypical case                                                                                                    | Lalezary, M., Schoenberger, S.D.,<br>Cherney, E., Agarwal, A.                                                      | 2013 | Retinal Cases and Brief Reports 7 (1) , pp. 5-8                                        | 0     |
| Subject Area                                                                                                    | \$                                    |          | View at Publisher   📮 Show abstract   Related documents                                                                                                    |                                                                                                    |      |                                                                                        |       |
| Biochemistry,<br>Genetics and                                                                                   | (196,012) ><br>(38,035) >             | 6        | CTLA-4 blockade and the renaissance of cancer immunotherapy                                                                                                    | Mocellin, S., Nitti, D.                                                                                            | 2013 | Biochimica et Biophysica Acta -<br>Reviews on Cancer 1836 (2) , pp. 187-<br>196        | 0     |
| Molecular Biology                                                                                               |                                       |          | View at Publisher   I View abstract   Related documents                                                                                                    |                                                                                                    |      |                                                                                        |       |
| <ul> <li>Immunology and<br/>Microbiology</li> <li>Pharmacology,<br/>Toxicology and<br/>Pharmaceutics</li> </ul> | (13,529)><br>(13,106)>                | 7        | Evaluation of the growth-inhibitory effect of trifluralin analogues on in vitro cultured Babesia bovis parasites View at Publisher   📮 Show abstract   Related documents                                                 | Silva, M.G., Domingos, A., Esteves, M.A.,<br>Cruz, M.E.M., Suarez, C.E.                                            | 2013 | International Journal for Parasitology:<br>Drugs and Drug Resistance 3 , pp. 59-<br>68 | 0     |
| Agricultural and<br>Biological Science<br>View more                                                             | (6,221)>                              | 8        | Risk of hematologic toxicities in cancer patients treated with sunitinib: A systematic review and meta-analysis View at Publisher   📮 Show abstract   Related documents                                                  | Funakoshi, T., Latif, A., Galsky, M.D.                                                                             | 2013 | Cancer Treatment Reviews 39 (7) , pp.<br>818-830                                       | 0     |

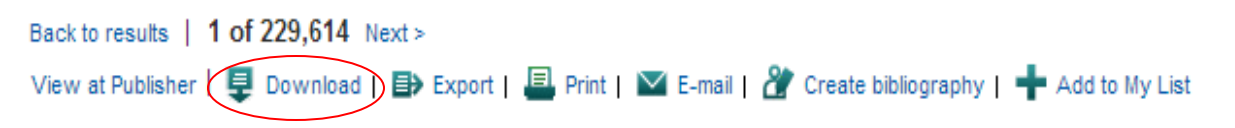

#### Molecular Immunology

Volume 56, Issue 4, 31 December 2013, Pages 354-357

## Atypical combined immunodeficiency due to Artemis defect: A case presenting as hyperimmunoglobulin M syndrome and with LGLL

Bajin, T.Y.<sup>a</sup> 💌 , Ayvaz, D.T.<sup>b</sup>, Ünal, T.<sup>c</sup>, Özgür, T.T.<sup>b</sup>, Çetin, M.<sup>c</sup>, Gümrük, F.<sup>c</sup>, Tezcan, T.<sup>b</sup>, de Villartay, J.-P.<sup>d</sup>, Sanal, T.<sup>b</sup> 👗

<sup>a</sup> Department of Pediatrics, Hacettepe University Ihsan Doğramaci Childrens Hospital, Ankara, Turkey

<sup>b</sup> Division of Immunology, Hacettepe University Ihsan Doğramaci Childrens Hospital, Ankara, Turkey

° Division of Hematology, Hacettepe University Ihsan Doğramaci Childrens Hospital, Ankara, Turkey

View additional affiliations

## Abstract

View references (24)

SCID can be caused by various genetic mutations leading to distinctive phenotypes according to the presence of T, B and NK cells. Artemis is a gene encoded on chromosome 10p. The deficiency of this molecule causes an inability to repair DNA double strand breaks and is one of the causes of radiosensitive T-B-NK+ SCID. The syndrome usually presents with opportunistic infections in the first years of life that leads to death if not treated with stem cell transplantation. The spectrum of the disease can be wide because of the heterogeneity of the mutations. Herein we present an atypical SCID (CID) patient with Artemis defect mimicking hyper IgM syndrome. Our patient had high serum IgM with low IgG and IgA levels, lymphocytosis and recurrent infections, intractable diarrhea, growth retardation, systemic CMV infection and sclerosing cholangitis. He also developed large granular lymphocytic leukemia and survived until the age of 6.5 years. © 2013 Elsevier Ltd.

## Author keywords

Artemis; Hyper IgM syndrome; SCID

### Indexed keywords

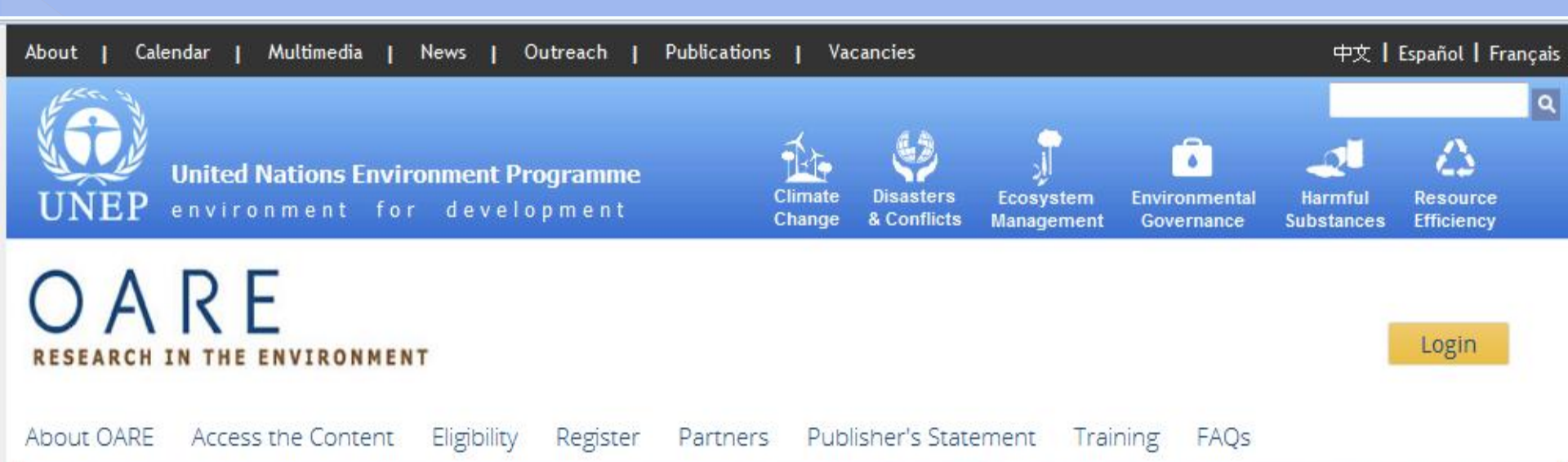

Build the capacity of national experts to facilitate – through their knowledge and reputation – the development of more progressive, science-driven state policies, regulatory frameworks, and governance structures

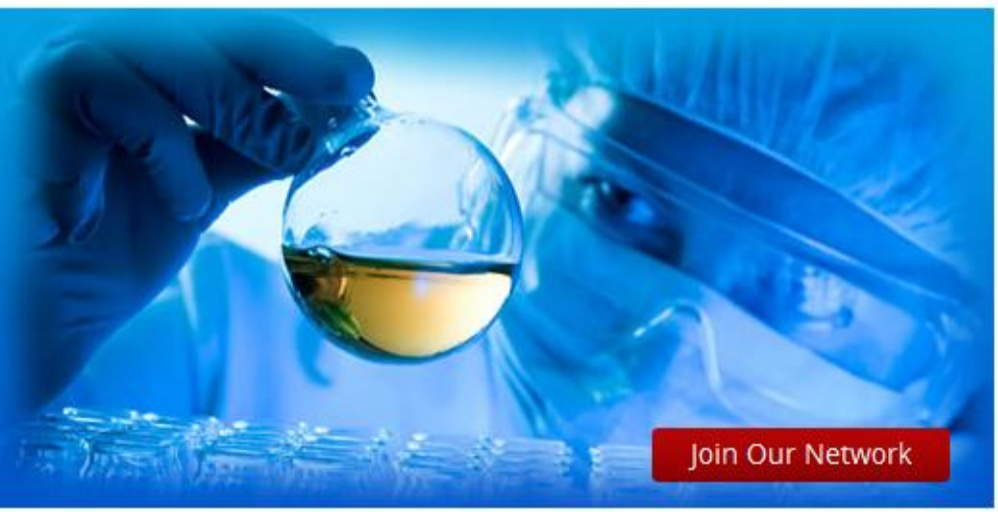

### Welcome

Online Access to Research in the Environment (OARE) is led by the United Nations Environment Programme (UNEP) in partnership with major publishers. The programme enables developing countries to gain access to one of the world's largest collections of environmental science research.

### Latest News

Research4Life: Distance learning: - The courses will be taught from 21 September to 25 October via the ITOCA Moodle Server. Send your registration request to: moodle@itoca.org

Research4Life reaches millstones of 35,000 free and

#### Partners

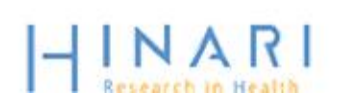

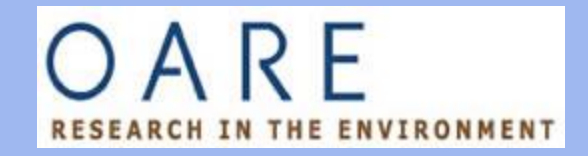

"Он-лайн доступ к исследованиям, касающимся окружающей среды"

 Программа ООН по окружающей среде, Йельский университет и ряд ведущих издателей начали реализацию инициативы (OARE)

## OARE RESEARCH IN THE ENVIRONMENT

#### Contact us

## Please provide the following:

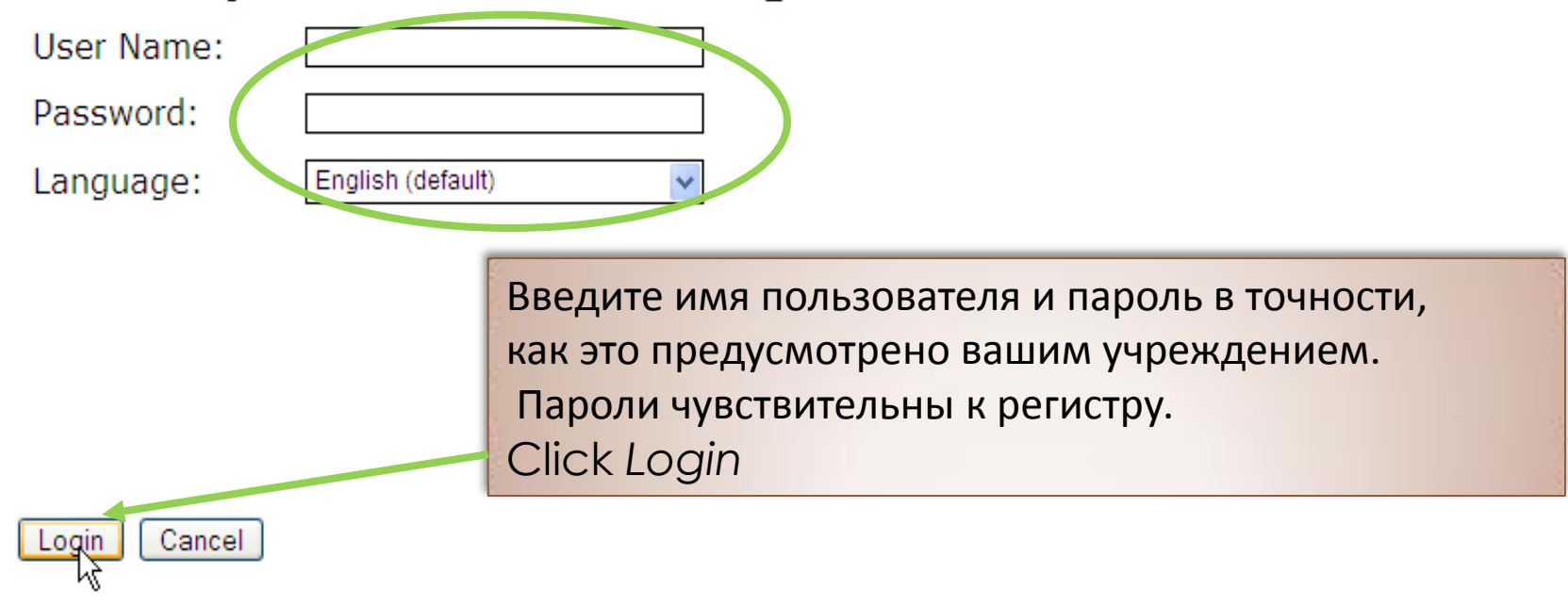

Privacy Policy | © Online Access to Research in the Environment, 2006

Content supported via World Health Organization architecture

## OARE RESEARCH IN THE ENVIRONMENT

Вход в систему из: Сеспублика Молдова

| OARE                                                                                                    |  |                                                                                                   |             |                                                                                                    |                        |              |  |  |  |  |  |
|----------------------------------------------------------------------------------------------------|--|---------------------------------------------------------------------------------------------------|-------------|----------------------------------------------------------------------------------------------------|------------------------|--------------|--|--|--|--|--|
| Информация о OARE                                                                                                 |  | Основное оглавление                                                                               | Искать по   | Темы                                                                                                    | Языки                  | Издательства |  |  |  |  |  |
| Доступ к ресурсам                                                                                                 |  | OARE – Предоставление развивающимся странам доступа к исследованиям<br>окружающей среды           |             |                                                                                                    |                        |              |  |  |  |  |  |
| Право доступа                                                                                                    |  |                                                                                                   |             |                                                                                                    |                        |              |  |  |  |  |  |
| Партнеры                                                                                                    |  | Коллекции журналов                                                                                | l           | Поиск в OARE по всему тексту                                                                                                |                        |              |  |  |  |  |  |
| Учебные материалы                                                                                                 |  | ABCDEFGHIJKLMN                                                                                    | <u>WXYZ</u> | базы данных и статьям                                                                                                    |                        |              |  |  |  |  |  |
| Часто задаваемые<br>вопросы                                                                                       |  | Просмотреть полный списо                                                                          | 9           | Справочные материалы                                                                                                    |                        |              |  |  |  |  |  |
| Регистрация для<br>ОАRE<br>Узнайте<br>необхо,<br>регистр Кроме досту<br>начальная ст<br>позволяющи<br>полнотексто |  | Коллекции книг                                                                                    |             |                                                                                                    | Коллекции в<br>доступе | свободном    |  |  |  |  |  |
|                                                                                                    |  | ипа к журналам и книгам,<br>граница содержит ссылки<br>не искать внутри OARE<br>овые базы данных. |             | После входа в систему в левом<br>верхнем углу появляется надпись,<br>что вход в систему произведен из<br>Республики Молдова |                        |              |  |  |  |  |  |

Свяжитесь с нами Политика конфиденциальности Структура этого веб-сайта предоставлена Всемирной организацией здравоохранения © Online Access to Research in the Environment, 2012
## Навигация в OARE

Поиск через браузер статьи и книги
Поиск по тематическим спискам
Поиск журнала по языку

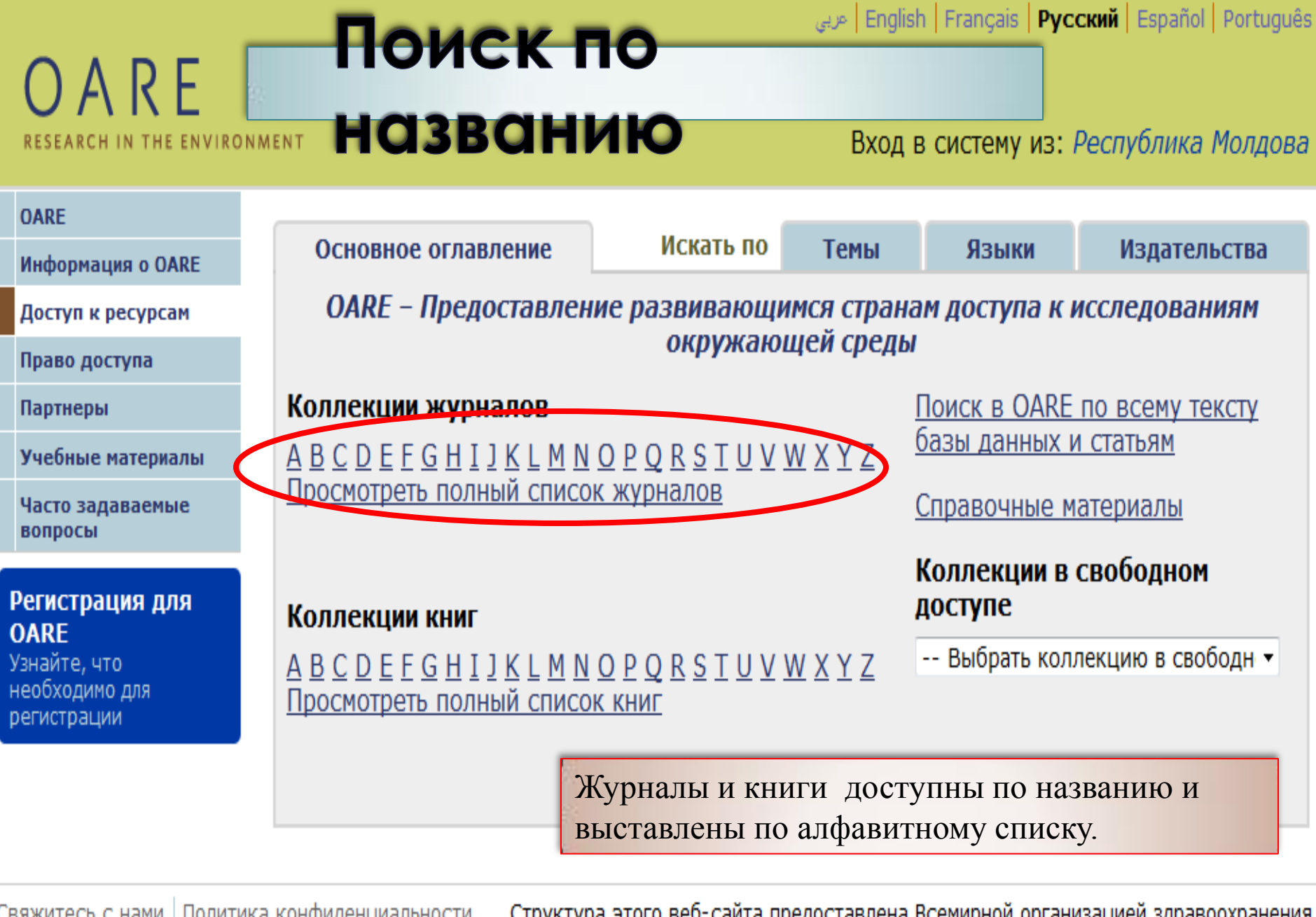

Свяжитесь с нами Политика конфиденциальности

Структура этого веб-сайта предоставлена Всемирной организацией здравоохранения © Online Access to Research in the Environment, 2012

## OARE RESEARCH IN THE ENVIRONMENT

## Вход в систему из: Республика Молдова

| OARE                                                                     |                                                                                                    |                                                                                                    |                                                                                                    |                                                                                                    |                                         |
|--------------------------------------------------------------------------|----------------------------------------------------------------------------------------------------|----------------------------------------------------------------------------------------------------|----------------------------------------------------------------------------------------------------|----------------------------------------------------------------------------------------------------|-----------------------------------------|
| Информация о OARE                                                        | Основное оглавление                                                                                                    | Искать по                                                                                                    | Темы                                                                                                    | Языки                                                                                                    | Издательства                            |
| Доступ к ресурсам                                                        | Список журналов по назв                                                                                                    | анию                                                                                                    |                                                                                                    |                                                                                                    |                                         |
| Право доступа                                                            | ABCDEEGHIJKLMNG                                                                                                    | <u> </u>                                                                                                    | <u>/ X Y Z</u>                                                                                                    |                                                                                                    |                                         |
| Партнеры                                                                 |                                                                                                    |                                                                                                    |                                                                                                    |                                                                                                    |                                         |
| Учебные материалы                                                        | Материалы в свободном дост                                                                                                    | упе Все материа                                                                                                    | лы                                                                                                    |                                                                                                    |                                         |
| Часто задаваемые<br>вопросы                                              | Вы получаете полный дост У Вас нет полного доступа к з                                                                                                    | <b>уп к этим материал</b><br>этим материалам чер                                                                                                    | ам через ОАВ<br>ез OARE.                                                                                                    | RE.                                                                                                    |                                         |
| Регистрация для<br>ОАRE<br>Изнайте, что<br>необходимо для<br>регистрации | <ul> <li>Abacus (John Wiley &amp; Sons (Jour)</li> <li>About Campus (John Wiley &amp; Sons)</li> <li>Academic Pediatrics (Elsevier Jour)</li> <li>Academic Radiology (Elsevier Jour)</li> <li>Accident Analysis &amp; Prevention</li> <li>Accounting &amp; Finance (John Will)</li> <li>Accounting Forum (Elsevier Jour)</li> <li>Accounting History (SAGE Public)</li> <li>Accounting Perspectives (John)</li> <li>Accounting, Management and Ion</li> <li>Acta Agriculturae Scandinavica</li> <li>Acta Agriculturae Scandinavica</li> <li>Acta Agriculturae Scandinavica</li> <li>Acta Agriculturae Scandinavica</li> <li>Acta Agriculturae Scandinavica</li> <li>Acta Agriculturae Scandinavica</li> <li>Acta Agriculturae Scandinavica</li> <li>Acta Agronomica Sinica (Elsevier)</li> <li>Acta Anaesthesiologica Taiwan</li> <li>Acta Astronautica (Elsevier Jour)</li> </ul> | rnals)) v. 33 (1997) - co<br>ns (Journals)) v. 1 (199<br>ournals) v. 9 (2009) - co<br>ournals) v. 2 (1995) - co<br>ournals) v. 2 (1995) - co<br>(Elsevier Journals)) v.<br>ey & Sons (Journals)) v.<br>rnals) v. 28 (2004) - cu<br>shing) v. 4 (1999) - cur<br>Wiley & Sons (Journals)<br>nformation Technolog<br>Society (Elsevier Journals<br>, Section A - Animal S<br>, Section B - Soil & Pl<br>er Journals) v. 34 (2009<br>) 2004 - current issue<br>ica (Elsevier Journals)<br>& Sons (Journals)) v. 7<br>mals) v. 35 (1995) - cu | urrent issue<br>97) - current issue<br>urrent issue<br>27 (1995) - curr<br>7. 37 (1997) - cu<br>rrent issue<br>rent issue<br>rent issue<br>rent issue<br>rent issue<br>rent issue<br>rent issue<br>rent issue<br>rent issue<br>rent issue<br>rent issue<br>rent issue<br>rent issue<br>rent issue<br>rent issue<br>rent issue<br>rent issue<br>rent issue<br>rent issue<br>rent issue<br>rent issue<br>rent issue | ие<br>ent issue<br>irrent issue<br>явится стра<br>сержащая во<br>менования<br>ву А с дост<br>сержимым.<br>иrrent issue<br>(2008) | ница,<br>се<br>а журналов, на<br>гупным |

| 🔶 🔶 🏫 🥝 login.oaresciences.org/\                                                                                                    | whalecomwww.sciencedirect.com/whalecom0/science/journal/00014575                                                                                                    |                                                                                                    |                 |
|----------------------------------------------------------------------------------------------------|----------------------------------------------------------------------------------------------------|----------------------------------------------------------------------------------------------------|-----------------|
| ScienceDirect                                                                                                    |                                                                                                    | Register   Login 🗄                                                                                                    | 3               |
| Home   Publications   Search                                                                                                    | My settings   My alerts   Shopping cart                                                                                                    | Hei                                                                                                    | р               |
| Articles  All fields All fields All fieldsThis Jo                                                                                                    | Author volume Issue Page                                                                                                    | Search                                                                                                    |                 |
| Accident Analy<br>Supports Open Access<br>New Article Feed<br>Alert me about new<br>Add to Favorites                                                                   | ysis & Prevention<br>About this Journal   Sample Issue Online   Submit you<br>articles                                                                                                    | л Article<br>По активной ссылке мы<br>переходим на веб –страницу<br>выбранного журнала                                                                                                |                 |
| < Previous vol/iss   Next vol/iss > Articles in Press Open Access articles                                                                                             | Volume 60, In Progress (November 2013)                                                                                                    | nloader   🖵 Open all previews                                                                                                    | articles 1 - 15 |
| <ul> <li>☑ Volume 60 (2013)</li> <li>Volume 60</li> <li>In Progress (November 2013)</li> <li>☑ Volume 59 (2013)</li> <li>☑ Volume 59 (2013)</li> </ul>                 | 1       Driving under the influence of alcohol or drugs among ado         Pages 1-4       Laia Font-Ribera, Xavier Garcia-Continente, Anna Pérez, Ros         Image: Continente of the influence of alcohol or drugs among ado         Pages 1-4         Laia Font-Ribera, Xavier Garcia-Continente, Anna Pérez, Ros         Image: Continente of the influence of alcohol or drugs among ado         Laia Font-Ribera, Xavier Garcia-Continente, Anna Pérez, Ros         Image: Continente of the influence of alcohol or drugs among ado         Image: Continente of the influence of alcohol or drugs among ado         Image: Continente of the influence of alcohol or drugs among ado         Image: Continente of the influence of alcohol or drugs among ado         Image: Continente of the influence of alcohol or drugs among ado         Image: Continente of the influence of alcohol or drugs among ado         Image: Continente of the influence of alcohol or drugs among ado         Image: Continente of the influence of alcohol or drugs among ado         Image: Continente of the influence of alcohol or drugs among ado         Image: Continente of the influence of alcohol or drugs among ado         Image: Continente of the influence of alcohol or drugs among ado         Image: Continente of the influence of alcohol or drugs among ado         Image: Continente of the influence of alcohol or drugs among ado         Image: Continente of the influence of alcohol or drugs among ado | lescents: The role of urban and rural environments<br>sa Torres, Núria Sala, Albert Espelt, Manel Nebot<br>s   Related reference work articles                                        | E               |
| <ul> <li>Volume 58 (2013)</li> <li>Volume 57 (2013)</li> <li>Volume 56 (2013)</li> <li>Volume 55 (2013)</li> <li>Volume 54 (2013)</li> <li>Volume 53 (2013)</li> </ul> | 2                                                                                                    | iplash using an advanced driving simulator Original Research Article<br>Rakotonirainy, Andrew Haines, Gwendolen Jull<br>nt 📺   Recommended articles   Related reference work articles | Ē               |
| • Volume 52 (2013)     • Volume 51 (2013)     • Volume 50 (2013)     • Volume 40 (2012)                                                                                | 3 A computational simulation study of the influence of helms<br>Pages 15-23<br>D.S. McNally, S. Whitehead                                                                                                    | at wearing on head injury risk in adult cyclists Original Research Article                                                                                                    |                 |

| DARE<br>SEARCH IN THE ENVIRONM                                       | ENT                                                                                                    | Er) عربی<br>Bxc | nglish F           | rançais   Рус              | ский   Español   Português<br>Республика Молдова | s<br>7         |
|----------------------------------------------------------------------|----------------------------------------------------------------------------------------------------|-----------------|--------------------|----------------------------|--------------------------------------------------|----------------|
| ARE<br>формация о OARE                                               | Основное оглавление Искать по                                                                                                    | Темы            |                    | Языки                      | Издательства                                     |                |
| оступ к ресурсам                                                     | Просмотреть документы по теме                                                                                                    |                 | _                  |                            |                                                  |                |
| аво доступа                                                          | Выберите тему                                                                                                    | -               | ·                  |                            |                                                  |                |
| ртнеры                                                               | Выберите тему<br>-Not Yet Assigned                                                                                                    | A               |                    |                            |                                                  |                |
| ебные материалы                                                      | Biotechnology, Genetics & Genetically Modified Specie                                                                                                    | s               |                    |                            |                                                  |                |
| істо задаваемые<br>просы                                             | Botany, Plant Biodiversity & Plant Sciences<br>Climatology, Climate Change & Meteorology                                                                                                    |                 | DARE.              |                            |                                                  |                |
| г <b>истрация для<br/>RE</b><br>айте, что<br>бходимо для<br>истрации | Ecology & Wildlife Conservation<br>Economics (Environment, Natural Resources & Devel<br>Education (General) and Library Science<br>Energy Conservation & Renewable Energy<br>Engineering & Related Technologies (Environmental)<br>Environmental Chemistry | opment)         |                    | Для пр<br>в OAR            | росмотра журнал<br>СЕ по определени              | 10в д<br>ной 1 |
| китесь с нами   Политика                                             | Environmental Law, Policy & Planning<br>Fish & Fisheries<br>Forests & Forestry                                                                                                    |                 | на Всем<br>e Acces | выбер<br>Это по            | ите вкладку пои                                  | ска п          |
|                                                                      | Geography, Population Studies & Migration<br>Geology & Earth Sciences<br>Microbiology, Biochemistry & Other Biosciences<br>Natural Disasters (Prediction, Prevention)<br>Oceanography & Marine Biology                                                     |                 |                    | послед<br>извест<br>вас об | цние вышедшие<br>тные журналы в п<br>ласти.      | статі<br>инте  |

## OARE RESEARCH IN THE ENVIRONMENT

## Вход в систему из: Республика Молдова

| OARE                                                                     |                                                                                                    |                                                                   |            |                         |                                                       |
|--------------------------------------------------------------------------|----------------------------------------------------------------------------------------------------|-------------------------------------------------------------------|------------|-------------------------|-------------------------------------------------------|
| Информация о OARE                                                        | Основное оглавление                                                                                                    | Искать по                                                         | Темы       | Языки                   | Издательства                                          |
| Доступ к ресурсам                                                        | Просмотреть документы по                                                                                                    | о издательству -                                                  | BioMed Cer | ntral                   |                                                       |
| Право доступа                                                            | Выберите издательство                                                                                                    |                                                                   |            | -                       |                                                       |
| Партнеры                                                                 | Вы имеете полный доступ к:                                                                                                    |                                                                   |            | *                       |                                                       |
| Учебные материалы                                                        | American Association for the Advar                                                                                                    | ncement of Science                                                |            | =                       |                                                       |
| Часто задаваемые<br>вопросы                                              | American Meterological Society<br>American Meterological Society - C                                                                                                    | pen Access                                                        |            |                         |                                                       |
| Регистрация для<br>OARE<br>Узнайте, что<br>необходимо для<br>регистрации | American Physiological Society<br>American Society for Biochemistry<br>American Society of Animal Science<br>American Society of Plant Biologist<br>Association of Learned and Profes<br>Bangladesh Bioethics Society<br>Bangladesh Journals Online | and Molecular Biology<br>e (ASAS)<br>s<br>sional Society Publishe | ers        |                         |                                                       |
| Свяжитесь с нами   Полити                                                | Berkeley Electronic Press<br>Bioline International                                                                                                    |                                                                   |            | ной органи<br>ю Researc | изацией здравоохранения<br>n in the Environment, 2012 |
|                                                                          | BioMed Central<br>BioMed Central-Open<br>BioOne<br>BMJ Publishing Group (Journals)<br>Botanical Society of America<br>Brill                                                                                                    |                                                                   |            | T                       |                                                       |

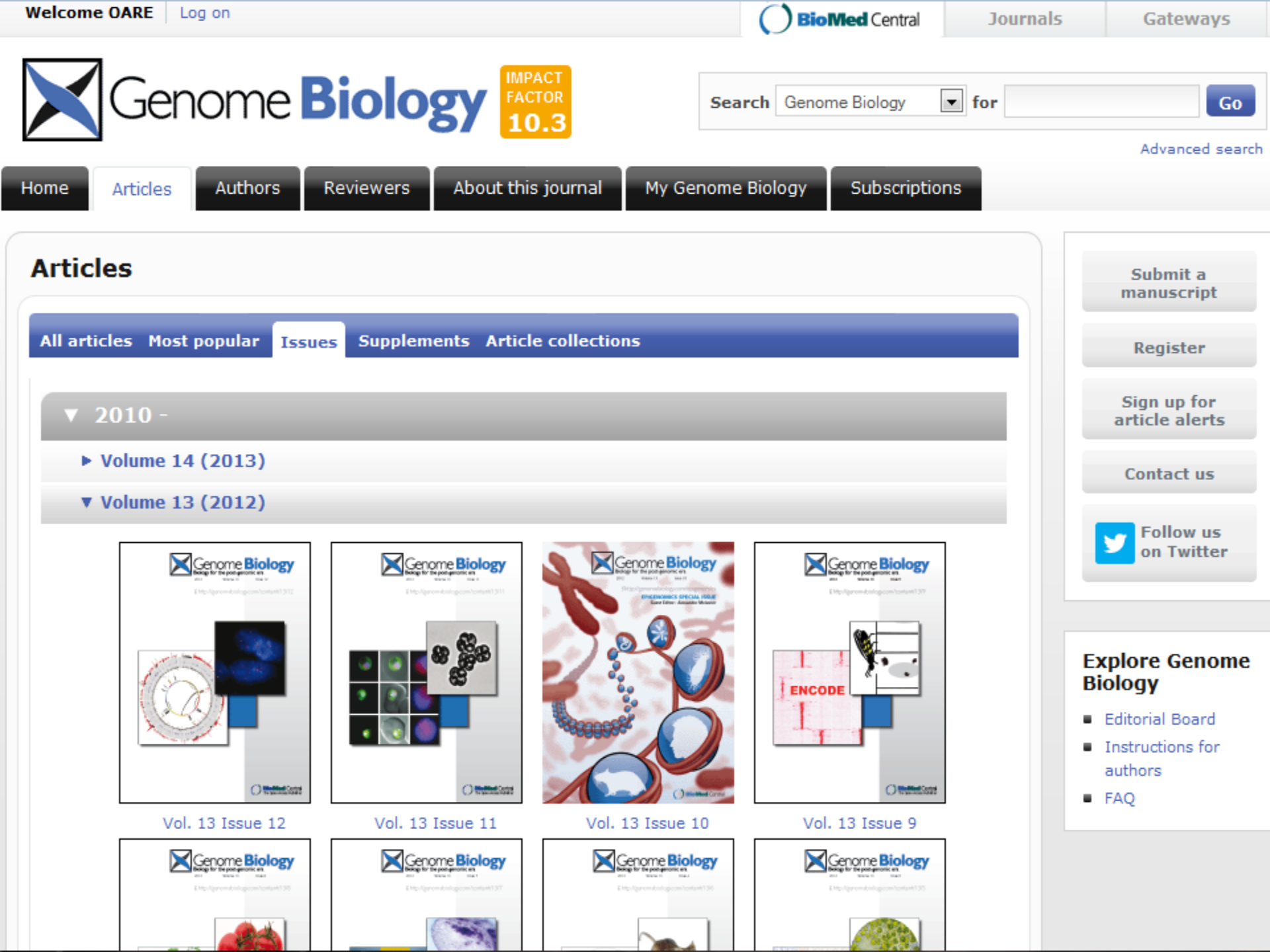

|   | Home      | Articles    | Authors       | Reviewers    | About this journal      | My Genome Biology | Subscriptions                                                                                                    |
|---|-----------|-------------|---------------|--------------|-------------------------|-------------------|----------------------------------------------------------------------------------------------------|
|   | Artic     | es          |               |              |                         |                   |                                                                                                    |
|   | All arti  | cles Most   | t popular Iss | sues Supplem | ents Article collection | ns                |                                                                                                    |
| < | Volur     | ne 13 I     | Issue 10      | >            |                         |                   |                                                                                                    |
|   | Epige     | enomic      | s special     | issue        |                         |                   |                                                                                                    |
|   | Guest Edi | tor: Alexan | der Meissner  |              |                         |                   | and the second second sec |

In this issue of *Genome Biology* we present a special collection of Research, Review, Opinion, Research Highlight and Editorial articles focusing on epigenomics. The issue provides a variety of new insights into the biology of DNA methylation, histone modifications and chromatin organization, and includes perspectives on epigenomics past, present and future from leaders in the field.

#### Comment

Editorial Free Highly accessed The allure of the epigenome Naomi Attar Genome Biology 2012, 13:419 (23 October 2012) Abstract | Full text | PDF | PubMed | • Editor's summary

#### Editorial Free (Highly accessed)

What can epigenomics do for you? Alexander Meissner Genome Biology 2012, 13:420 (23 October 2012) Abstract | Full text | PDF | PubMed | Cited on BioMed Central | • Editor's summary

#### Comment Subscription (Highly accessed)

Hypothesis-driven genomics pays off Gregory A Petsko Genome Biology 2012, 13:176 (30 October 2012) Abstract | Full text | PDF | PubMed | • Editor's summary

#### Research highlight Free

Birds do it, bees do it, worms and ciliates do it too: DNA methylation from unexpected

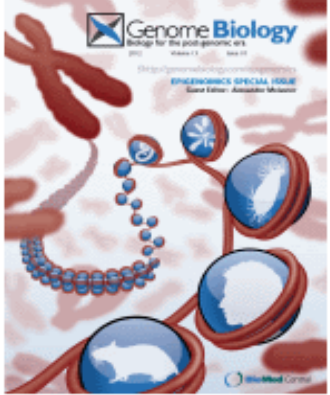

< previous next >

## OARE RESEARCH IN THE ENVIRONMENT

Вход в систему из: Республика Молдова

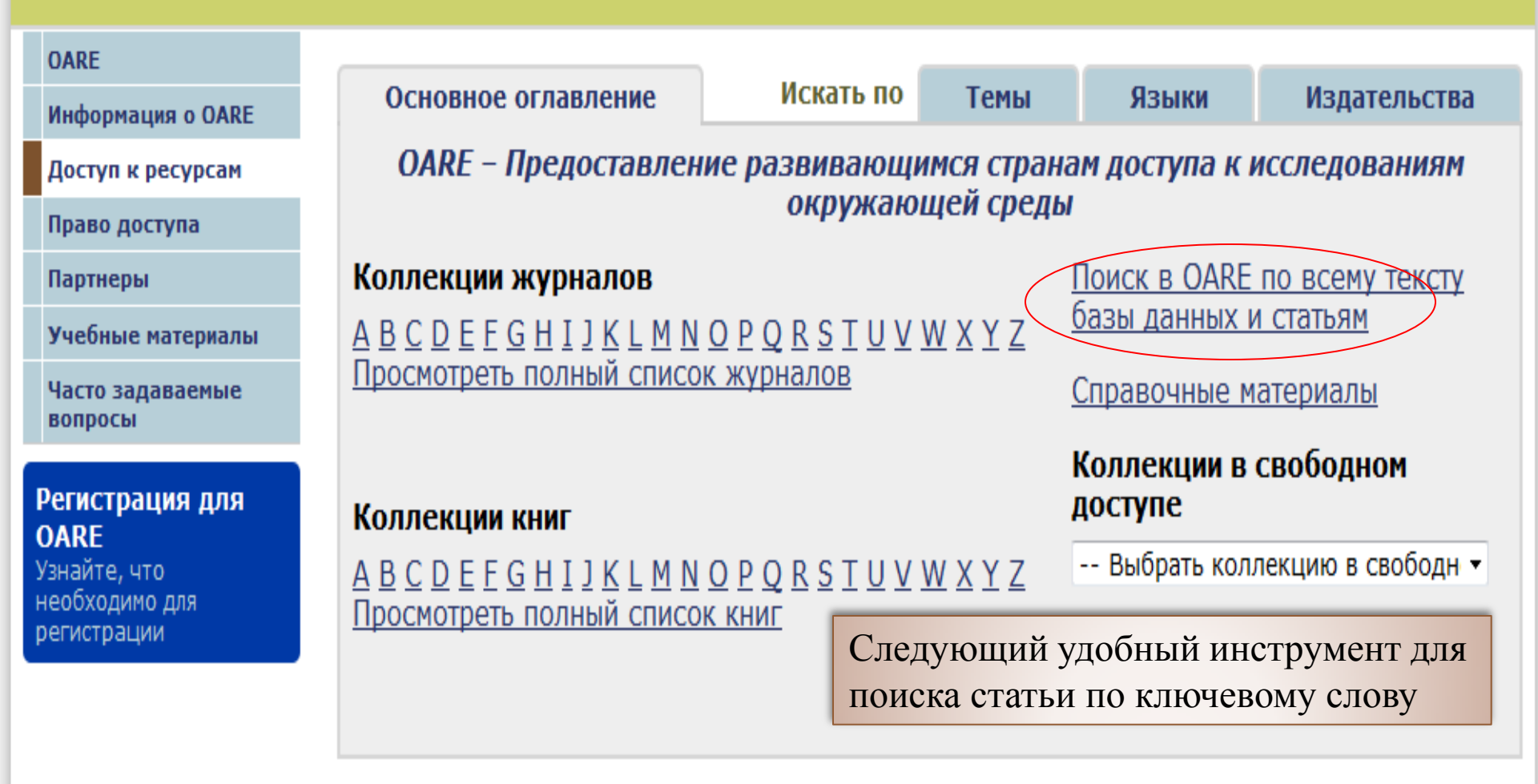

Свяжитесь с нами Политика конфиденциальности Структура этого веб-сайта предоставлена Всемирной организацией здравоохранения © Online Access to Research in the Environment, 2012

#### - 11

عربي | English | Français | Русский | Español | Português

## OARE RESEARCH IN THE ENVIRONMENT

Вход в систему из: Республика Молдова

| OARE                                                                     |                                                                                                    |                                     |              |       |              |
|--------------------------------------------------------------------------|----------------------------------------------------------------------------------------------------|-------------------------------------|--------------|-------|--------------|
| Информация о OARE                                                        | Основное оглавление                                                                                                    | Искать по                           | Темы         | Языки | Издательства |
| Доступ к ресурсам                                                        | Просмотреть базы данных                                                                                                    |                                     |              |       |              |
| Право доступа                                                            |                                                                                                    |                                     |              |       |              |
| Партнеры                                                                 | материалы в свооодном достуг                                                                                                    | все материа                         | ЛЫ           |       |              |
| Учебные материалы                                                        | 📙 Вы получаете полный достуг                                                                                                    | тк этим материал                    | ам через ОАК | RE.   |              |
| Часто задаваемые<br>вопросы                                              | У Вас нет полного доступа к эт                                                                                                    | им материалам чер                   | ез OARE.     |       |              |
| Регистрация для<br>ОАRE<br>Узнайте, что<br>необходимо для<br>регистрации | <ul> <li>African Journals Online</li> <li>AMMA Bibliographic Database</li> <li>Bill Tracker</li> <li>Environmental Issues &amp; Policy In</li> <li>Environmental Sci &amp; Pollution Mg</li> <li>General Case Digest</li> <li>Google Scholar</li> <li>Halsbury's Laws Index</li> <li>Halsbury's SI Citator</li> <li>Halsbury's Statutes Citator</li> <li>Key OJ Material</li> <li>Meteorological Monographs [v. 2</li> <li>Scirus</li> <li>Scopus (Elsevier)</li> <li>Specialist News Analysis</li> <li>UK Act Summaries</li> <li>UK Journals Index</li> </ul> | idex<br>imt<br>9 (2003) - current i | issue]       |       |              |
|                                                                          | Web of Knowledge Special Editio                                                                                                    | n - Current Content                 | 5            |       |              |

# ARDI Research for Innovation

# ARDI

(Access to <u>Research</u> for <u>Development</u> and <u>Innovation</u>)

- Интернет портал для доступа к исследованиям в целях развития и инноваций
- Начата Всемирной организацией интеллектуальной собственности 2009 году
- Содержит более 2000 журналов 5000 книг
   14 издателей
- Поддерживает исследователей в развивающихся странах в создании и развитии новых решений технических задач

http://www.wipo.int/ardi

# ARDI Portal

| ← → C ♠ 🔇 www.wipo.int/ardi/          | en/                    |                                |                     | 🖈 🗟 ୟ                                                                 |
|---------------------------------------|------------------------|--------------------------------|---------------------|-----------------------------------------------------------------------|
| 😈 GatorLink Webmail : 🔇 👸 The New Yor | k Time 🔇 🔇             |                                |                     | 🛅 Other bookmarl                                                      |
|                                       | 3                      |                                |                     | Español   Français<br>Search<br>Contact us   Accessibility   Site map |
| WORLD INTELLECTUAL PROPERTY OR        | GANIZATION             |                                |                     |                                                                       |
| ABOUT WIPO                            | IP SERVICES            | PROGRAM ACTIVITIES             | RESOURCES           | NEWS & EVENTS                                                         |
| Home > IP Service                     | s > Patents > Access t | o Research for Development and | d Innovation (ARDI) |                                                                       |

#### ACCESS TO RESEARCH FOR DEVELOPMENT AND INNOVATION (ARDI)

About ARDI Journals Eligibility Partners Partners' Statement FAQs

#### RELATED LINKS

PATENTS

# ARDI

#### **Research for Innovation**

The Access to Research for Development and Innovation (ARDI) program is coordinated by the World Intellectual Property Organization together with its partners in the publishing industry with the aim to increase the availability of scientific and technical information in developing countries. By improving access to scholarly literature from diverse fields of science and technology, the ARDI program seeks to:

- reinforce the capacity of developing countries to participate in the global knowledge economy; and
- support researchers in developing countries in creating and developing new solutions to technical challenges faced on a local and global level.

Currently, 12 publishers provide access to over 200 journals for 107 developing countries through the ARDI program.

#### NEWS ON ARDI

- <u>ARDI Extends Eligibility, Free Access to More Institutions</u> (Jan 19, 2012)
- <u>WIPO's ARDI Programme Joins Research4Life</u> (Oct 13, 2011)
- 150 new Taylor & Francis journals added to ARDI (Aug 23, 2011)
- World Patent Information added to ARDI journals (Mar 10, 2010)
- <u>ARDI launched</u> (Jul 23, 2009)

#### ACCESS JOURNALS

FF 🔛 🖂 🧲

Request Account

Log in

#### SISTER PROGRAMS

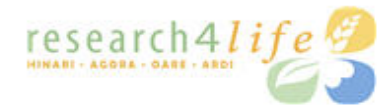

Research for Life

HINARI: Access to Research

AGORA: Global Online Research in Agriculture

OARE: Online Access to Research in the Environment WORLD INTELLECTUAL PROPERTY ORGANIZATION

WIPO

ABOUT WIPO

RESOURCES

IP SERVICES PRO

PROGRAM ACTIVITIES

RESOURCES NEWS & EVENTS

#### ACCESS TO RESEARCH FOR DEVELOPMENT AND INNOVATION (ARDI)

About ARDI Journals Books Reference works Eligibility Partners Partners' Statement FAQs

#### RELATED LINKS

Development Agenda Patents ASPI

| IP Services > Patents > Access to Research for Development and In                                                                                                    | novation (ARDI)                                                                                                    |
|----------------------------------------------------------------------------------------------------|----------------------------------------------------------------------------------------------------|
| Journals                                                                                                    |                                                                                                    |
| List of Journals from A to Z                                                                                                    |                                                                                                    |
|                                                                                                    | U[V[W[Z]                                                                                                    |
| [Books   Reference works ]                                                                                                    |                                                                                                    |
| A                                                                                                    |                                                                                                    |
| AASRI Procedia (Elsevier) 2012 - Present<br>Academic Pediatrics (Elsevier) January/February 2009 - Present<br>Academic Radiology (Elsevier) January/February 1995 - Present<br>ACC Current Journal Review (Elsevier) January/February 1995 - Pres<br>Accident Analysis & Prevention (Elsevier) February 1995 - Pres<br>Accident and Emergency Nursing (Elsevier) January 1995 - Oc<br>Accounting Forum (Elsevier) March 2004 - Present<br>Accounting, Management and Information Technologies (Elsev<br>Accounting, Organizations and Society (Elsevier) January 1995<br>ACOG Clinical Review (Elsevier) January 1996 - November/De<br>Acta Agronomica Sinica (Elsevier) January 2008 - August 2011<br>Acta Anaesthesiologica Taiwanica (Elsevier) March 2008 - Pres<br>Acta Astronautica (Elsevier) January 1995 - Present<br>Acta Automatica Sinica (Elsevier) January 2007 - Present<br>Acta Biomaterialia (Elsevier) January 2005 - Present<br>Acta Chemica Scandinavica (-) | nt<br>- December 2005<br>ent<br>tober 2007<br>rier) January/March 1995 - October 2000<br>- Present<br>cember 2003<br>sent |
| <u>Acta Ecologica Sinica</u> (Elsevier) January 2006 - Present<br><u>Acta Genetica Sinica</u> (Elsevier) January 2006 - December 2006                                                                                                    | 3                                                                                                    |
| <u>Acta Histochemica</u> (Elsevier) January 1995 - Present<br><u>Acta Materialia</u> (Elsevier) January 1996 - Present                                                                                                    |                                                                                                    |
| Acta Mathematica Scientia (Elsevier) January 2006 - Present<br>Acta Mechanica Solida Sinica (Elsevier) March 2006 - Present<br>Acta Metallurgica et Materialia (Elsevier) January 1995 - Decen                                                                                                    | 1ber 1995                                                                                                    |
| Acta Metallurgica Sinica (English Letters) (Elsevier) February 2                                                                                                    | 006 - December 2009                                                                                                    |

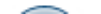

## **ScienceDirect**

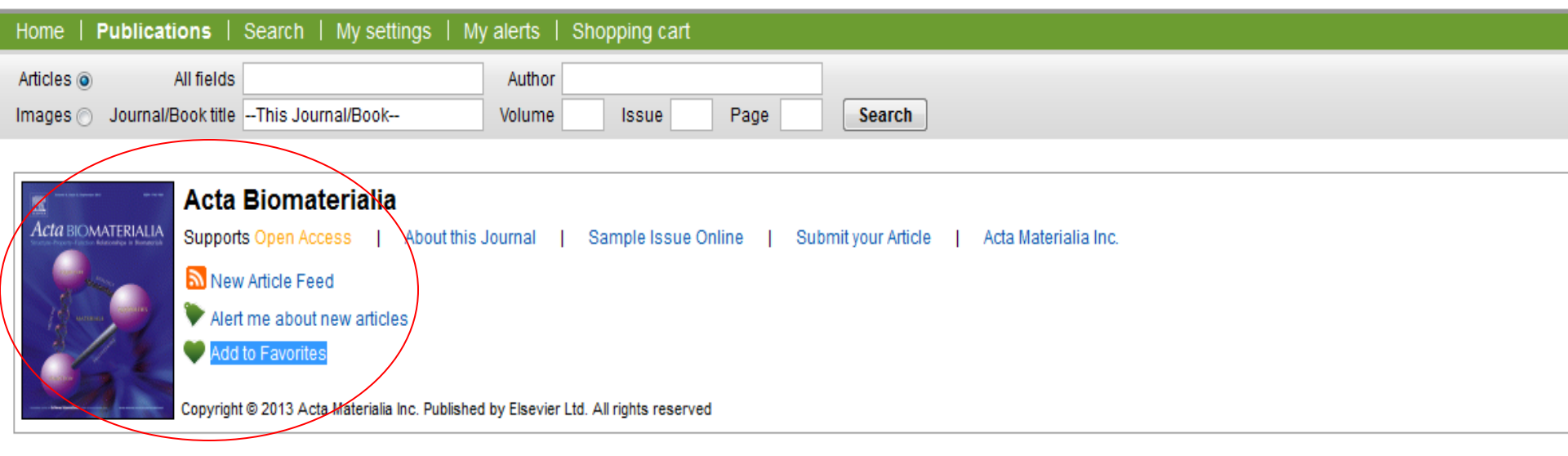

#### < Previous vol/iss | Next vol/iss >

Volume 9, Issue 9, Pages 8037-8466 (September 2013)

| Articles in Press                                                                                             | 🗲 🖾 E-mail articles   🗈 Export citations   📩 PDF downloader   🖵 Open all previews                                                                                                    |   |
|----------------------------------------------------------------------------------------------------|----------------------------------------------------------------------------------------------------|---|
| Open Access articles           Volume 9 (2013)           Volume 9, Issue 9           pp. 8037-8466 (September | 1       Editorial Board         Page i       PDF (45 K)         Recommended articles   Related reference work articles                                                                                                 | = |
| 2013)<br>Volume 9, Issue 8<br>pp. 7591-8036 (August<br>2013)                                                  | 2 Calcium phosphate ceramics in bone tissue engineering: A review of properties and their influence on cell behavior Review Article<br>Pages 8037-8045<br>Satyavrata Samavedi, Abby R. Whittington, Aaron S. Goldstein | = |
| Volume 9, Issue 7 = pp. 7081-7590 (July 2013)                                                                 | L     Show preview        PDF (855 K)   Recommended articles   Related reference work articles                                                                                                    |   |
| Volume 9, Issue 6<br>pp. 6763-7080 (June 2013)<br>Volume 9, Issue 5                                           | 3 Osteolysis around total knee arthroplasty: A review of pathogenetic mechanisms Review Article<br>Pages 8046-8058                                                                                                    | = |
| pp. 6283-6762 (May 2013)<br>javascript:void(0) ssue 4                                                         | Show preview   🔂 PDF (2575 K)   Recommended articles   Related reference work articles                                                                                                    |   |

articles 1 - 46

# MEDLINE

## MEDLINE

включает широкий спектр областей, относящихся к биологии и медицине

- Научные исследования и их методология
- клиническая практика
- медсестринское дело
- СТОМОТОЛОГИЯ
- фармакология
- ветеринария, а также смежные дисциплины
- медицинские аспекты биологии, зоологии, ботаники и охраны окружающей среды

## **MEDLINE**

# база данных медицинской информации, включающая библиографические описания из более чем 4000 медицинских периодических изданий со всего мира, начиная с 1966 г.

| ateway.ovid.com          |                                                                                                    |                                                                                                    |                                    |
|--------------------------|----------------------------------------------------------------------------------------------------|----------------------------------------------------------------------------------------------------|------------------------------------|
| Wolters Kluwer<br>Health | OvidSP                                                                                                    |                                                                                                    | Help                               |
| Welcome to OvidSP        | )                                                                                                    |                                                                                                    | Athens Login   Institutional Login |
|                          | To start a session with OvidS<br>• Enter your user ID and p<br>• Click the "Start OvidSP" b<br>LOGIN<br>ID:<br>Password:<br>Journal Articles<br>Buy Now | SP:<br>assword below<br>button once<br>Start OvidSP >><br>Not a subscriber to OvidSP? Access individual articles from the<br>latest, most trusted scientific, medical and academic research<br>journals. <u>Click here.</u> |                                    |

Copyright (c) 2000-2013 Ovid Technologies, Inc.

| Wo<br>Healt | Iters Kluwer OvidSP My Account My PayPerView Support & Training Help Logo                                                                                                    |
|-------------|----------------------------------------------------------------------------------------------------|
| Search      | All Ovid Journals Multimedia My Workspace                                                                                                    |
|             | Select Resource(s) to search:<br>All Resources Select<br>- All                                                                                                    |
|             | <ul> <li>Ovid MEDLINE(R) In-Process &amp; Other Non-Indexed Citations and Ovid MEDLINE(R) 1946 to Present</li> <li>Ovid MEDLINE(R) 1946 to October Week 4 2013</li> <li>Ovid MEDLINE(R) in-Process &amp; Other Non-Indexed Citations October 30, 2013</li> <li>Ovid MEDLINE(R) In-Process &amp; Other Non-Indexed Citations October 30, 2013</li> <li>Ovid MEDLINE(R) Daily Update October 30, 2013</li> <li>Ovid OLDMEDLINE(R) 1946 to 1965</li> </ul> |
|             | Select Resource(s)                                                                                                    |

# Стартовая страница

## Выбор ресурсов для поиска

## Select Resource(s) to search:

| All Resources                                                                             | 💿 New Group | 🗙 Delete |
|-------------------------------------------------------------------------------------------|-------------|----------|
| - 🕅 All                                                                                   |             |          |
|                                                                                           |             |          |
| Ovid MEDLINE(R) In-Process & Other Non-Indexed Citations and Ovid MEDLINE(R) 1946 to Pres | ent         |          |
| Ovid MEDLINE(R) 1946 to October Week 3 2013                                               |             |          |
| Ovid MEDLINE(R) without Revisions 1996 to October Week 3 2013                             |             |          |
| Ovid MEDLINE(R) In-Process & Other Non-Indexed Citations October 25, 2013                 |             |          |
| Ovid MEDLINE(R) Daily Update October 25, 2013                                             |             |          |
| Ovid OLDMEDLINE(R) 1946 to 1965                                                           |             |          |
|                                                                                           |             |          |
|                                                                                           |             |          |
|                                                                                           |             |          |
|                                                                                           |             |          |
|                                                                                           |             |          |
|                                                                                           |             |          |
|                                                                                           |             |          |
|                                                                                           |             |          |
|                                                                                           |             |          |
|                                                                                           |             |          |

Выбор источников, с которыми можно работать. Содержит различные варианты базы данных Medline.

 Нужно поставить отметку напротив любого количества источников и кликнуть Select Resources.

# Выбор ресурсов для поиска

| Search Al            | Ovid Journals Multimedia My Workspace                                                                                                    |           |           |            |  |
|----------------------|----------------------------------------------------------------------------------------------------|-----------|-----------|------------|--|
| • Search History     | (0 searches) (expand)                                                                                                    |           |           | View Saved |  |
| Basic Search 0 Resor | Select Resource(s) to search:<br>All Resources ② N<br>- ♥ All<br>♥ ③ Ovid MEDLINE(R) In-Process & Other Non-Indexed Citations and Ovid MEDLINE(R) 1946 to Present<br>♥ ④ Ovid MEDLINE(R) 1946 to October Week 3 2013<br>♥ ④ Ovid MEDLINE(R) without Revisions 1996 to October Week 3 2013<br>♥ ④ Ovid MEDLINE(R) In-Process & Other Non-Indexed Citations October 25, 2013<br>♥ ④ Ovid MEDLINE(R) In-Process & Other Non-Indexed Citations October 25, 2013<br>♥ ④ Ovid MEDLINE(R) 1946 to 1965 | ew Group  | X Delete  |            |  |
|                      |                                                                                                    |           |           |            |  |
|                      |                                                                                                    | Select Re | source(s) |            |  |

# Поисковый интерфейс

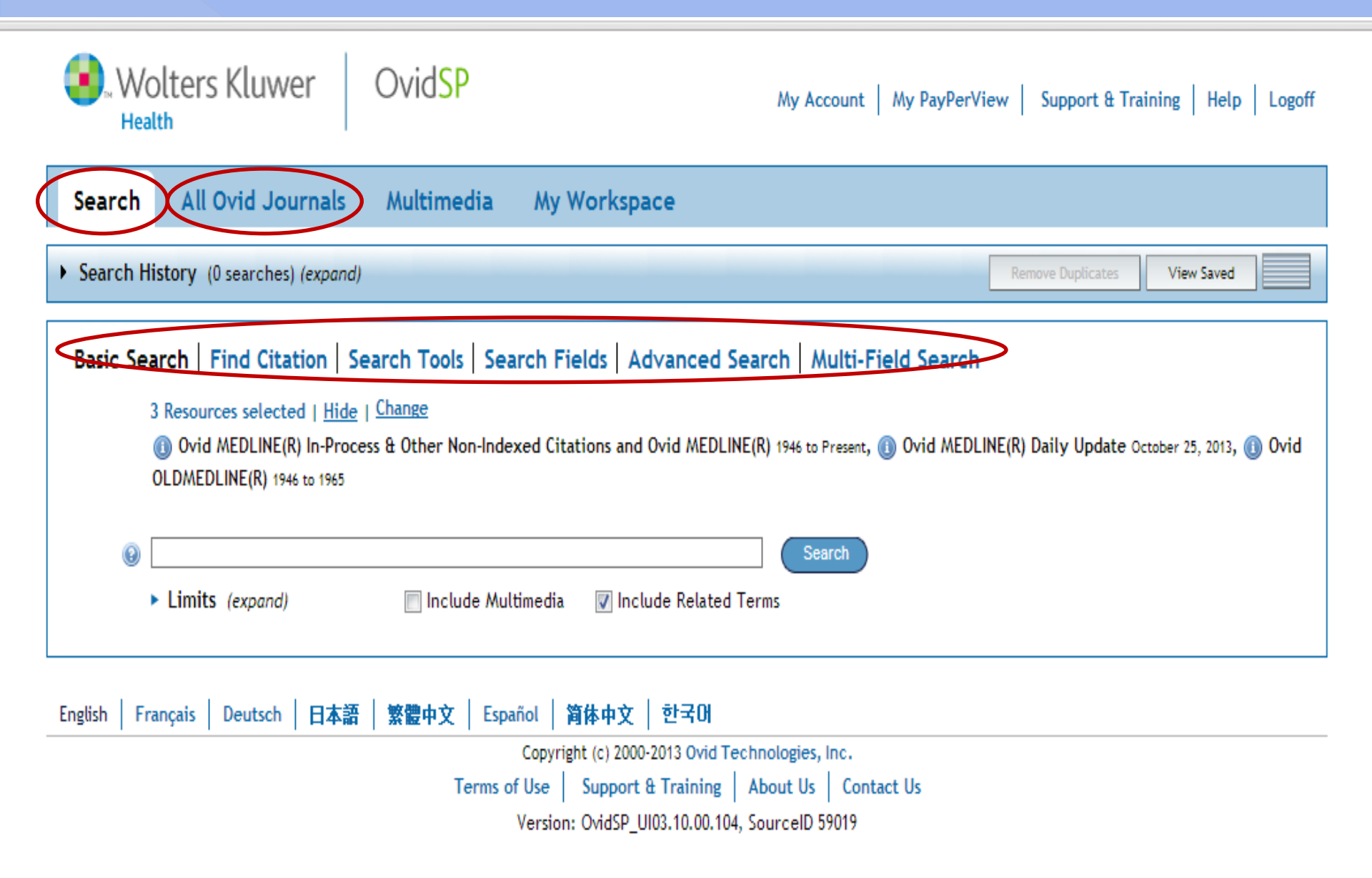

# Search – поисковый интерфейс

В строку поиска вводится запрос на английском языке.

Basic Search – простой поиск Find Citation – поиск упоминаний Search Fields – поиск с указанием конкретных полей электронного документа (автор, заглавие, тип документа, том и т.д.) Advanced Search – форма расширенного поиска Multi-Field Search – форма расширенного поиска для объединения полей документа с помощью булевых (логических) операторов

# Basic Search - простой поиск

#### Basic Search | Find Citation | Search Tools | Search Fields | Advanced Search | Multi-Field Search

# 3 Resources selected | <u>Hide</u> | <u>Change</u> (1) Ovid MEDLINE(R) In-Process & Other Non-Indexed Citations and Ovid MEDLINE(R) 1946 to Present, (1) Ovid MEDLINE(R) Daily Update October 25, 2013, (1) Ovid OLDMEDLINE(R) 1946 to 1965

| 9 |                                                                                        |                            |                                         | Search                                                                              |
|---|----------------------------------------------------------------------------------------|----------------------------|-----------------------------------------|-------------------------------------------------------------------------------------|
|   | <ul> <li>Limits (close)</li> </ul>                                                     | 🔲 Include Multimedia       | 🔽 Include Related Term                  | 15                                                                                  |
|   | <ul> <li>Abstracts</li> <li>Full Text</li> <li>Core Clinical Journals (AIM)</li> </ul> | Struct<br>Review<br>Latest | tured Abstracts<br>v Articles<br>Update | <ul> <li>English Language</li> <li>Humans</li> <li>Pharmacologic Actions</li> </ul> |
|   | Publication Year -                                                                     | -                          |                                         |                                                                                     |

## **ОГРАНИЧЕНИЯ**

Ограничения (Limits) ограничивают результаты поиска по выбранным критериям.

| Wolters Kluwer C                                                                                                    | Dvid <mark>SP</mark>                                                                                                    | My Account My PayPerVi                                                        | iew Support & Training Help Logoff |  |  |  |
|----------------------------------------------------------------------------------------------------|----------------------------------------------------------------------------------------------------|-------------------------------------------------------------------------------|------------------------------------|--|--|--|
| Search All Ovid Journals                                                                                                    | Multimedia My Workspace                                                                                                    |                                                                               |                                    |  |  |  |
| • Search History (0 searches) (expand)                                                                                                    |                                                                                                    |                                                                               | Remove Duplicates View Saved       |  |  |  |
| Basic Search   Find Citation   Search Tools   Search Fields   Advanced Search   Multi-Field Search         3 Resources selected   Hide   Change |                                                                                                    |                                                                               |                                    |  |  |  |
| English Français Deutsch 日本語                                                                                                    | 繁體中文   Español   資体中文   한국O<br>Copyright (c) 2000-2013 Ovi<br>Terms of Use   Support & Traini<br>Version: OvidSP_UI03.10.00 | H<br>id Technologies, Inc.<br>ng About Us Contact Us<br>0.104, SourceID 59019 |                                    |  |  |  |

# Basic Search - простой поиск

- Введите тему или вопрос и нажмите кнопку (Search)
- Отфильтруйте термины по Релевантности (Relevancy).
  - При необходимости добавьте (Limits) или критерии (Filter By)

| Results Tools 🛛 🎒 Options 🚽                                                                                                    | All Select Range                                                                                                    | ld to My Projects 🌸 Keep Selected                                                                                                    |
|----------------------------------------------------------------------------------------------------|----------------------------------------------------------------------------------------------------|----------------------------------------------------------------------------------------------------|
| <ul> <li>Search Information 1</li> </ul>                                                                                                    | Clear Selected View: Title Citation Abstract 10 Per Page 💌 1                                                                                                    | G0 ≫ Next ►                                                                                                    |
| You searched:<br>anemia {Including Related<br>Terms}<br>- Search terms used:<br>anemia<br>anaemia<br>anaemias<br>search Returned:<br>14705 text results | Relevance: *****  1. Erythropoietin as a treatment of anemia in<br>heart failure: systematic review of randomized<br>trials. [Review]  Kotecha D. Ngo K. Walters JA. Manzano L. Palazzuoli A. Flather MD.  American Heart Journal. 161(5):822-831.e2, 2011 May.  Journal Article. Meta-Analysis. Review] | OPEN ACCESS RESULTS<br>Rectal Cap Polyposis<br>Masquerading as Ulcerative<br>Colitis with Pseudopolyposis<br>and Presenting as Chronic<br>Anemia<br>Aggarwal, Riti Gupta, Pallav<br>Chopra, Prem Nundy, Samiran     |
| Sort By:<br>Too many results to sort                                                                                                    | UI: 21570510<br>Authors Full Name<br>Kotecha, Dipak. Ngo, Katherine. Walters, Julia A E. Manzano,<br>Luis. Palazzuoli, Alberto. Flather, Marcus D.<br>View Abstract                                                                                                    | Cytomorphometric and<br>cytomorphologic analysis of<br>oral mucosa in children with<br>sickle cell anemia<br>Paraizo, Juliana Umetsu Rech,<br>Itauana Aliete Vettorello Azevedo-<br>Alanis, Luciana Reis Pianovski, |
| Filter By     Add to Search History                                                                                                    | 🔁 PDF (Pay Per View) 🐻 * My Projects                                                                                                    | Mara Albonei Dudeque De Lima,<br>Antonio Adilson Soares Machado,<br>Maria Angela Naval                                                                                                    |
| +Selected Only( 0 )                                                                                                    | <ul> <li>2. Treatment of anemia with darbepoetin alfa in systolic heart failure.</li> <li>Abstract Reference</li> <li>Complete</li> </ul>                                                                                                    | Cytogenetic profile of aplastic<br>anaemia in Indian children<br>Gupta, Vineeta Kumar, Akash                                                                                                    |
| All Stars<br>5 stars only<br>4 or more<br>3 or more                                                                                                    | Diaz R. Maggioni AP. McMurray JJ. O'Connor C.<br>Pfeffer MA. Solomon SD. Sun Y. Tendera M. van<br>Veldhuisen DJ. RED-HF Committees. RED-HF • Find Similar<br>Investigators.                                                                                                    | Saini, Isha Saxena, Ajit Kumar<br>Autoimmune hemolytic<br>anemia in a patient with<br>Malaria                                                                                                    |
| 2 or more<br>- Years<br>All Years<br>Current year<br>Past 3 years                                                                                       | New England Journal of Medicine. 368(13):1210-9,<br>2013 Mar 28.<br>[Journal Article. Multicenter Study. Randomized<br>Controlled Trial. Research Support, Non-U.S. Gov't]<br>UI: 23473338                                                                                                    | Sonani, Rajesh Bhatnagar, Nidhi<br>Maitrey, Gajjar<br>Spontaneous Epidural<br>Haematoma in Sickle Cell<br>Anaemia                                                                                                   |
| Past 5 years <ul> <li>Specific Year Range</li> <li>Subject</li> <li>All Subjects</li> </ul>                                                             | Authors Full Name<br>Swedberg, Karl. Young, James B. Anand, Inder S. Cheng, Sunfa.<br>Desai, Akshay S. Diaz, Rafael. Maggioni, Aldo P. McMurray, John J<br>V. O'Connor, Christopher. Pfeffer, Maro A. Solomon, Scott D. Sun,<br>Yan Tendera Michal van Veldhuisen Dirk J. RED-HE                         | Babatola, Bankole O. Salman, Yusuf<br>A. Abiola, Asha M. Okezie, Kanu O.<br>Oladele, Arigbabu S.<br>View All Open Access Results                                                                                    |

#### 1. 🗆

----

| <ul> <li>Abstract Reference</li> </ul> | <ul> <li>A</li> </ul> | bstr | act | Ref | er | en | ce |
|----------------------------------------|-----------------------|------|-----|-----|----|----|----|
|----------------------------------------|-----------------------|------|-----|-----|----|----|----|

Find Similar

| Relevance:               | ****                                                                                                    |   |
|--------------------------|----------------------------------------------------------------------------------------------------|---|
| Unique Identifier        | 21570510                                                                                                    | • |
| Record Owner             | From MEDLINE, a database of the U.S. National Library of Medicine.                                                                                                    |   |
| Status                   | MEDLINE                                                                                                    |   |
| Authors                  | Kotecha D. Ngo K. Walters JA. Manzano L. Palazzuoli A. Flather MD.                                                                                                    |   |
| Authors Full Name        | Kotecha, Dipak. Ngo, Katherine. Walters, Julia A E. Manzano, Luis. Palazzuoli, Alberto. Flather, Marcus<br>D.                                                                                                    |   |
| Institution              | Clinical Trials & Evaluation Unit, Royal Brompton Hospital & National Heart and Lung Institute, Imperial<br>College, London, UK. Dipak.Kotecha@monash.edu                                                                                                    |   |
| Title                    | Erythropoietin as a treatment of <mark>anemia</mark> in heart failure: systematic review of randomized<br>trials. [Review]                                                                                                    |   |
| Source                   | American Heart Journal. 161(5):822-831.e2, 2011 May.                                                                                                    |   |
| Abbreviated Source       | Am Heart J. 161(5):822-831.e2, 2011 May.                                                                                                    |   |
| NLM Journal Name         | American heart journal                                                                                                    |   |
| Publishing Model         | Journal available in: Print<br>Citation processed from: Internet                                                                                                    |   |
| NLM Journal Code         | 0370465                                                                                                    |   |
| Journal Subset           | AIM, IM                                                                                                    |   |
| Country of Publication   | United States                                                                                                    |   |
| MeSH Subject<br>Headings | *Anemia / dt [Drug Therapy]<br>Anemia / et [Etiology]<br>*Erythropoietin / tu [Therapeutic Use]<br>*Heart Failure / co [Complications]<br>Humans<br>Randomized Controlled Trials as Topic<br>Treatment Outcome                                                                                                    |   |
| Abstract                 | BACKGROUND: Anemia in heart failure is both common and associated with worse symptoms and<br>increased mortality. Several small randomized controlled trials (RCTs) have assessed erythropoiesis-<br>stimulating agents (ESAs), but definitive evaluation and clinical guidance are required. We sought to<br>systematically review the effects of ESAs in chronic heart failure.                                 |   |
|                          | METHODS: An extensive search strategy identified 11 RCTs with 794 participants comparing any ESA<br>with control over 2 to 12 months of follow-up. Published and additionally requested data were<br>incorporated into a Cochrane systematic review (CD007613).                                                                                                    |   |
|                          | RESULTS: Nine studies were placebo controlled, and 5, double blinded. Erythropoiesis-stimulating agent treatment significantly improved exercise duration by 96.8 seconds (95% CI 5.2-188.4, P = .04) and 6-minute walk distance by 69.3 m (95% CI 17.0-121.7, P = .009) compared with control. Benefit was also noted for peak owners consumption (+2.29 mL (kg per minute R = .007). New York React Association |   |

lace ( 0.72, D x 001) biaction fraction ( E.96, D x 001). Riturn natriuratic populdo ( 226.00 pa/m)

| Results Tools 🛛 🌼 Options 🛪                                                                                                    | All Select Range Print Select Range                                                                                                    | 🖲 Export 🛛 🔀 Ad                                        | d to My Projects 🍖 Keep Selected                                                                                                    |
|----------------------------------------------------------------------------------------------------|----------------------------------------------------------------------------------------------------|--------------------------------------------------------|----------------------------------------------------------------------------------------------------|
| <ul> <li>Search Information 1</li> </ul>                                                                                                    | Clear Selected View: Title Citation Abstract 10 Per Pag                                                                                                    | je 💌 1                                                 | G0 ≫ Next ►                                                                                                    |
| You searched:<br>anemia {Including Related<br>Terms}<br>- Search terms used:<br>anemia<br>anaemia<br>anaemias<br>Search Returned:<br>14705 both end to | Relevance: *****  1. Erythropoietin as a treatment of anemia in heart failure: systematic review of randomized trials. [Review] Kotecha D. Ngo K. Walters JA. Manzano L. Palazzuoli A. Flather MD. American Heart Journal. 161(5):822-831.e2, 2011 May. (Inversel Article Mete Applysis Periew) | ostract Reference<br>omplete<br>eference<br>od Similar | OPEN ACCESS RESULTS<br>Rectal Cap Polyposis<br>Masquerading as Ulcerative<br>Colitis with Pseudopolyposis<br>and Presenting as Chronic<br>Anemia<br>Aggar wal, Riti Gupta, Pallav<br>Chopra, Prem Nundy, Samiran    |
| 14705 text results<br>Deduplicate<br>Sort By:<br>Too many results to sort<br>Customize Display                                                         | UI: 21570510<br>Authors Full Name<br>Kotecha, Dipak. Ngo, Katherine. Walters, Julia A.E. Manzano,<br>Luis. Palazzuoli, Alberto. Flather, Marcus D.<br>View Abstract                                                                                                    |                                                        | Cytomorphometric and<br>cytomorphologic analysis of<br>oral mucosa in children with<br>sickle cell anemia<br>Paraizo, Juliana Umetsu Rech,<br>Itauana Aliete Vettorello Azevedo-<br>Alanis, Luciana Reis Pianovski, |
| Filter By     Add to Search History                                                                                                    | 🔁 PDF (Pay Per View) 🐻 * My Projects                                                                                                    |                                                        | Mara Albonei Dudeque De Lima,<br>Antonio Adilson Soares Machado,<br>Maria Angela Naval                                                                                                    |
| +Selected Only( 0 )                                                                                                    | <ul> <li>2. Treatment of anemia with darbepoetin alfa in systolic heart failure.</li> <li>At</li> </ul>                                                                                                    | ostract Reference<br>omplete                           | Cytogenetic profile of aplastic<br>anaemia in Indian children<br>Gupta, Vineeta Kumar, Akash                                                                                                    |
| - Relevancy<br>All Stars<br>5 stars only<br>4 or more<br>3 or more                                                                                     | Swedberg K. Young JB. Anand IS. Cheng S. Desai AS. Re<br>Diaz R. Maggioni AP. McMurray JJ. O'Connor C.<br>Pfeffer MA. Solomon SD. Sun Y. Tendera M. van<br>Veldhuisen DJ. RED-HF Committees. RED-HF • Fin<br>Investigators.                                                                     | eference<br>Id Similar                                 | Saini, Isha Saxena, Ajit Kumar<br>Autoimmune hemolytic<br>anemia in a patient with<br>Malaria                                                                                                    |
| 2 or more<br>- Years<br>All Years<br>Current year<br>Past 3 years                                                                                      | New England Journal of Medicine. 368(13):1210-9,<br>2013 Mar 28.<br>[Journal Article. Multicenter Study. Randomized<br>Controlled Trial. Research Support, Non-U.S. Govt]<br>UI: 23473338                                                                                                    | IY Now                                                 | Sonani, Rajesh Bhatnagar, Nidhi<br>Maitrey, Gajjar<br>Spontaneous Epidural<br>Haematoma in Sickle Cell<br>Anaemia                                                                                                   |
| Past 5 years Past 5 years Specific Year Range Gubject All Subjects                                                                                     | Authors Full Name<br>Swedberg, Karl. Young, James B. Anand, Inder S. Cheng, Sunfa.<br>Desai, Akshay S. Diaz, Rafael. Maggioni, Aldo P. McMurray, John J<br>V. O'Connor, Christopher. Pfeffer, Maro A. Solomon, Scott D. Sun,<br>Yan, Tendera, Michal, van Veldhuisen, Dirk J. RED-HE            |                                                        | Babatola, Bankole O. Salman, Yusuf<br>A. Abiola, Asha M. Okezie, Kanu O.<br>Oladele, Arigbabu S.<br>View All Open Access Results                                                                                    |

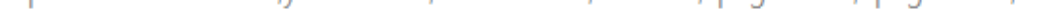

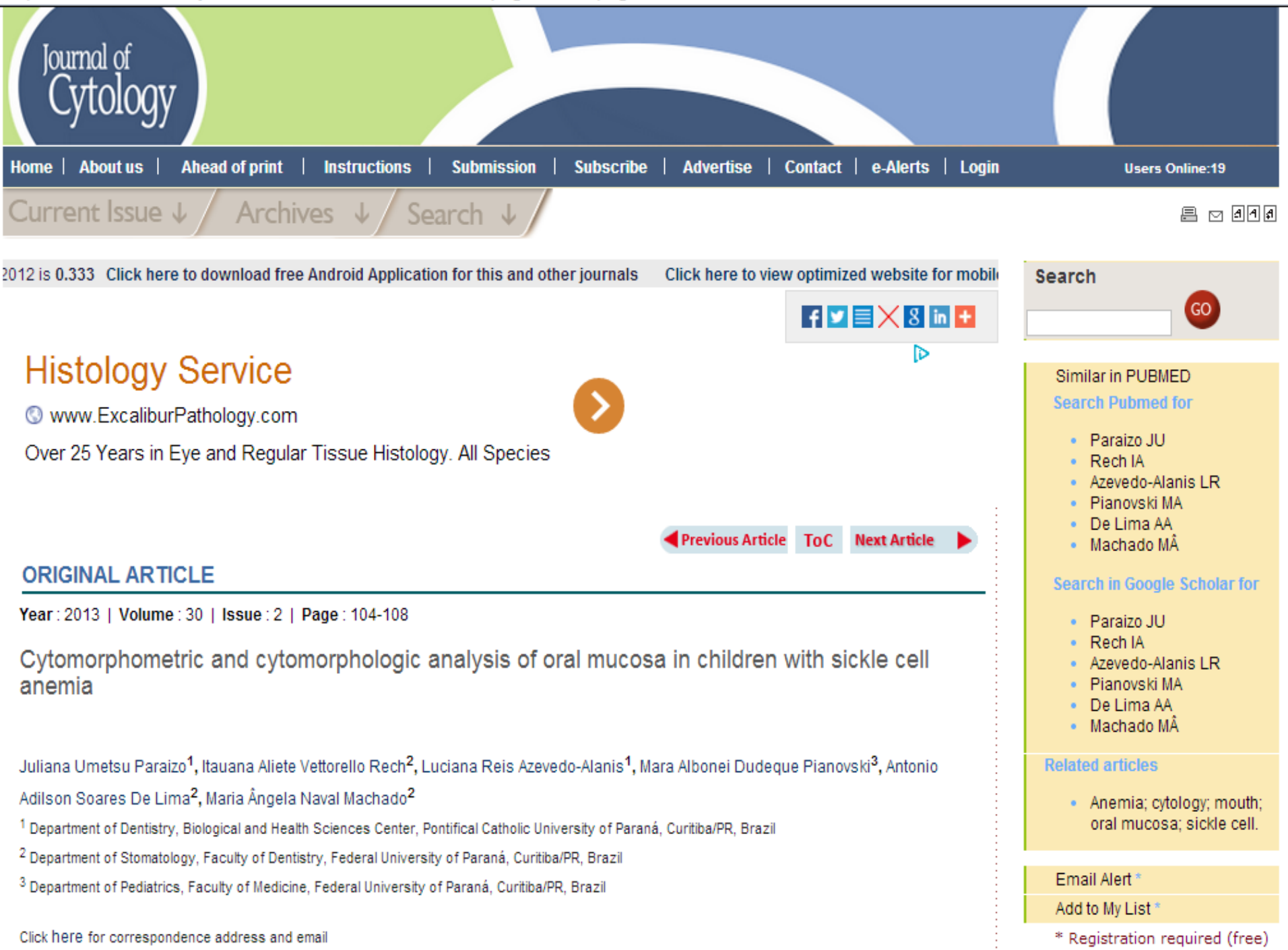

# Find Citation – поиск vпоминаний

Basic Search | Find Citation | Search Tools | Search Fields | Advanced Search | Multi-Field Search

#### 3 Resources selected | <u>Hide</u> | <u>Change</u>

(1) Ovid MEDLINE(R) In-Process & Other Non-Indexed Citations and Ovid MEDLINE(R) 1946 to Present, (1) Ovid MEDLINE(R) Daily Update October 25, 2013, (1) Ovid OLDMEDLINE(R) 1946 to 1965

| Article Title     |                                 |                            |
|-------------------|---------------------------------|----------------------------|
| Journal Name      |                                 | ✓ Truncate Name (adds ***) |
| Author Surname    |                                 | ✓ Truncate Name (adds ***) |
| Publication Year  | Volume Issue Article First Page |                            |
| Publisher         |                                 |                            |
| Unique Identifier |                                 |                            |
| DOI               |                                 | Search                     |

## Поиск упоминаний

Режим Find Citation помогает найти любое сочетание названия, журнала, автора, тома, выпуска, страницы, уникального индентификатора (инвентарного номера) или идентификатора цифрового объекта (DOI).

## JECICI IOOIS - I IONCKOBPIE

## инструменты

| Search                                                                                   | All Ovid Journals Multi                            | media 🛛 My Workspa          | ice                            |                     |                      |                              |   |
|------------------------------------------------------------------------------------------|----------------------------------------------------|-----------------------------|--------------------------------|---------------------|----------------------|------------------------------|---|
|                                                                                          |                                                    |                             |                                |                     |                      |                              | _ |
| Search H                                                                                 | listory (0 searches) (expand)                      |                             |                                |                     | Remove Duplicates    | View Saved                   |   |
|                                                                                          |                                                    |                             |                                |                     |                      |                              | - |
| Basic Search Find Citation Search Tools Search Fields Advanced Search Multi-Field Search |                                                    |                             |                                |                     |                      |                              |   |
|                                                                                          | 3 Resources selected   <u>Hide</u>   <u>Change</u> |                             |                                |                     |                      |                              |   |
|                                                                                          | Ovid MEDLINE(R) In-Process & Othe                  | Non-Indexed Citations and   | Ovid MEDLINE(R) 1946 to Preser | nt, 🕕 Ovid MEDLINE( | R) Daily Update Octo | ber 25, 2013 <b>, 🕕 Ovid</b> |   |
|                                                                                          | OLDMEDLINE(R) 1946 to 1965                         |                             |                                |                     |                      |                              |   |
|                                                                                          |                                                    |                             |                                |                     |                      |                              |   |
|                                                                                          | Permuted Index 💌 Enter a single wor                | d, and press the Search but | ton.                           | Search              | )                    |                              |   |

- Введите предметный заголовок, выберите выпадающий инструмент и нажмите кнопку Search.
- Примеры поисковых инструментов:
- Сопоставление терминов (Мар Term): предлагает предметные заголовки из дерева базы данных или из словаря
- Дерево или словарь (Tree or Thesaurus): находит предметный заголовок в структуре дерева базы данных или словаря

# Search Fields - Поиск по

## 

| • Search History (0 searches) (expand)                                                                                                    |                                                                             | Remove Duplic                      | ates View Saved                      |  |  |  |
|----------------------------------------------------------------------------------------------------|-----------------------------------------------------------------------------|------------------------------------|--------------------------------------|--|--|--|
| Basic Search       Find Citation       Search Tools       Search Fields       Advanced Search       Multi-Field Search         3 Resources selected   Hide   Change       0 Ovid MEDLINE(R) In-Process & Other Non-Indexed Citations and Ovid MEDLINE(R) 1946 to Present, (i) Ovid MEDLINE(R) Daily Update October 25, 2013, (i) Ovid OLDMEDLINE(R) 1946 to 1965         Search       Display Indexes > |                                                                             |                                    |                                      |  |  |  |
| My Fields All Fields Clear S                                                                                                    | Selected                                                                    |                                    | 7                                    |  |  |  |
| af All Fields                                                                                                    | ab: Abstract                                                                | al: Abstract Label                 | Help Text                            |  |  |  |
| ax: Author Last Name                                                                                                    | au: Authors                                                                 | a: Authors Full Name               | Click the plus/                      |  |  |  |
| cm:Comments                                                                                                    | <i>cp</i> : Country of Publication<br><i>do</i> : Digital Object Identifier | dc: Date Created                   | minus (+/-) button<br>to add/ remove |  |  |  |
| dp: Date of Publication                                                                                                    |                                                                             | ep: Electronic Date of Publication | "My Fields" Area.                    |  |  |  |
| ed: Entry Date                                                                                                    | xs: Exploded Sub-Heading                                                    | <i>fs:</i> Floating Sub-Heading    | Click the "i"<br>button next to      |  |  |  |
| gs: Gene Symbol                                                                                                    | gw: Gene Symbol Word                                                        | no: Grant Number                   | the field to<br>browse the index     |  |  |  |
| il: ISSN Linking                                                                                                    | is: ISSN Print                                                              | in: Institution                    | for the selected<br>item             |  |  |  |
| <i>ir</i> : Investigator                                                                                                    | ip: Issue/Part                                                              | ☐ jn: Journal Name                 | Items marked with                    |  |  |  |
| sb: Journal Subset                                                                                                    | 🔲 jw: Journal Word                                                          | kw: Keyword Heading                | searched. No<br>index is available.  |  |  |  |
| kf: Keyword Heading Word                                                                                                    | 🧾 lg: Language                                                              | sh: MeSH Subject Heading           |                                      |  |  |  |
| nc: NLM Category                                                                                                    | <i>jc:</i> NLM Journal Code                                                 | nj: NLM Journal Name               |                                      |  |  |  |

# Поиск по полям используется для поиска по ресурсу.

## Введите слово или фразу, выберите одно или несколько полей и нажмите Search

Во время отображения указателей рядом с каждым термином появляется двухбуквенное обозначение поля. Выберите все соответствующие записи и нажмите кнопку Поиск выбранных терминов (Search for Selected Terms). 3 Resources selected | Hide | Change

Ovid MEDLINE(R) In-Process & Other Non-Indexed Citations and Ovid MEDLINE(R) 1946 to Present, 
 Ovid MEDLINE(R) Daily Update October 25, 2013, 
 Ovid OLDMEDLINE(R) 1946 to 1965

| anemia                     |                                 | Search Display Indexes >           |                                       |
|----------------------------|---------------------------------|------------------------------------|---------------------------------------|
| My Fields All Fields Clear | Selected                        |                                    |                                       |
| af All Fields              | 🗹 ab: Abstract 🥥 🌘              | al: Abstract Label                 | Help Text                             |
| ax: Author Last Name       | au: Authors                     | View Index uthors Full Name        | Click the plus/                       |
| cm:Comments                | cp: Country of Publication      | dc: Date Created                   | minus (+/-) button<br>to add/ remove  |
| dp: Date of Publication    | 🔲 do: Digital Object Identifier | ep: Electronic Date of Publication | the field to the<br>"My Fields" Area. |
| ed: Entry Date             | xs: Exploded Sub-Heading        | <i>fs:</i> Floating Sub-Heading    | Click the "i"                         |
| gs: Gene Symbol            | gw: Gene Symbol Word            | no: Grant Number                   | the field to<br>browse the index      |
| <i>il:</i> ISSN Linking    | is: ISSN Print                  | in: Institution                    | for the selected<br>item              |
| <i>ir</i> : Investigator   | ip: Issue/Part                  | <i>jn:</i> Journal Name            | Items marked with                     |
| sb: Journal Subset         | <i>jw</i> : Journal Word        | kw: Keyword Heading                | can only be<br>searched. No           |
| kf: Keyword Heading Word   | 🗖 lg: Language                  | sh: MeSH Subject Heading           | index is available.                   |
| nc: NLM Category           | jc: NLM Journal Code            | nj: NLM Journal Name               |                                       |
| nw: NLM Journal Word       | 🔲 ni: Name ID                   | mr:Name of Substance Word          |                                       |
| at: Original Title         | oi: Other ID                    | Dg: Page                           |                                       |

# Advanced Search – расширенный поиск

| Search                                                | All Ovid .                                                                                    | Journals                                                                                                    | Multimedia                                                                                                    | My Workspace                                                                                                    |                                                                                            |                                                                                                    |                     |                                      |
|-------------------------------------------------------|-----------------------------------------------------------------------------------------------|----------------------------------------------------------------------------------------------------|----------------------------------------------------------------------------------------------------|----------------------------------------------------------------------------------------------------|--------------------------------------------------------------------------------------------|----------------------------------------------------------------------------------------------------|---------------------|--------------------------------------|
| Search His                                            | story (0 searc                                                                                | hes) (expand)                                                                                                    |                                                                                                    |                                                                                                    |                                                                                            |                                                                                                    | Remove Duplicates   | View Saved                           |
| Basic Sea<br>3<br>0<br>Enter keywo<br>(* or \$ for tr | rch   Find C<br>Resources sele<br>Ovid MEDLIN<br>DLDMEDLINE(R)<br>ord or phrase<br>runcation) | Sected   Hide           NE(R) In-Process         1946 to 1965            • Keyword         Hyperth            • Limits (classifier)            • Limits (classifier)            • Limits (classifier)            • Limits (classifier)            • Limits (classifier)            • Limits (classifier)            • Limits (classifier)            • Limits (classifier)            • Dublication Y         Additional L | arch Tools   Sea<br><u>Change</u><br>s & Other Non-Index<br>O Author O Tit<br>yroid heart di<br>ose)<br>cal Journals (AIM)<br>ear | rch Fields   Advance<br>xed Citations and Ovid A<br>le Journal<br>SEASE<br>Include Multimedia<br>Structured<br>Review Art<br>Latest Upd<br>- | ed Search  <br>AEDLINE(R) 1946 to<br>IODAЖен<br>V Map Term<br>I Abstracts<br>icles<br>iate | Multi-Field Search<br>o Present, ()) Ovid MEDLI<br>ИСССРДЦАП<br>Search<br>to Subject Heading<br>English Language<br>Humans<br>Pharmacologic A | INE(R) Daily Update | October 25, 2013, (1) Ovid<br>1PEO3E |

Термин нужно ввести в поисковую строку
| Search All Ovid                                                                                                    | Journals Multimedia                                                                                                    | My Workspace                                                                             |                                                                                     |                            |
|----------------------------------------------------------------------------------------------------|----------------------------------------------------------------------------------------------------|------------------------------------------------------------------------------------------|-------------------------------------------------------------------------------------|----------------------------|
| Search History (0 sear                                                                                                    | ches) (expand)                                                                                                    |                                                                                          | Remove Duplicates                                                                   | View Saved                 |
| Basic Search Find<br>3 Resources se<br>() Ovid MEDL<br>OLDMEDLINE(F<br>Enter keyword or phrase<br>(* or \$ for truncation) | Citation Search Tools Search<br>elected   <u>Hide</u>   <u>Change</u><br>INE(R) In-Process & Other Non-Indexe<br>R) 1946 to 1965<br>Keyword Author Title<br>Hyperthyroid<br>Limits (close) | ch Fields   Advanced Search  <br>ed Citations and Ovid MEDLINE(R) 1946<br>e O Journal    | Multi-Field Search<br>to Present, (1) Ovid MEDLINE(R) Daily Updat                   | e October 25, 2013, 🕕 Ovid |
|                                                                                                    | <ul> <li>Abstracts</li> <li>Full Text</li> <li>Core Clinical Journals (AIM)</li> <li>Publication Year</li> <li>Additional Limits</li> <li>Edit Limits</li> </ul>                           | <ul> <li>Structured Abstracts</li> <li>Review Articles</li> <li>Latest Update</li> </ul> | <ul> <li>English Language</li> <li>Humans</li> <li>Pharmacologic Actions</li> </ul> |                            |

English | Français | Deutsch | 日本語 | 繁體中文 | Español | 简体中文 | 한국이

Вводим первый термин

#### Только те На экране высвечиваются все предметные рубрики, в документы, в которые входит данный термин которых данная тема является главной Рубрика со всеми входящими в нее Explode Select Subject Heading Focus Scope 1 ПОНЯТИЯМИ Hyperthyroidism 0 Iodine Radioisotopes 0 Triiodothyronine Graves Disease Adult A Thyroid Gland a Middle Aged Hypothyroidism Thyroxine a O Brain Hyperthyroid.mp. search as Keyword

### Search All Ovid Journals Multimedia My Workspace

### Scope Note for: Hyperthyroidism

### MeSH HEADING: HYPERTHYROIDISM

SCOPE: Hypersecretion of THYROID HORMONES from the THYROID GLAND. Elevated levels of thyroid hormones increase BASAL METABOLIC RATE.

NOTE: THYROTOXICOSIS & THYROID CRISIS are available: do not make a diagnosis: use term of author

### **REFERENCES:**

### See Related:

LONG-ACTING THYROID STIMULATOR ANTITHYROID AGENTS

### Used For:

primary hyperthyroidism primary hyperthyroidisms hyperthyroidism primary hyperthyroidism tx.ovid.com/sp-3.10.0b/ovidweb.cgi [+] Adrenal Gland Diseases 4853 Bone Diseases, Endocrine 39 Дальнейшее сужение Diabetes Mellitus [+] 91902 поиска - выбор подрубрик, [+] Dwarfism 5612 отражающих отдельные [+] Endocrine Gland Neoplasms 804 аспекты темы. [+] Gonadal Disorders 152 [+] Parathyroid Diseases 1387 [+] **Pituitary Diseases** 3622 Polyendocrinopathies, Autoimmup 977 Thyroid Diseases [-] 14294 Euthyroid Sick Syndr 403 [+] 🔽 Goiter 0 10225 Hyperthyroidism [-] 23698 Graves Disease [+] 13432 [-] Thyrotoxicosis 2535 1 Thyroid Crisis 736 1 Hyperthyroxinemia [+] Можно выбрать одну 174 Hypothyroidism [+] 23694 ИЛИ НЕСКОЛЬКО [+] Thyroid Dysgenesis 138 подрубрик. Thyroid Neoplasms [+] 36789 [+] Thyroiditis 3988 Thyrotoxicosis [+] 2535 Tuberculosis, Endocrine 380 [+] Immune System Diseases 3788 [+] Disorders of Environmental Origin 0 [+] Animal Diseases 5309 [+] Dathological Conditions Signs and Supptome 

### Search All Ovid Journals Multimedia My Workspace

Your term mapped to the following Subject Headings:

•

Click on a subject heading to view more general and more specific terms within the tree.

Include All Subheadings

Combine selections with: OR

Continue >>-----

| Select   | Subject Heading                     | Explode      | Focus | Scope |
|----------|-------------------------------------|--------------|-------|-------|
| <b>v</b> | Hyperthyroidism                     | $\checkmark$ |       | 0     |
|          | Graves Disease                      |              |       |       |
|          | Iodine Radioisotopes                |              |       | ۱     |
|          | Triiodothyronine                    |              |       |       |
|          | Adult                               |              |       |       |
| <b>v</b> | Thyroid Gland                       |              |       |       |
|          | Middle Aged                         |              |       |       |
|          | Hypothyroidism                      |              |       |       |
|          | Thyroxine                           |              |       |       |
|          | Brain                               |              |       |       |
|          | Hyperthyroid .mp. search as Keyword |              |       |       |

### Search All Ovid Journals Multimedia My Workspace

| • ! | <ul> <li>Search History (1 search) (close)</li> </ul>         |     |                                            |         |             | es View Saved       |  |  |  |
|-----|---------------------------------------------------------------|-----|--------------------------------------------|---------|-------------|---------------------|--|--|--|
|     |                                                               | # 🔺 | Searches                                   | Results | Search Type | Actions             |  |  |  |
| Γ   |                                                               | 1   | exp Hyperthyroidism/ or exp Thyroid Gland/ | 80232   | Advanced    | 🚽 Display           |  |  |  |
|     |                                                               |     |                                            |         |             | More ≫              |  |  |  |
|     | Remove Selected Save Selected Combine selections with: And Or |     |                                            |         |             |                     |  |  |  |
|     |                                                               |     |                                            |         |             | Save Search History |  |  |  |

### Basic Search | Find Citation | Search Tools | Search Fields | Advanced Search | Multi-Field Search

### 3 Resources selected | Hide | Change

Ovid MEDLINE(R) In-Process & Other Non-Indexed Citations and Ovid MEDLINE(R) 1946 to Present, 
 Ovid MEDLINE(R) Daily Update October 25, 2013, 
 Ovid OLDMEDLINE(R) 1946 to 1965

| Enter keyword or phrase  |                                    |                                 |                       |  |  |  |  |
|--------------------------|------------------------------------|---------------------------------|-----------------------|--|--|--|--|
| (* or \$ for truncation) |                                    |                                 | Search                |  |  |  |  |
|                          | <ul> <li>Limits (close)</li> </ul> | lude Multimedia 🛛 👿 Map Term ti | o Subject Heading     |  |  |  |  |
|                          | All also also                      |                                 |                       |  |  |  |  |
|                          | Dull Text                          | Structured Abstracts            | English Language      |  |  |  |  |
|                          | Core Clinical Journals (AIM)       | Latest Update                   | Pharmacologic Actions |  |  |  |  |
|                          |                                    |                                 |                       |  |  |  |  |
|                          | Publication Year -                 |                                 |                       |  |  |  |  |
|                          | Additional Limits Edit Limits      |                                 |                       |  |  |  |  |

| Jearch                     | Auv                                                           | na sournais mainneara my norkspace         |         |             |                     |  |  |  |
|----------------------------|---------------------------------------------------------------|--------------------------------------------|---------|-------------|---------------------|--|--|--|
| <ul> <li>Search</li> </ul> | Search History (1 search) (close)                             |                                            |         |             |                     |  |  |  |
|                            | # 🔺                                                           | Searches                                   | Results | Search Type | Actions             |  |  |  |
|                            | 1                                                             | exp Hyperthyroidism/ or exp Thyroid Gland/ | 80232   | Advanced    | 🚽 Display           |  |  |  |
|                            |                                                               |                                            |         |             | More ≫              |  |  |  |
| Remove                     | Remove Selected Save Selected Combine selections with: And Or |                                            |         |             |                     |  |  |  |
|                            |                                                               |                                            |         |             | Save Search History |  |  |  |

## Basic Search | Find Citation | Search Tools | Search Fields | Advanced Search | Multi-Field Search

### 3 Resources selected | Hide | Change

Ovid MEDLINE(R) In-Process & Other Non-Indexed Citations and Ovid MEDLINE(R) 1946 to Present, 
 Ovid MEDLINE(R) Daily Update October 25, 2013, 
 Ovid OLDMEDLINE(R) 1946 to 1965

| Enter keyword or phrase<br>(* or \$ for truncation) | ◉ Keyword     © Author      © Title     ©<br><mark>heart</mark>                                             | ) Journal                                                                                | Search                                                                              |
|-----------------------------------------------------|----------------------------------------------------------------------------------------------------|------------------------------------------------------------------------------------------|-------------------------------------------------------------------------------------|
|                                                     | • Limits (close)                                                                                            | clude Multimedia 🛛 👿 Map Term 🕯                                                          | to Subject Heading                                                                  |
|                                                     | Abstracts<br>Full Text<br>Core Clinical Journals (AIM)<br>Publication Year<br>Additional Limits Edit Limits | <ul> <li>Structured Abstracts</li> <li>Review Articles</li> <li>Latest Update</li> </ul> | <ul> <li>English Language</li> <li>Humans</li> <li>Pharmacologic Actions</li> </ul> |

| o.tx.ovid.   | .com/sp-3.10.0b/ovidweb.cgi     |  |  |
|--------------|---------------------------------|--|--|
| L            | caremoto neare obcase           |  |  |
|              | Crisscross Heart                |  |  |
|              | Fetal Heart                     |  |  |
| <b>V</b>     | Heart                           |  |  |
|              | Heart Aneurysm                  |  |  |
|              | Heart Arrest                    |  |  |
|              | Heart Arrest, Induced           |  |  |
|              | Heart, Artificial               |  |  |
|              | Heart-Assist Devices            |  |  |
|              | Heart Atria                     |  |  |
|              | Heart Auscultation              |  |  |
|              | Heart Block                     |  |  |
|              | Heart Bypass, Left              |  |  |
|              | Heart Bypass, Right             |  |  |
|              | Heart Conduction System         |  |  |
|              | Heart Defects, Congenital       |  |  |
| $\checkmark$ | Heart Diseases                  |  |  |
|              | Heart Failure                   |  |  |
|              | <u>Heart Failure, Diastolic</u> |  |  |
|              | Heart Failure, Systolic         |  |  |
| $\checkmark$ | Heart Function Tests            |  |  |
|              | Heart Injuries                  |  |  |
|              | Heart-Lung Machine              |  |  |
|              | Heart-Lung Transplantation      |  |  |
|              | Heart Massage                   |  |  |
|              | Heart Murmurs                   |  |  |

#### Wolters Kluwer OvidSP My Account My PayPerView Support & Training Help Logoff Health All Ovid Journals Multimedia My Workspace Search Search History (2 searches) (close) View Saved # 🔺 Searches Search Type Actions Results exp Hyperthyroidism/ or exp Thyroid Gland/ 1 80232 Advanced ► Display More ≫

### Basic Search | Find Citation | Search Tools | Search Fields | Advanced Search | Multi-Field Search

exp Heart Function Tests/ or exp Heart Diseases/ or exp Heart/

Combine selections with:

### 3 Resources selected | <u>Hide</u> | <u>Change</u>

2

Ovid MEDLINE(R) In-Process & Other Non-Indexed Citations and Ovid MEDLINE(R) 1946 to Present, 
Ovid MEDLINE(R) Daily Update October 25, 2013, 
Ovid OLDMEDLINE(R) 1946 to 1965

1238619

►

Advanced

Jisplay

More ≫

A RSS

Save Search History

| Enter keyword or phrase  | Keyword O Author | 🔘 Title 🛛 Journal        |                          |         |
|--------------------------|------------------|--------------------------|--------------------------|---------|
| (* or \$ for truncation) |                  |                          |                          | Search  |
|                          | • Limits (close) | 🔲 Include Multimedia 🛛 🖉 | Map Term to Subject Head | ding    |
|                          | Abstracts        | Structured Ab:           | stracts 📃 English L      | anguage |

| Wolters Kluwer OvidSP My Acc                                    |                  |                                                                                                    |                                                                          |                                                                                                    |                                                                                                    | ount   My PayPer                                                                                                    | View Support                                                                                                    | & Training   He                                                                                                    | lp   Logoff                                                                                                    |
|-----------------------------------------------------------------|------------------|----------------------------------------------------------------------------------------------------|--------------------------------------------------------------------------|----------------------------------------------------------------------------------------------------|----------------------------------------------------------------------------------------------------|----------------------------------------------------------------------------------------------------|----------------------------------------------------------------------------------------------------|----------------------------------------------------------------------------------------------------|----------------------------------------------------------------------------------------------------|
| Search                                                          | All C            | vid Journals Multime                                                                                                    | dia                                                                      | My Workspace                                                                                                    |                                                                                                    |                                                                                                    |                                                                                                    |                                                                                                    |                                                                                                    |
| Search I                                                        | History (2       | searches) <i>(close)</i>                                                                                                    |                                                                          |                                                                                                    |                                                                                                    |                                                                                                    | Remove Duplicat                                                                                                    | view Save                                                                                                    | d                                                                                                    |
|                                                                 | # 🔺              | Searches                                                                                                    |                                                                          |                                                                                                    |                                                                                                    | Results                                                                                                    | Search Type                                                                                                    | Action                                                                                                    | 15                                                                                                    |
|                                                                 | 1                | exp Hyperthyroidism/ or exp Th                                                                                                    | roid                                                                     | Gland/                                                                                                    | Þ                                                                                                    | 80232                                                                                                    | Advanced                                                                                                    | 🚽 Display                                                                                                    |                                                                                                    |
|                                                                 |                  |                                                                                                    |                                                                          |                                                                                                    |                                                                                                    |                                                                                                    |                                                                                                    |                                                                                                    | More ≫                                                                                                    |
|                                                                 | 2                | exp Heart Function Tests/ or ex                                                                                                    | р Неа                                                                    | art Diseases/ or exp Heart/                                                                                                    | •                                                                                                    | 1238619                                                                                                    | Advanced                                                                                                    | 🚽 Display                                                                                                    |                                                                                                    |
| /                                                               |                  |                                                                                                    |                                                                          |                                                                                                    |                                                                                                    |                                                                                                    |                                                                                                    |                                                                                                    | More ≫                                                                                                    |
| Remove Selected Save Selected   Combine selections with: And Or |                  |                                                                                                    |                                                                          |                                                                                                    |                                                                                                    |                                                                                                    |                                                                                                    |                                                                                                    |                                                                                                    |
|                                                                 |                  |                                                                                                    |                                                                          |                                                                                                    |                                                                                                    |                                                                                                    |                                                                                                    | Save Searc                                                                                                    | h History                                                                                                    |
|                                                                 | Search<br>Search | Search History (2<br>Vertical All O<br>Search History (2<br>Vertical All O<br>Search History (2<br>Vertical All O<br>Remove Selected | Search All Ovid Journals Multimed<br>Search History (2 searches) (close) | Wolters Kluwer OvidSP     Search All Ovid Journals     Multimedia     Search History (2 searches)     Image: Contract of the selected     Image: Contract of the selection selections     Image: Contract of the selection selections | Wolters Kluwer   Health     Search   All Ovid Journals   Multimedia   My Workspace   Search History     (2 searches)     (close)     I   exp Hyperthyroidism/ or exp Thyroid Gland/     I   exp Heart Function Tests/ or exp Heart Diseases/ or exp Heart/   temove Selected   Save Selected     Combine selections with: | Wolters Kluwer OvidSP     Search All Ovid Journals     Multimedia My Workspace     Search History (2 searches)     Image: Contract of the selection of the selections with: And Or     Image: Contract of the selections with: And Or | Wolters Kluwer OvidSP     Search All Ovid Journals     Multimedia My Workspace     Search History (2 searches)   (close) # A Searches   I exp Hyperthyroidism/ or exp Thyroid Gland/   I exp Hyperthyroidism/ or exp Heart Diseases/ or exp Heart/   I Save Selected   Save Selected Combine selections with:     And Or | Wolters Kluwer OvidSP     My Account My PayPerView   Support   Search All Ovid Journals     Multimedia My Workspace     Search History (2 searches)     (close) Remove Duplication     # A Searches   exp Hyperthyroidism/ or exp Thyroid Gland/ 80232   Advanced   I exp Heart Function Tests/ or exp Heart Diseases/ or exp Heart/   * 1238619   Advanced | Wolters Kluwer OvidSP     My Account My PayPerView   Support & Training     Health     Search     All Ovid Journals     Multimedia     My Workspace     Search History     (2 searches)     move Duplicates     View Save     Image: Comparison of the part of the part of the par |

### Basic Search | Find Citation | Search Tools | Search Fields | Advanced Search | Multi-Field Search

### 3 Resources selected | Hide | Change

(1) Ovid MEDLINE(R) In-Process & Other Non-Indexed Citations and Ovid MEDLINE(R) 1946 to Present, (1) Ovid MEDLINE(R) Daily Update October 25, 2013, (1) Ovid OLDMEDLINE(R) 1946 to 1965

| Enter keyword or phrase  | 🖲 Keyword 🛛 🔘 Author | 🔘 Title 🛛 Journal    |                 |                  |  |
|--------------------------|----------------------|----------------------|-----------------|------------------|--|
| (* or \$ for truncation) |                      |                      |                 | Search           |  |
|                          | • Limits (close)     | 🔲 Include Multimedia | 🔽 Map Term to S | Subject Heading  |  |
|                          | Abstracts            | Structured           | l Abstracts     | English Language |  |

### Search All Ovid Journals Multimedia My Workspace

| Search History (3 searches) (close) |          |                                                                                                    |                          |         |             | View Saved         |                |
|-------------------------------------|----------|----------------------------------------------------------------------------------------------------|--------------------------|---------|-------------|--------------------|----------------|
|                                     | # 🔺      | Searches                                                                                                    |                          | Results | Search Type | Action             | IS             |
|                                     | 1        | exp Hyperthyroidism/ or exp Thyroid Gland/                                                                                                    | ×                        | 80232   | Advanced    | 🚽 Display          | Mana           |
|                                     | 2        | exp Heart Function Tests/ or exp Heart Diseases/ or exp Heart/                                                                                                    | •                        | 1238619 | Advanced    | 🚽 Display          | more »         |
|                                     |          |                                                                                                    |                          |         |             |                    | More ≫         |
|                                     | 3        | 1 and 2<br><u>Ovid OLDMEDLINE(R) &lt;1946 to 1965&gt;</u><br><u>Ovid MEDLINE(R) Daily Update <october 2013="" 25,=""></october></u><br>Ovid MEDLINE(R) In-Process & Other Non-Indexed Citations and Ovid MEDLI (42) | ▼<br>(45)<br>(1)<br>798) | 4844    | Advanced    | 🚽 Display 🗙 Delete | More ≫         |
| Remove                              | Selected | Save Selected Combine selections with: And Or                                                                                                    |                          |         |             | Save Search        | RSS<br>History |

### Basic Search | Find Citation | Search Tools | Search Fields | Advanced Search | Multi-Field Search

3 Resources selected | Hide | Change

Ovid MEDLINE(R) In-Process & Other Non-Indexed Citations and Ovid MEDLINE(R) 1946 to Present, 
Ovid MEDLINE(R) Daily Update October 25, 2013, 
Ovid OLDMEDLINE(R) 1946 to 1965

| Enter keyword or phrase  | Keyword | C Author | 🔘 Title | 🔘 Journal |     |        |
|--------------------------|---------|----------|---------|-----------|-----|--------|
| (* or \$ for truncation) |         |          |         |           | 1 ( | Search |

| Results Tools Options 4                                                                                                | 🔄 All Select Range 🔂 Add to My Print 🕞 Email 🖪 Export 🗟 Add to My Print                                                                                                    | rojects 💽 Keep Selected                                                                  |  |
|----------------------------------------------------------------------------------------------------|----------------------------------------------------------------------------------------------------|------------------------------------------------------------------------------------------|--|
| <ul> <li>Search Information 1</li> </ul>                                                                               | Clear Selected View: Title Citation Abstract 5 Per Page                                                                                                    | Next 🕨                                                                                   |  |
| You searched:<br>1 and 2<br>- Search terms used:<br>heart<br>heart diseases<br>heart function tests<br>hyperthyroidism | <ol> <li>Dual-source CT coronary angiography: effectiveness of radiation dose reduction<br/>with lower tube voltage.</li> <li>Sabarudin A. Md Yusof AK. Tay MF. Ng KH. Sun Z.</li> <li>Radiation Protection Dosimetry. 153(4):441-7, 2013.</li> <li>[Journal Article]</li> <li>UI: 22807493</li> </ol> | <ul> <li>Abstract Reference</li> <li>Complete Reference</li> <li>Find Similar</li> </ul> |  |
| thyroid gland<br>Search Returned:<br>4844 text results<br>Deduplicate<br>Sort By:                                      | Authors Full Name<br>Sabarudin, Akmal. Md Yusof, Ahmad Khairuddin. Tay, May Fang. Ng, Kwan-Hoong. Sun, Zhonghua.<br>▶ View Abstract<br>+ My                                                                                                    |                                                                                          |  |
| -                                                                                                    | Projects                                                                                                    |                                                                                          |  |
| Customize Display                                                                                                    | 2. Expression of the skeletal calsequestrin isoform in normal and regenerated skeletal                                                                                                    | Abstract Reference                                                                       |  |
| ▼ Filter By ‡                                                                                                    | Soukup T, Sulimonko V, Markova V, Konoska K, Zacharova G, Balasek J                                                                                                    | Complete Reference                                                                       |  |
| Add to Search History +Selected Only(0)                                                                                | Physiological Research. 61(6):575-86, 2012.<br>[Journal Article. Research Support, Non-U.S. Gov't]<br>UI: 23098662                                                                                                    | • Find Similar                                                                           |  |
| - Years<br>All Years<br>Current year<br>Past 3 years                                                                   | Authors Full Name<br>Soukup, T. Sulimenko, V. Markova, V. Kopecka, K. Zacharova, G. Palecek, J.<br>View Abstract                                                                                                    |                                                                                          |  |

## Отображение результатов

| Results Tools 🔅 Options 🔺                                                                                                    | 🔄 All Select Range 🔂 Add to My                                                                                                    | Projects 🖎 Keep Selected                                                                                                    |  |
|----------------------------------------------------------------------------------------------------|----------------------------------------------------------------------------------------------------|----------------------------------------------------------------------------------------------------|--|
| <ul> <li>Search Information 1</li> </ul>                                                                                                    | Clear Selected View: Title Citation Abstract 5 Per Page  1 Go >>                                                                                                    | Next 🕨                                                                                                    |  |
| You searched:<br>1 and 2<br>- Search terms used:<br>heart<br>heart diseases<br>heart function tests<br>hyperthyroidism<br>thyroid gland<br>Search Returned:<br>4844 text results<br>Deduplicate<br>Sort By:<br>- | <ul> <li>1. Lual-source CI coronary angiography: effectiveness of radiation dose reduction with tower tube voltage.</li> <li>Sabarudin A. Md Yusof AK. Tay MF. Ng KH. Sun Z</li> <li>Radiation Protection Dosimetry. 153(4):441-7, 2013.<br/>[Journal Article]</li> <li>UI: 22807493</li> <li>Authors Full Name<br/>Sabarudin, Akmal. Md Yusof, Ahmad Khairuddin. Tay, May Fang. Ng, Kwan-Hoong. Sun, Zhonghua.</li> <li>View Abstract DpocMotpetb BbiJdepxKy</li> <li>AB This study was conducted to investigate the effectiveness of dose-saving protocols in dual-source computed tomography (CT) coronary angiography compared with invasive coronary angiography (ICA). On 50 patients who underwent coronary CT angiography was performed dual-source CT (DSCT) and compared with ICA procedures. Entrance skin dose (ESD), which was</li> </ul> | <ul> <li>Abstract Reference</li> <li>Complete Reference</li> <li>Bce материалы</li> <li>Find Similar</li> <li>Найти похожие</li> </ul> |  |
| ▼ Filter By 1                                                                                                    | measured at the thyroid gland, and effective dose (E) were assessed for both imaging<br>modalities. The mean ESD measured at the thyroid gland was the highest at 120 kVp, followed<br>by the 100 kVp DSCT and the ICA protocols with 4.0+/-1.8, 2.7+/-1.0 and 1.1+/-1.2 mGy,<br>respectively. The mean E was estimated to be 10.3+/-2.1, 6.2+/-2.3 and 5.3+/-3.4 mSv<br>corresponding to the 120-kVp, 100-kVp DSCT and ICA protocols, respectively. The application                                                                                                    |                                                                                                    |  |
| Rearch History                                                                                                    |                                                                                                    |                                                                                                    |  |
| +Selected Only(0)                                                                                                    | of 100 kVp in DSCT coronary angiography is feasible only in patients with a low body mass index<br>of <25 kg m(-2), which leads to a significant dose reduction with the radiation dose being<br>equivalent to that of ICA.                                                                                                    |                                                                                                    |  |
| - Years                                                                                                    |                                                                                                    |                                                                                                    |  |
| All Years<br>Current year                                                                                                    |                                                                                                    |                                                                                                    |  |
| Past 3 years                                                                                                    | Projects                                                                                                    |                                                                                                    |  |
| Past 5 years                                                                                                    |                                                                                                    |                                                                                                    |  |

# Отображение результатов

Отображение результатов включает автора, название статьи и источник для каждого результата. Если библиографическая запись содержит выдержку, эту выдержку можно

Просмотреть с помощью кнопки Просмотреть выдержку (View Abstract).

- Справа от каждой записи расположены дополнительные ссылки и варианты просмотра.
- Они могут включать Все материалы (Complete Reference), Выдержка (Abstract),
- Полный текст (Full Text) или Доставка документа (Document Delivery).
- Чтобы найти соответствующие записи, нажмите кнопку Найти похожие (Find Similar) под каждой записью в окне результатов.

- Ссылки над отображаемыми результатами включают параметры:
- Настроить отображение (Customize Display), Сбросить настройки отображения (Reset Display), Просмотреть все выдержки (View All Abstracts), Сортировать по (Sort By) и Количество результатов на страницу (Results Per Page).
- Отакже доступны параметры перехода (Next/Previous Page) или (Go To № #).

## Your Journals@Ovid – список журналов

| Search All Ovid Southal                            | Multimedia my frontspace                                              |                    |  |
|----------------------------------------------------|-----------------------------------------------------------------------|--------------------|--|
| Enter Journal Name Search Find Citation            |                                                                       |                    |  |
|                                                    |                                                                       |                    |  |
| Filter by Availability                             | Journals A-Z                                                          |                    |  |
| All Ovid Journals                                  | Showing 112-161 of 3055 journals Title View   Full View 50 Per Page - | 1 2 3 4 5 6 62 ৰ 🕨 |  |
| ▼ Filter By Title ‡                                |                                                                       |                    |  |
| All A B C D E F G H I J K L M                      | Alzheimer Disease & Associated Disorders - About this Journal         | ☆                  |  |
| N O P Q R S T U V W X Y Z<br>0-9                   | Alzheimer's Care Quarterly - About this Journal                       | ☆                  |  |
| ▼ Filter by Subject ↓                              | Alzheimer's Care Today - About this Journal                           |                    |  |
| All Subjects AM Express - About this Journal       |                                                                       | *                  |  |
| + Alternative &<br>Complementary Medicine          | American Heart Hospital Journal - About this Journal                  | ☆                  |  |
| (2)<br>+ Arts & Humanities (10)                    | American Heart Journal - About this Journal                           | ☆                  |  |
| + Behavioral & Social                              | American Journal of Agricultural Economics - About this Journal       | ☆                  |  |
| + Clinical Medicine (1317)                         | American Journal of Alternative Agriculture - About this Journal      | 10                 |  |
| + Health Professions (184)                         | American Journal of Cancer - About this Journal                       | ☆                  |  |
| Sciences (282)                                     | American Journal of Cardiovascular Drugs - About this Journal         | *                  |  |
| + Life Sciences (231)<br>+ Medical Humanities (27) | American Journal of Clinical Dermatology - About this Journal         | *                  |  |
| + Nursing (248)                                    | The American Journal of Clinical Nutrition - About this Journal       | ☆                  |  |

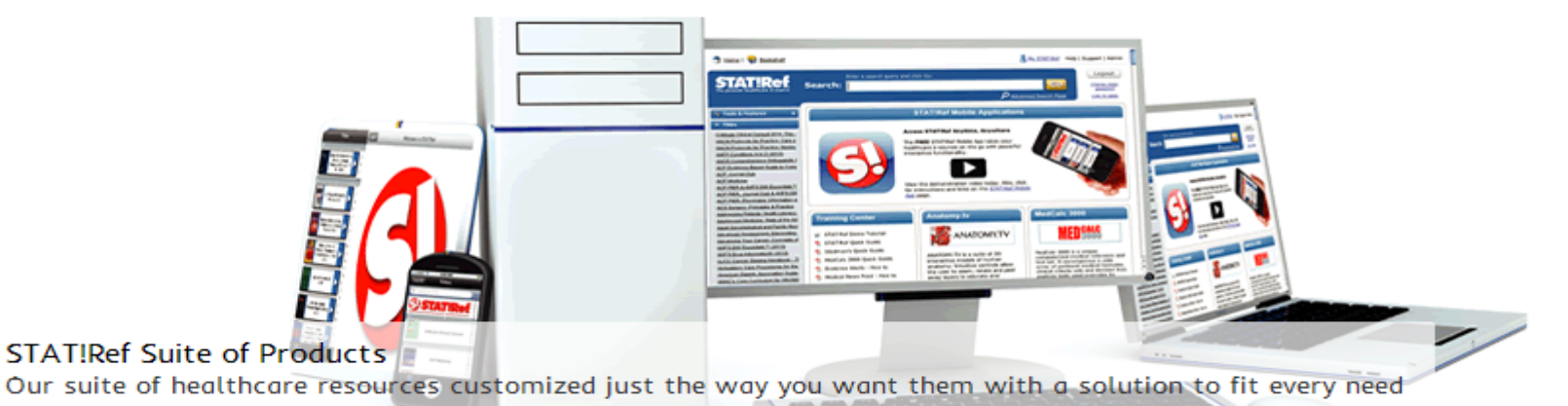

### . . . . . .

## Welcome to STAT!Ref

STAT!Ref<sup>®</sup>, the premier healthcare e-resource, enables users to intuitively cross-search full-text titles, journals and evidencebased point-of-care authoritative resources. With 400+ and growing resources within over 50 healthcare disciplines, STAT!Ref provides the latest healthcare information in a customizable and convenient format. STAT!Ref goes where you go, accessible by desktop, laptop and wireless or web-enabled mobile devices.

## Login

Free trial or active subscription

Username:

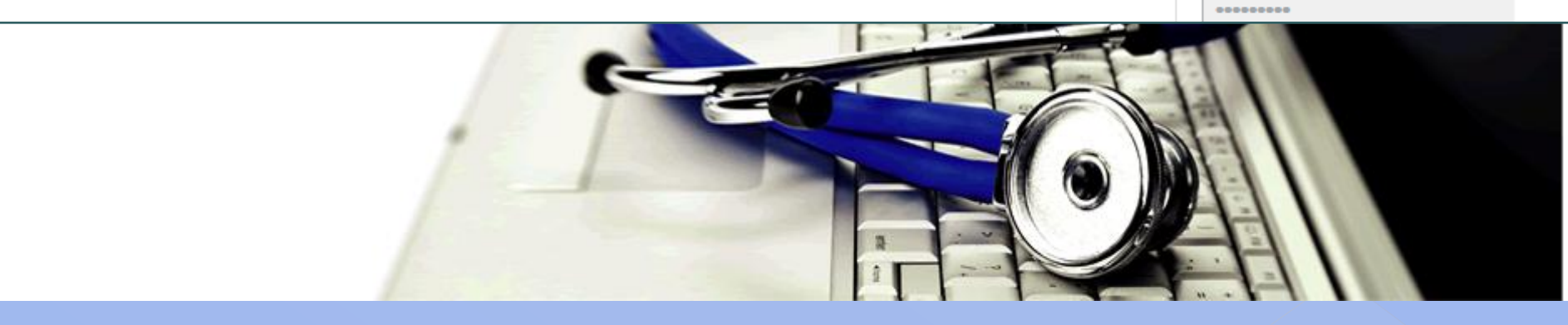

### Включает в себя книги по следующим дисциплинам:

- Кардиология
- Критическая диагностика и лечение
- Инфекционные болезни
- Семейная практика
- Медсестринское дело
- Акушерство и гинекология
- Онкология
- Педиатрия
- Фармация
- Врачебная помощь
- Психиатрия
- Хирургия

- Учебные пособия для студентов

 электронная медицинская **GUG BUO BO** 

Ресурсы Stat.Ref! — это справочники, руководства, путеводители, учебники, словари, атласы от американских издательств.

Все результаты поиска выглядят как ссылка, щелкая на которую пользователь получает информацию в полнотекстовом книжном формате, дополненную графиками и таблицами.

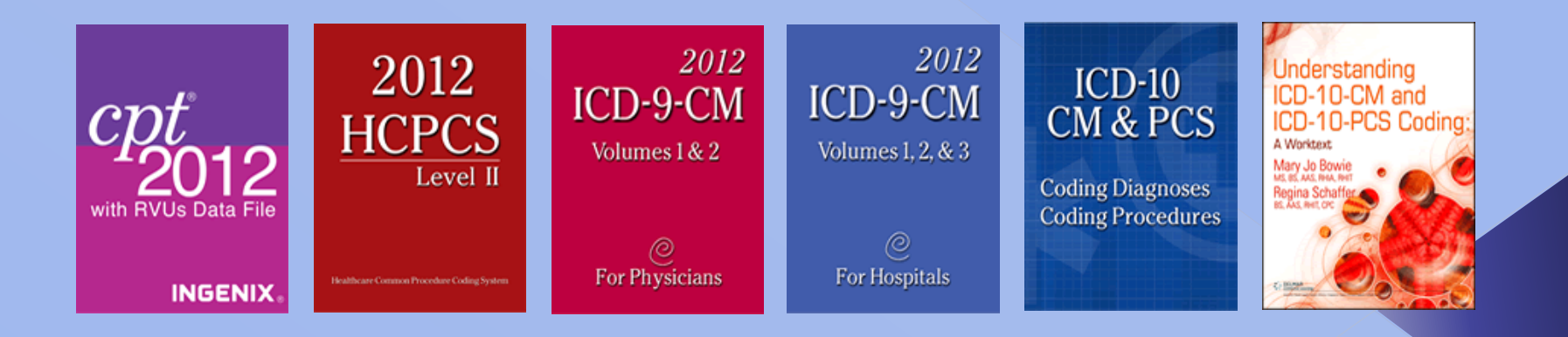

### ← → C ↑ Conline.statref.com/Splash.aspx?SessionID=1BEBCEEENWWELDUF&suppressBrowserWarning=true

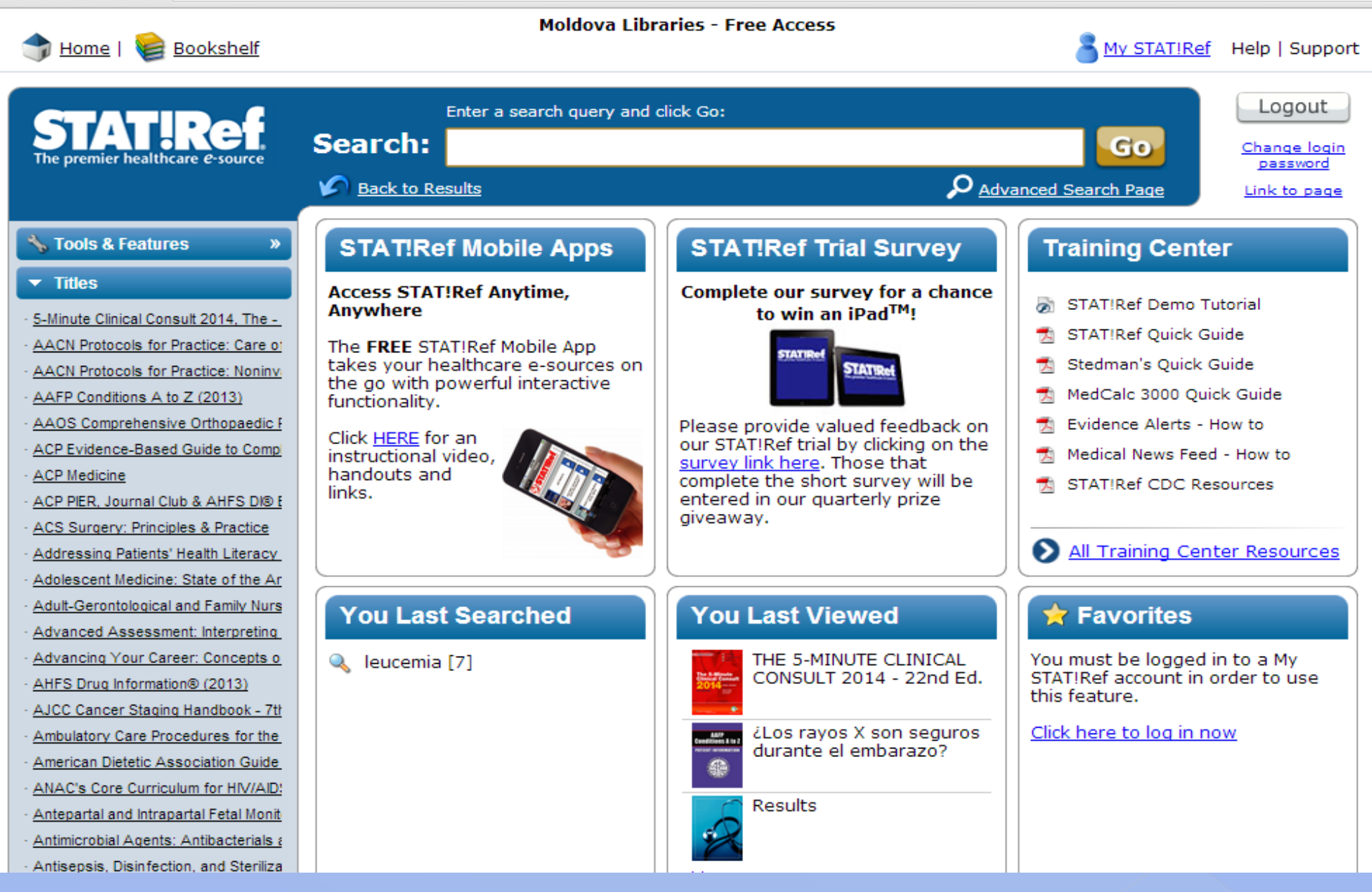

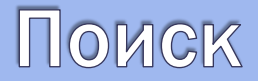

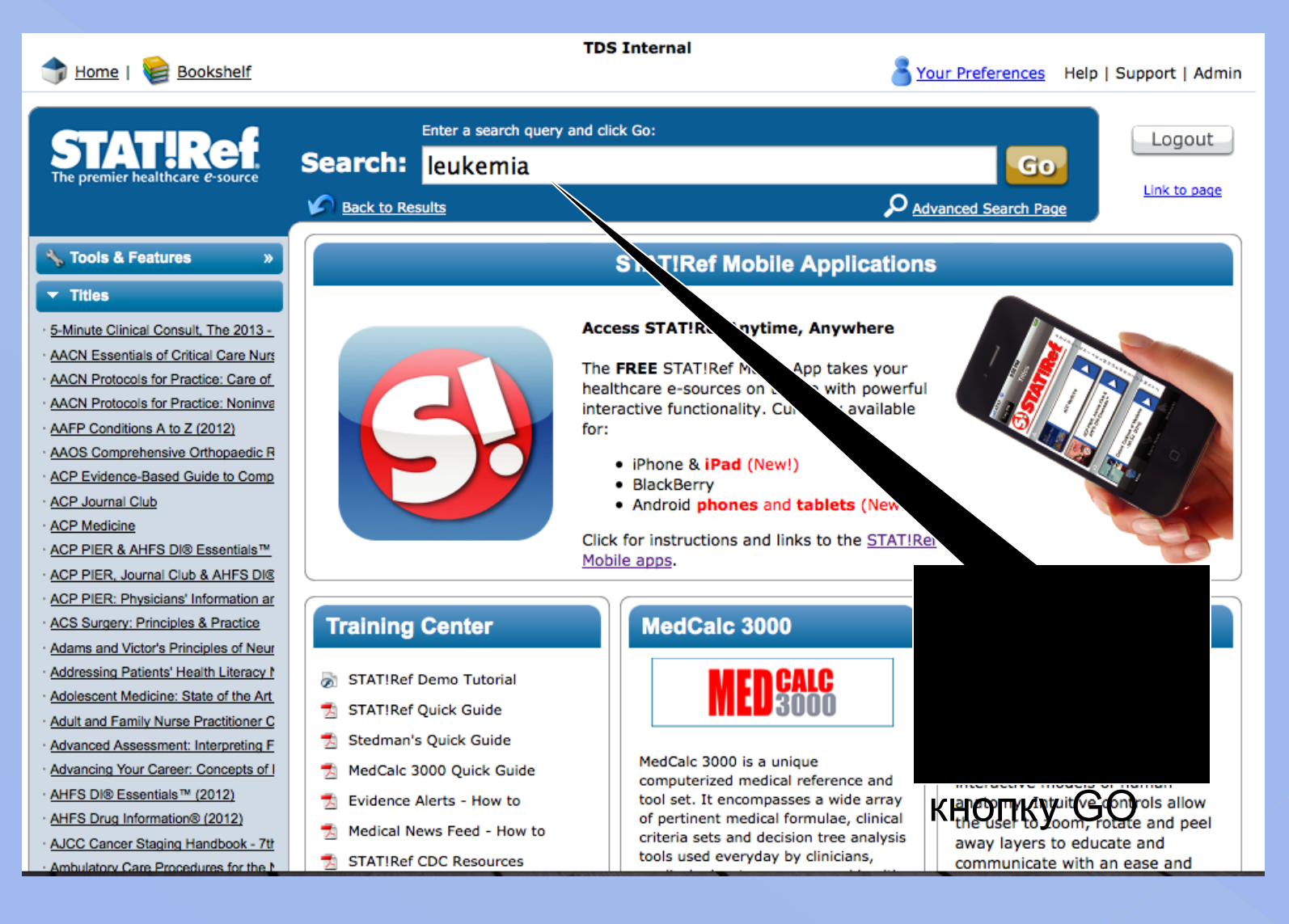

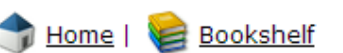

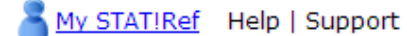

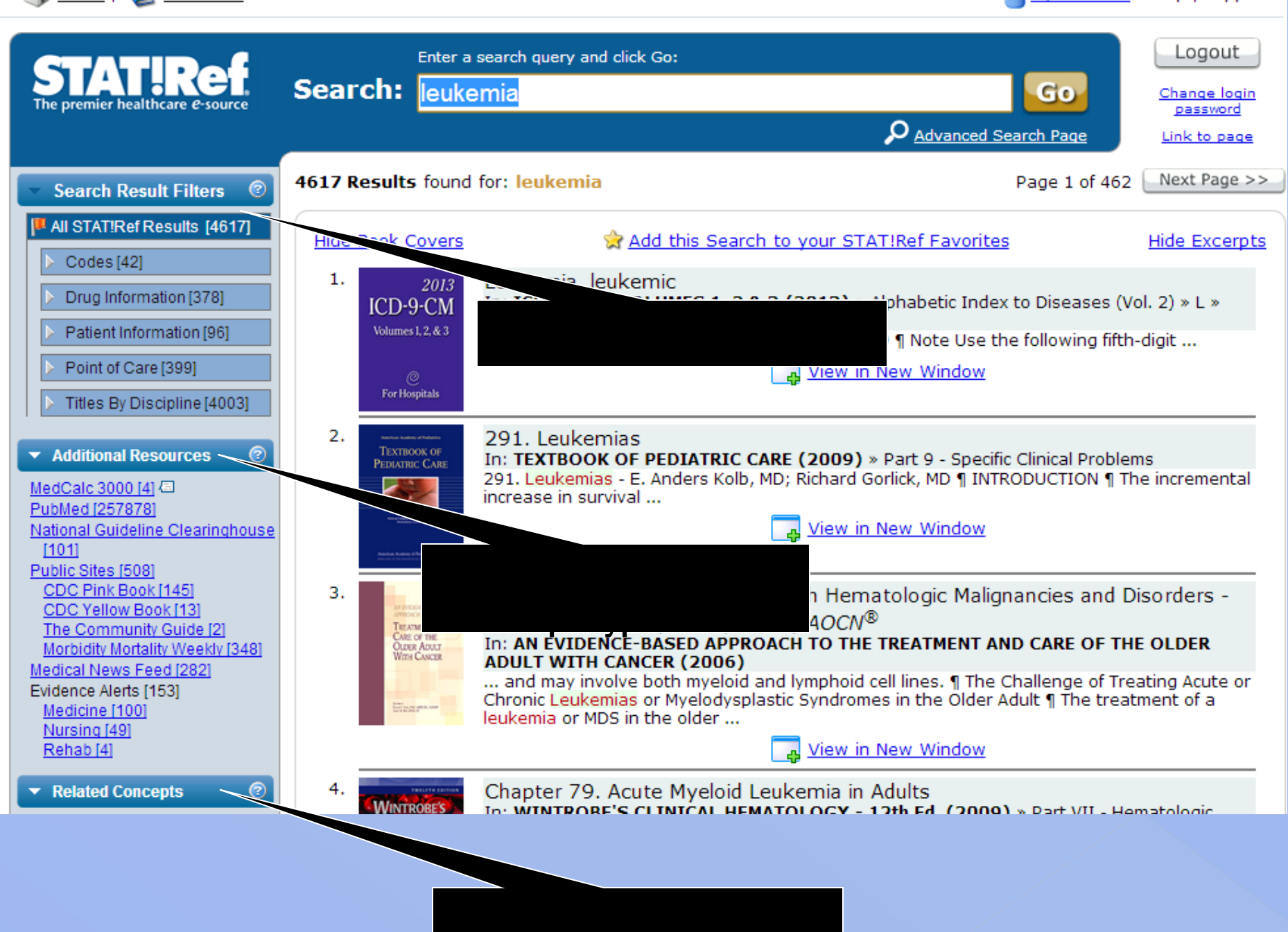

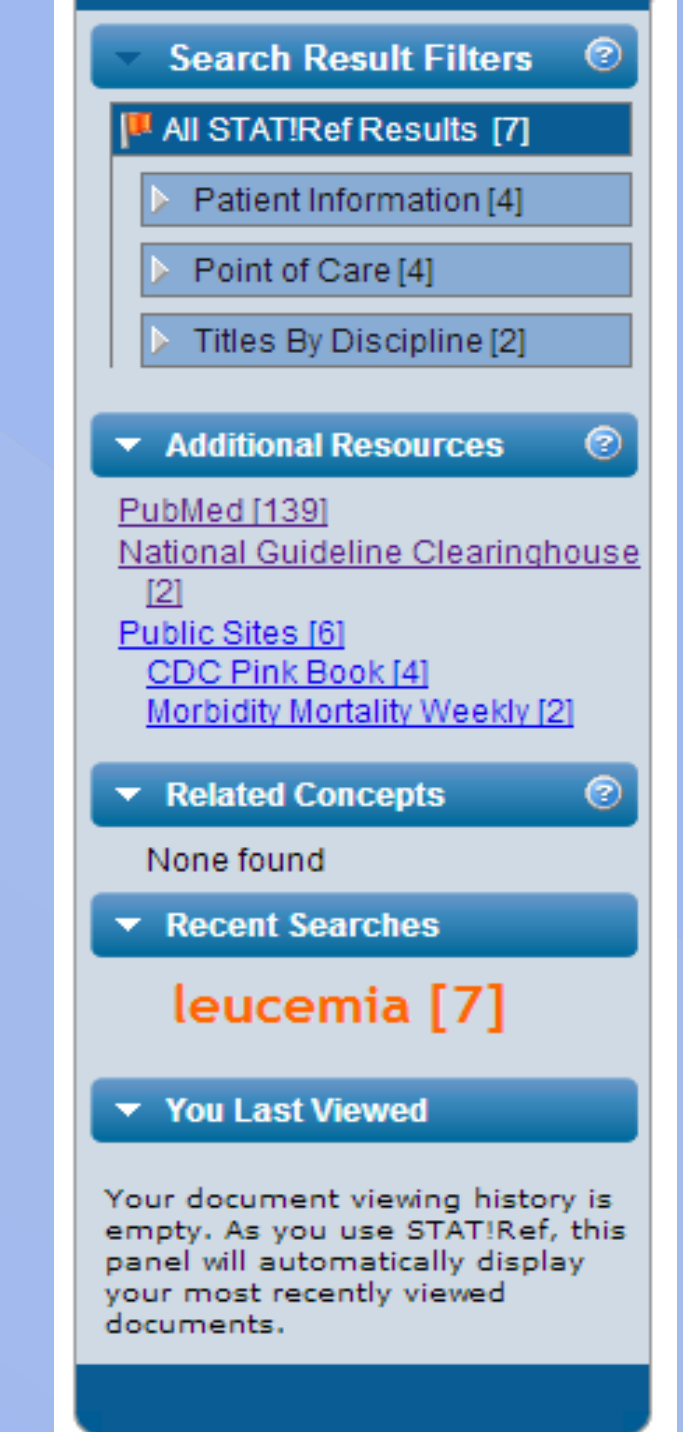

| 🗙 🖓 STAT!Ref Online Medical 💷 🍣 leucemia - PubMed - NCE 🗙 🔊 National Guideline Clearin 🗴 🚱 Public Site Search Results 🗴 🚺 |                                                                                                    |                                                                                                    |
|----------------------------------------------------------------------------------------------------|----------------------------------------------------------------------------------------------------|----------------------------------------------------------------------------------------------------|
| 🕻 🏠 www.ncbi.nlm.nih.go                                                                                                   | pv/pubmed?doptcmdl=abstract&term=leucemia&cmd=search                                                                                                    |                                                                                                    |
| Show additional filters                                                                                                   | Display Settings: I Abstract, 20 per page, Sorted by Recently Added Send to: I                                                                                                    | Filters: Manage Filters                                                                                   |
| Article types                                                                                                    | 🚖 Did you mean: Ieukemia (257856 items)                                                                                                    | New feature                                                                                               |
| Review                                                                                                    | Results: 1 to 20 of 139 <<< First < Prev Page 1 of 7 Next > Last >>                                                                                                    | Try the new Display Settings option -<br>Sort by Relevance                                                |
| More                                                                                                    | Ann Hematol. 2013 Oct 22. [Epub ahead of print]                                                                                                    |                                                                                                    |
| Text availability<br>Abstract available                                                                                   | <ol> <li>Diagnosing and treating mixed phenotype acute leukemia: a multicenter 10-year<br/>experience in México</li> </ol>                                                                                                    | Related searches                                                                                          |
| Free full text available                                                                                                  | <u>Deffis-Court M, Alvarado-Ibarra M, Ruiz-Argüelles GJ, Rosas-López A, Barrera-Lumbreras G, Aguayo-González A,</u>                                                                                                    | leucemia linfatica cronica                                                                                |
| Full text available                                                                                                    | López-Karpovitch X, López-Hernández M, Velázquez-Sánchez de Cima S, Zamora-Ortiz G, Crespo-Solís E.                                                                                                    | leucemia aguda                                                                                            |
| Publication<br>dates                                                                                                    | Clínica de Leucemia del Departamento de Hematologia-Oncología, Instituto Nacional de Ciencias Médicas y Nutrición Salvador<br>Zubirán, Vasco de Quiroga 15 Sección XVI, Del Tlalpan, CP 14000, Mexico City, Federal District, Mexico.                                                                                                    |                                                                                                    |
| 5 years                                                                                                    | Abstract                                                                                                    | Titles with your search terms                                                                             |
| 10 years<br>Custom range                                                                                                  | Mixed phenotype acute leukemia (MPAL) in adults represents nearly 2 to 5 % of all acute leukemia cases.<br>There are two large studies throughout the world and only case reports and small series have been reported in                                                                                                    | Blood coagulation in <b>leucemia</b> and<br>polycythemia; value of the [J Lab Clin Med. 1949]             |
| Species                                                                                                    | Latin America. This study retrospectively analyses the clinical characteristics and survival of 27 patients with<br>MPAL evaluated in three medical institutions of Mexico. All cases meet World Health Organization 2008<br>criteria: 70.3 % of patients had B lumphoid/mulliol lineage MPAL induction chemotherapy protocols included. | STUDIES ON TRANSMISSIBLE LYMPHOID<br>LEUCEMIA OF MICE. [J Exp Med. 1931]                                  |
| Humans<br>Other Animals                                                                                                   | 7 + 3 hyper-CVAD, high-density schedules, and pediatric-like regimens such as New York II and total XI.<br>Complete remission was achieved in 23/27 patients (85.2 %). Only one patient died due to chemotherapy-                                                                                                    | Prognostic factors in multiple myeloma: definition<br>of risk groups in 410 previous [J Clin Oncol. 1989] |
| <u>Clear all</u>                                                                                                    | induced aplasia during remission induction (5.2 %). In 68 % of cases, we were able to administer maintenance therapy as a regimen in lymphoblastic leukemia. At the time of analysis, 70.4 % of the patients in the entire                                                                                                    | See more                                                                                                  |
| Show additional filters                                                                                                   | cohort had died mainly as result of disease progression (73.6%). Disease-free survival was 13 months (95%<br>Cl. 9.6-16.3 months) and overall survival was 14.8 months (95% Cl 13.4-16.27). Survival rates are low and                                                                                                    |                                                                                                    |
|                                                                                                    | standardized therapy for the management of this type of leukemia is still lacking. This is the largest series<br>reported in Mexico and to the best of our knowledge in Latin America.                                                                                                    | 13 free full-text articles in PubMed  Central                                                             |
|                                                                                                    | PMID: 24146232 [PubMed - as supplied by publisher]                                                                                                    | Incidence and risk factors for central nervous<br>system relaps [Rev Bras Hematol Hemoter. 2012]          |
|                                                                                                    | Related citations                                                                                                    | Mifepristone (RU486) restores humoral and T<br>cell-mediated immune r [Clin Exp Immunol. 2010]            |
|                                                                                                    | FULL-TENT ARTICLE                                                                                                    | Differential effects of glucocorticoids in the<br>establishment and mair [Clin Exp Immunol. 2010]         |
|                                                                                                    | Rev Iberoam Micol, 2013 Sep 23. pii: S1130-1406(13)00080-6. doi: 10.1016/j.riam.2013.09.001. [Epub ahead of print]                                                                                                    | See all (13)                                                                                              |
|                                                                                                    | <sup>2.</sup> [Fungemia due to Trichosporon asahii in a patient with hematological malignancy.]                                                                                                    |                                                                                                    |
|                                                                                                    | [Article in Spanish]                                                                                                    |                                                                                                    |

eline.gov/search/search.aspx?type=external&term=leukemia&num=20

| National<br>Clearing | Help   RSS   Subscribe to weekly e-mail   Site map   Contact us   For         10USE                                                                                                    | web developers<br>Search<br>T- T+ |
|----------------------|----------------------------------------------------------------------------------------------------|-----------------------------------|
| Home                 | < Back                                                                                                    |                                   |
| Guidelines           | 'leukemia'                                                                                                    |                                   |
| Expert Commentaries  | Run an advanced search on this term                                                                                                    |                                   |
| Guideline Syntheses  | Search within: GO                                                                                                    |                                   |
| Guideline Matrix     | Sort results by:   Relevance (what's this?)   Publication date                                                                                                    |                                   |
| Guideline Resources  |                                                                                                    |                                   |
| Compare Guidelines   | Filter results by: All Years                                                                                                    |                                   |
| FAQ                  |                                                                                                    | 0                                 |
| Submit Guidelines    | 1-20 of 101 Next >                                                                                                    | Guidelines                        |
| About                | 1. Cancer in children and young people. In: Suspected cancer in primary care: guidelines for                                                                                                    |                                   |
| My NGC               | investigation, referral and reducing ethnic disparities. 2009 Sep 1. NGC:007556                                                                                                    |                                   |
|                      | New Zealand Guidelines Group - Nonprofit Organization. <i>View all guidelines by the developer(s)</i>                                                                                                    |                                   |
|                      | 2. Haematological cancer. In: Suspected cancer in primary care: guidelines for investigation, referral                                                                                                    |                                   |
|                      | New Zealand Guidelines Group - Nonprofit Organization. View all guidelines by the developer(s)                                                                                                    |                                   |
|                      | 3. ACR-AIUM-SRU practice guideline for the performance of scrotal ultrasound examinations. 1993<br>(revised 2010). NGC:008430<br>American College of Radiology - Medical Specialty Society; American Institute of Ultrasound in Medicine - Nonprofit<br>Organization; Society of Radiologists in Ultrasound - Professional Association. View all guidelines by the<br>developer(s) |                                   |
|                      | 4. Guideline on management of dental patients with special health care needs. 2004 (revised 2008).<br>NGC:007119<br>American Academy of Pediatric Dentistry - Professional Association. View all guidelines by the developer(s)                                                                                                    |                                   |

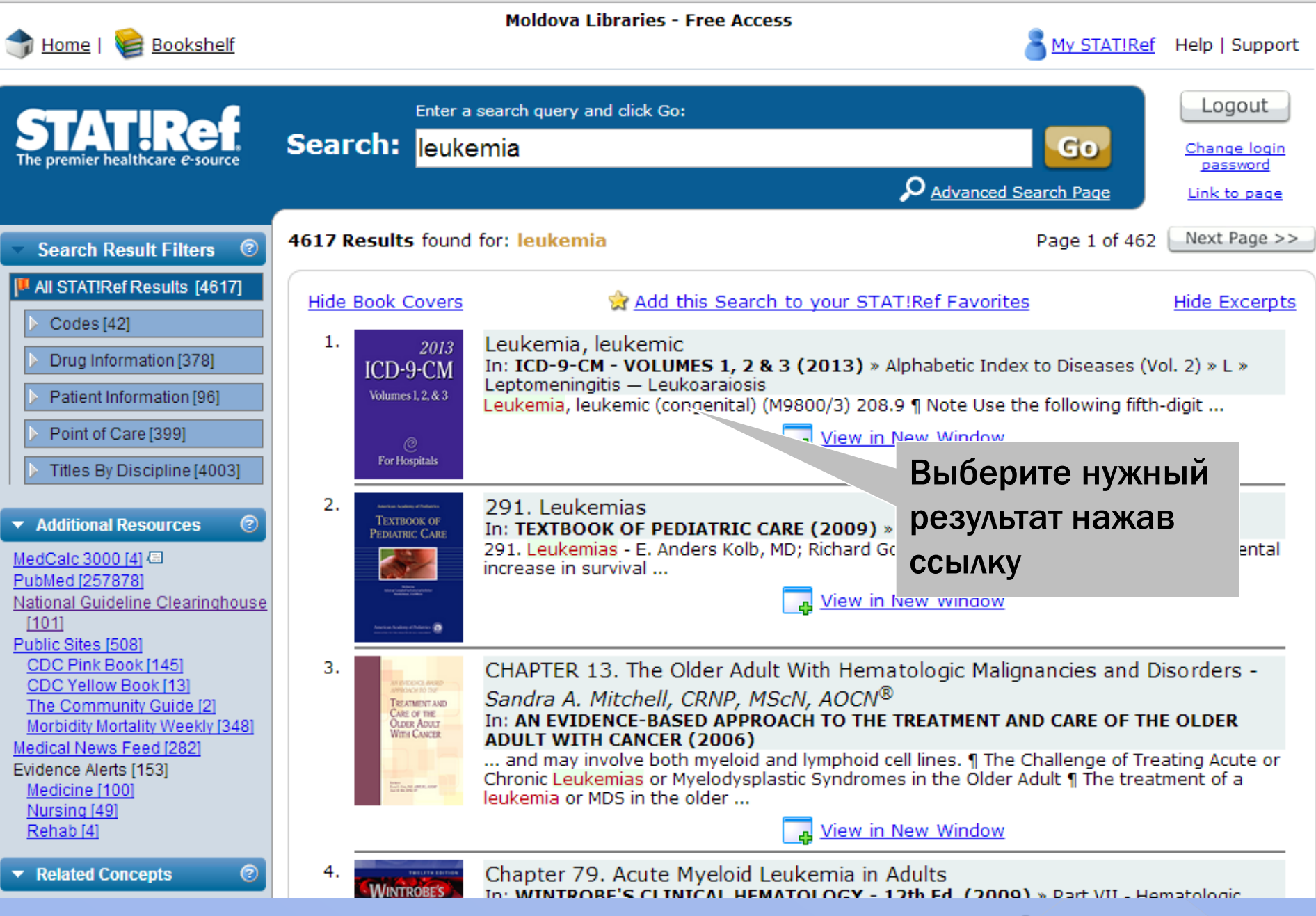

Выбор ресурса

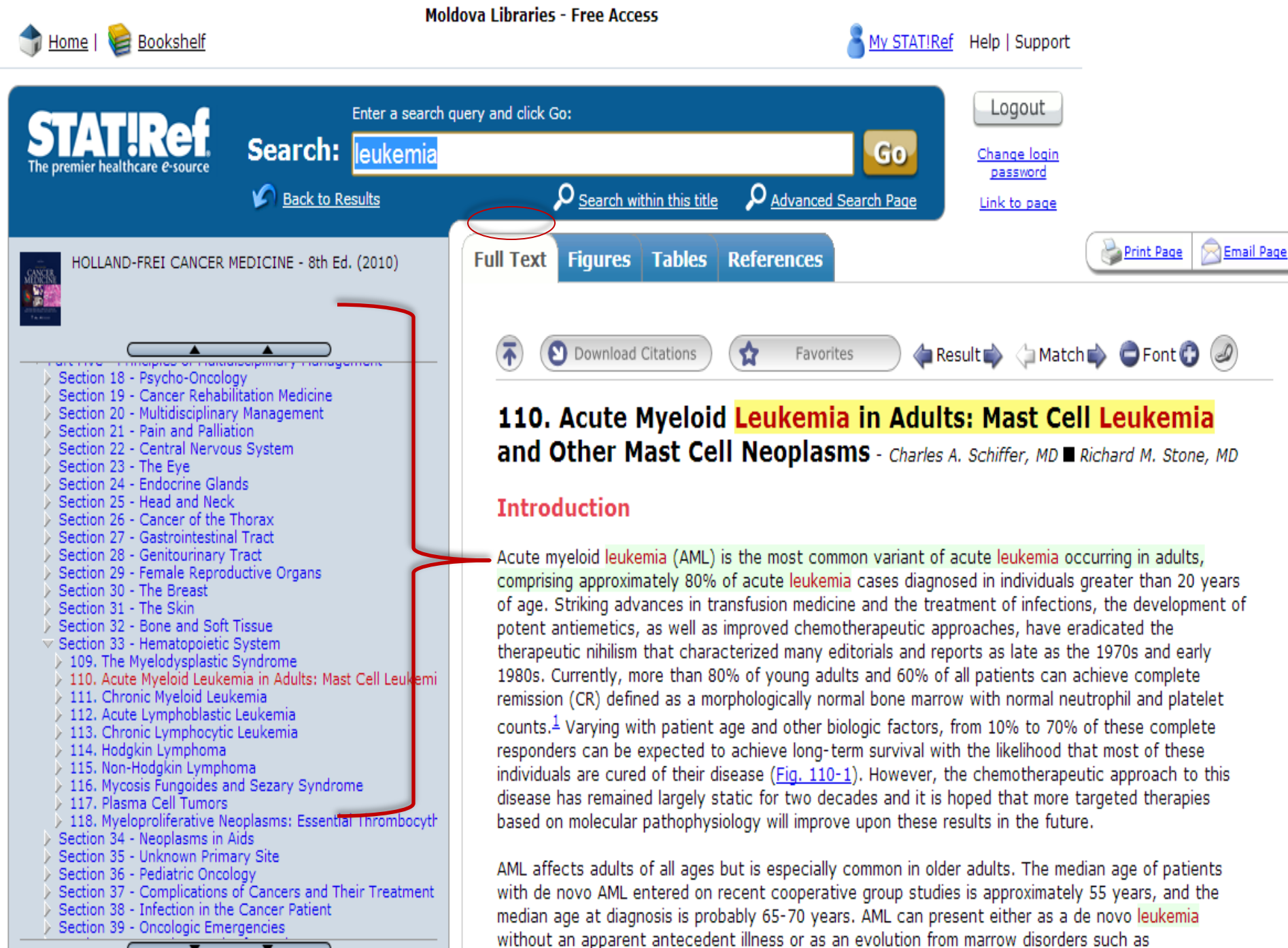

myelodysplasia, aplastic anemia, and Fanconi anemia, or after the administration of therapy for other

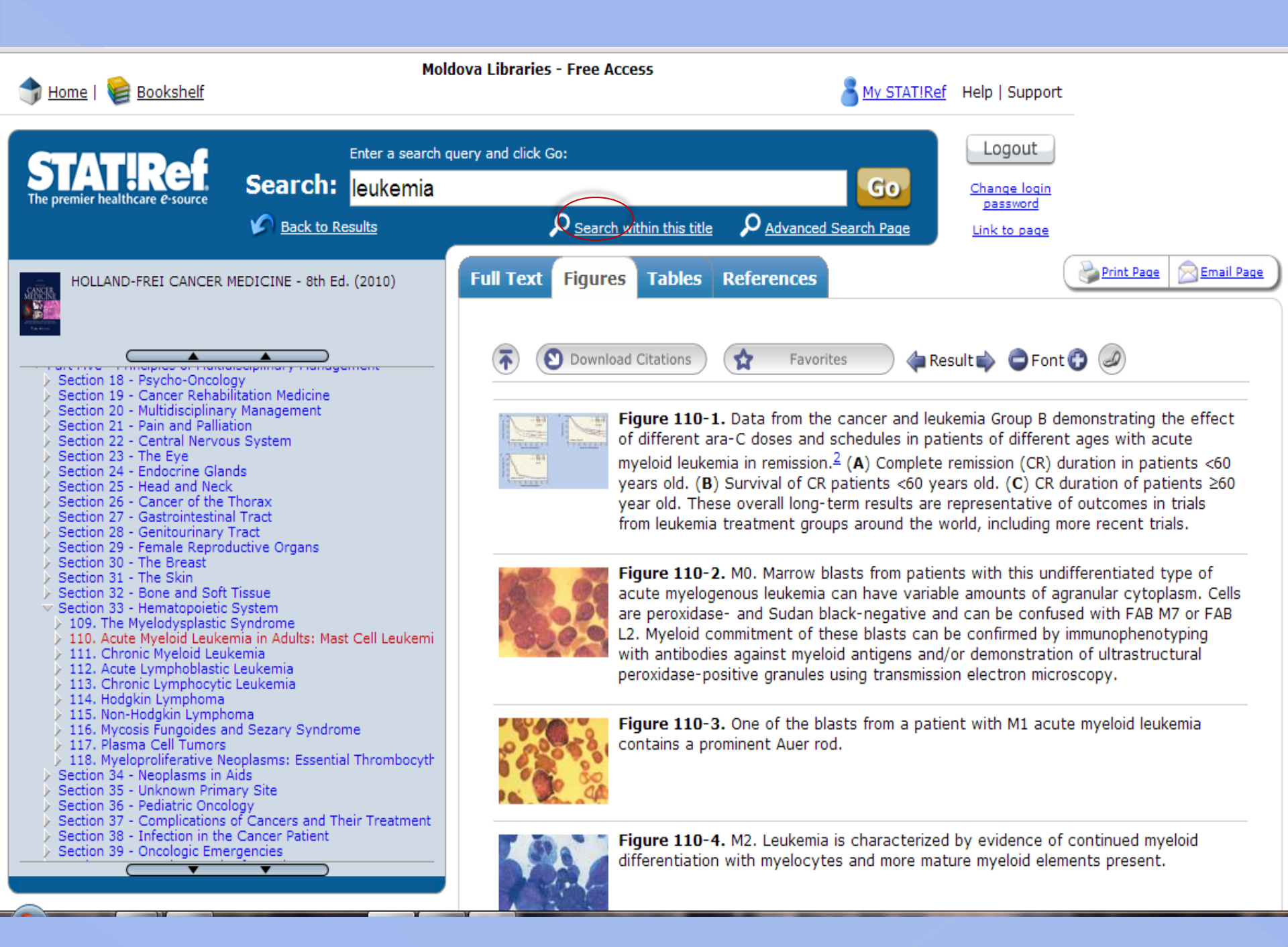

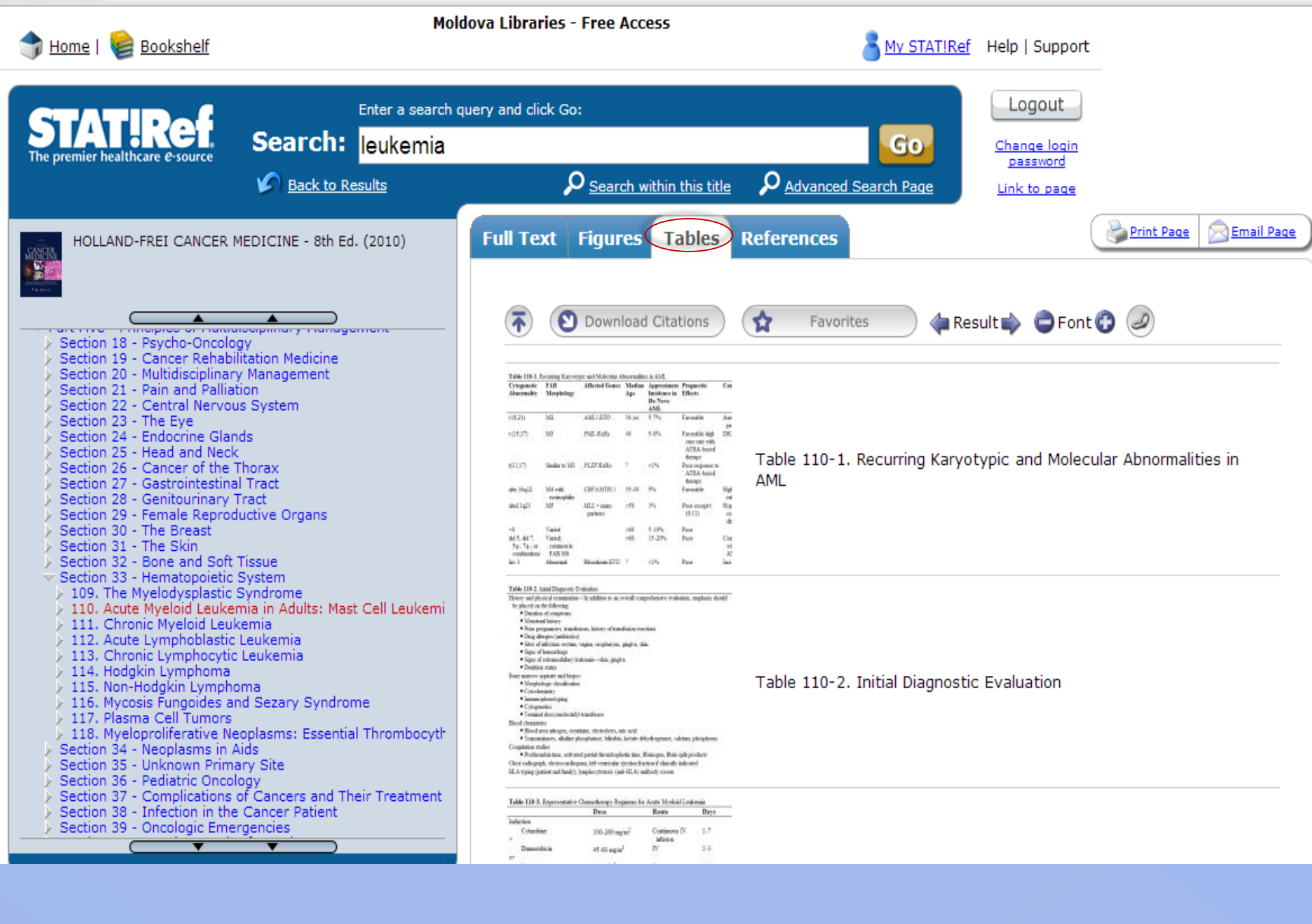

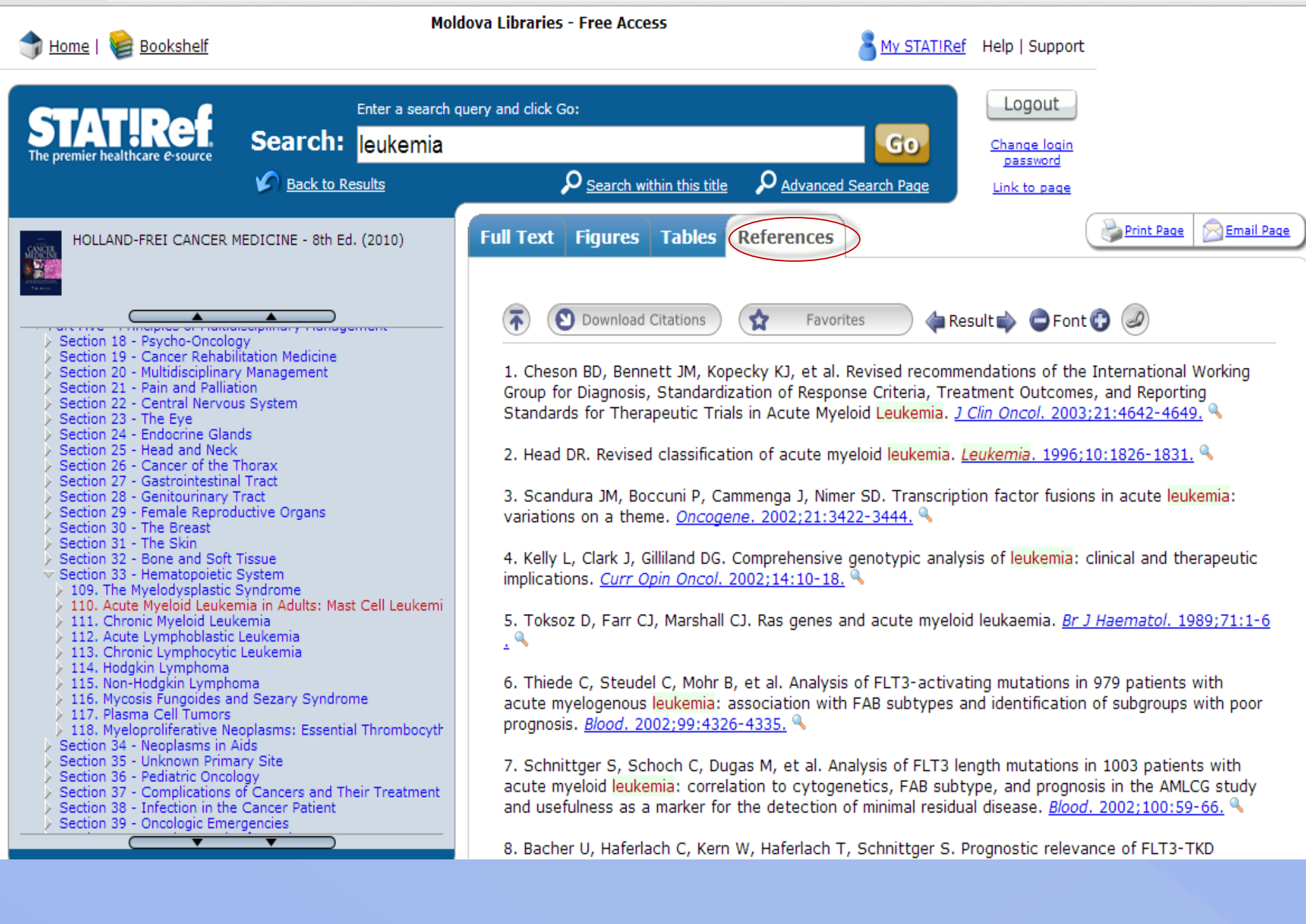

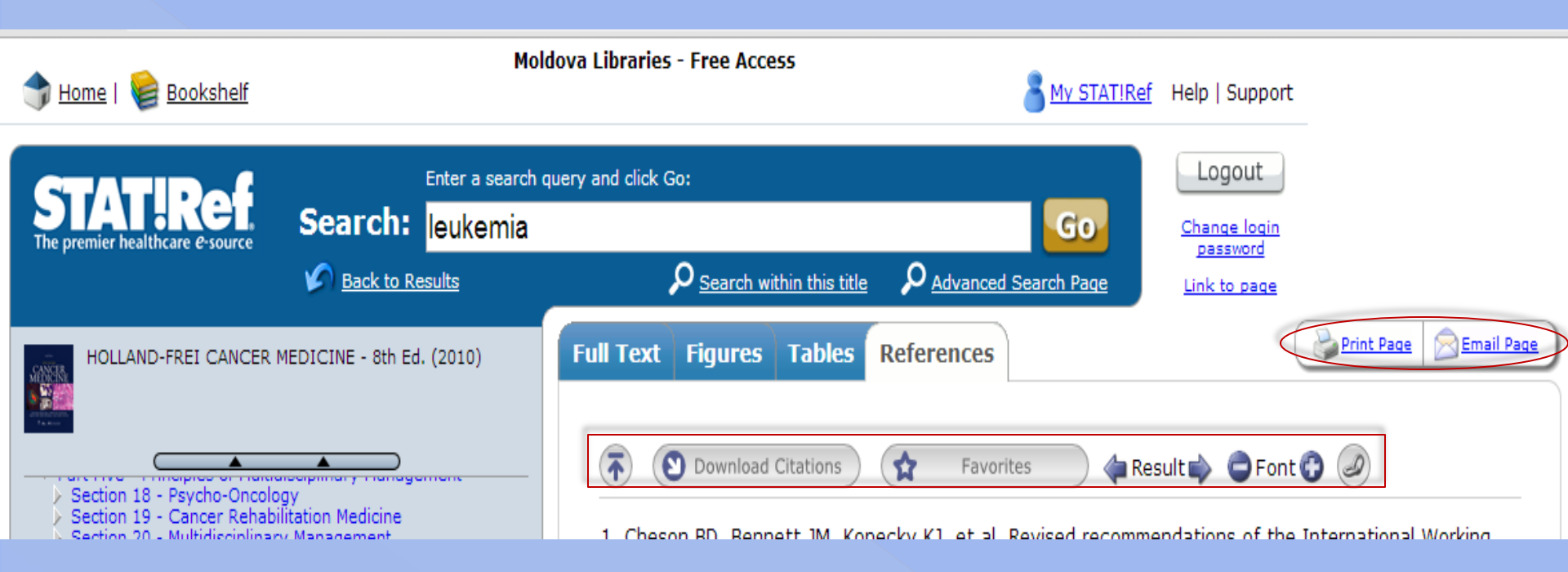

## Расширенный поиск

| \Rightarrow Home   餐 Bookshelf                       | Moldova Libraries - Free Access                                                                                                    | Support                                                                                                    |
|------------------------------------------------------|----------------------------------------------------------------------------------------------------|----------------------------------------------------------------------------------------------------|
| STATIREF.<br>The premier healthcare <i>e</i> -source | Enter a search query and click Go:<br>Search: leukemia<br>Seak to Results                                                                                                    | Go       Logout         Change login       password         P Advanced Search Page       Link to page                                                                                                    |
| ★ Tools & Features     >       ▼ Recent Searches     | Advanced Search Settings<br>Reset All Settings Below                                                                                                    |                                                                                                    |
| leukemia [4617]                                      | Filter by text type:<br>Headings Documents Tables References                                                                                                    | Images 🔲 Videos                                                                                                    |
| You Last Viewed                                      | <ul> <li>Include Suffixes: e.g. infarction will search for: infarct OR infarct</li> <li>Include Related Terms: e.g. cancer will search for "cancer" OR</li> <li>Search by Discipline</li> <li># A B C D E F G H I J K L M N O P Q R S T U W</li> <li>Select All</li> <li>Deselect All</li> </ul>                                                                                                    | tion OR infarctions, etc. 🧐<br>R "malignant neoplasm" OR "malignant tumor", etc.                                                                                                    |
|                                                      | <ul> <li>5-Minute Clinical Consult 2014, The - 22nd Ed.</li> <li>AACN Protocols for Practice: Care of Mechanically Ventilated<br/>Patients - 2nd Ed. (2007)</li> <li>AACN Protocols for Practice: Noninvasive Monitoring - 2nd<br/>Ed. (2006)</li> <li>AAFP Conditions A to Z (2013)</li> <li>AAOS Comprehensive Orthopaedic Review (2009)</li> <li>ACP Evidence-Based Guide to Complementary &amp; Alternative<br/>Medicine, The (2009)</li> <li>ACP PIER, Journal Club &amp; AHFS DI® Essentials<sup>TM</sup></li> <li>ACS Surgery: Principles &amp; Practice</li> </ul> | <ul> <li>Infection Prevention and Control Issues in the Environment of<br/>Care® - 2nd Ed. (2009)</li> <li>INFECTIOUS DISEASES: The Clinician's Guide to Diagnosis,<br/>Treatment, and Prevention</li> <li>Ingle's Endodontics - 6th Ed. (2008)</li> <li>Integrated Case Management Manual: Assisting Complex<br/>Patients Regain Physical and Mental Health, The (2010)</li> <li>Internal Medicine Essentials for Students: A Companion to<br/>MKSAP® for Students 5 (2011)</li> <li>Introduction to Epidemiology - 5th Ed. (2010)</li> <li>Introduction to Human Disease, An: Pathology and<br/>Pathophysiology Correlations - 9th Ed. (2013)</li> <li>Introduction to Orthodontics, An - 4th Ed. (2013)</li> </ul> |

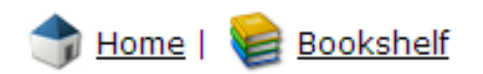

### Moldova Libraries - Free Access

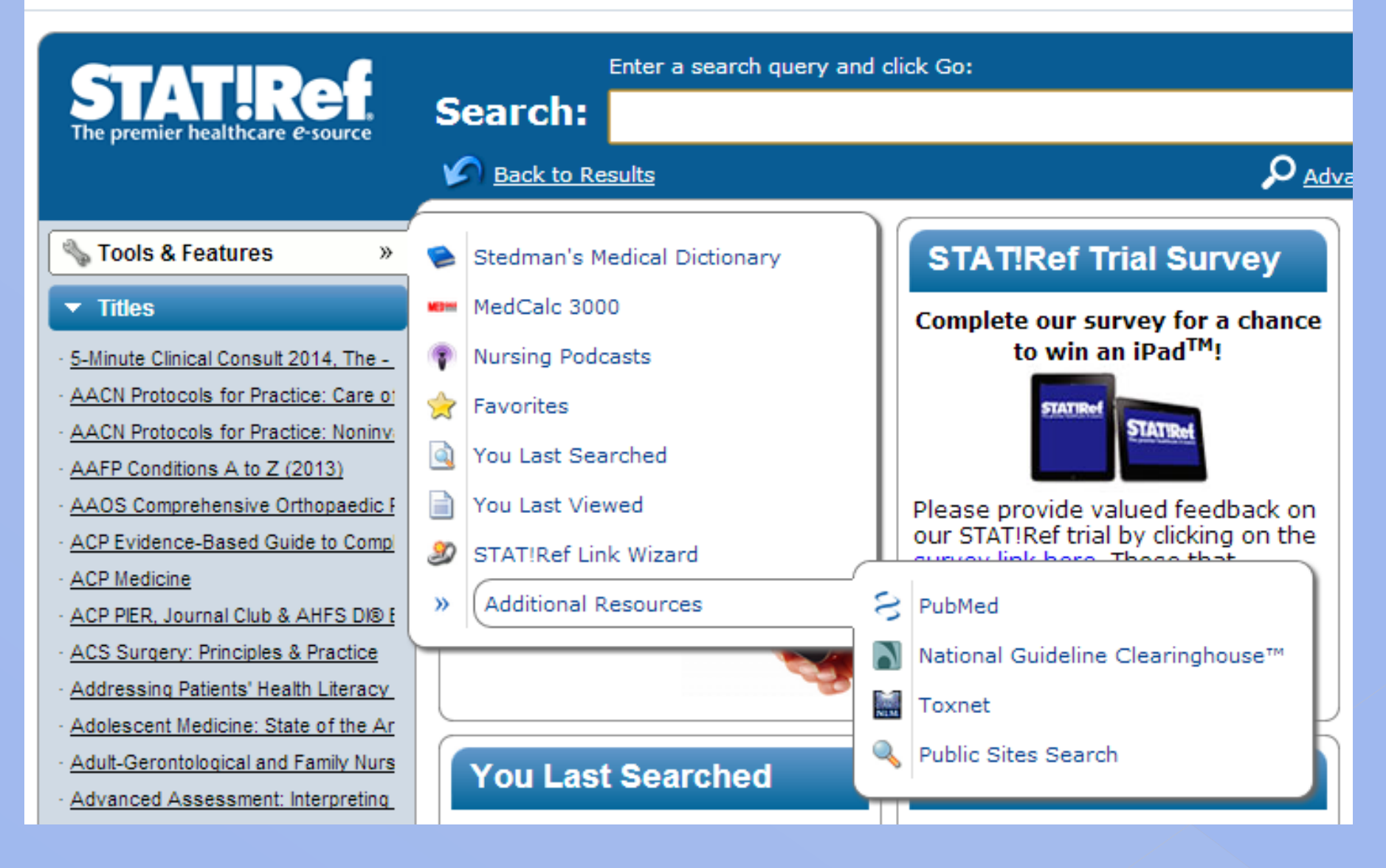

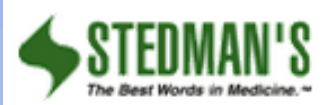

Search:

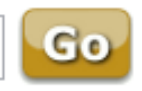

STEDMAN'S MEDICAL DICT

Front Matter

Title Page

Copyright Page

Preface

New in This Edition Continuing Features Acknowledgements Your Medical Word Re:

Consultants

 How to Use This Dictional Organization of the Vo Alphabetization Exceptions Subentries Spelling

> Subentries Cross-References

Eponyms

Abbreviations and Svr

Conventions

Pronunciation Key

Organization

Prefixes and Suffixes

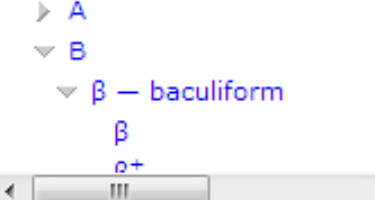

# STEDMAN'S MEDICAL DICTIONARY - 28th Ed. (2006)

## Front Matter

Title Page

Stedman's Medical Dictionary 28th Edition

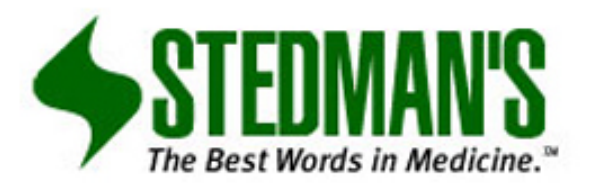

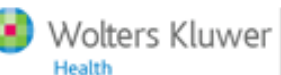

Lippincott Williams & Wilkins

Philadelphia • Baltimore • New York • London Buenos Aires • Hong Kong • Sydney • Tokyo

## **Copyright Page**

Publisher: Julie K. Stegman Senior Product Manager: Eric Branger Associate Managing Editor: Tiffany Piper Marketing Manager: Yvonne Palmer New Terms Editor: Thomas W. Filardo, MD Etymology Editor: John H. Dirckx, MD

## MED GALC

### Contents:

Introduction Converters MathCalc Equations Clinical Criteria Decision Trees Specialties EMR Connect! References What's New! Glossary

## Introducing MedCalc 3000

Search:

MedCalc 3000 is a unique computerized medical reference and tool set. MedCalc 3000 encompasses a wide array of pertinent medical formulae, clinical criteria sets and decision tree analysis tools used everyday by clinicians, medical educators, nurses and health care students of all types. With the growing emphasis and application of Evidence Based Medicine, there has never been a greater need for a system such as MedCalc 3000. Medical error detection and elimination are also hot topics in the new millennium. MedCalc 3000 can help in these areas as well.

To practice, teach and learn medicine based on solid, literature based data, practitioners are easily overwhelmed by the breadth of information that they must master. MedCalc 3000 helps simplify this task by assembling easy to use, interactive tools used to learn Evidence Based Medicine.

#### Legal Notices and Disclaimer

All information contained in and produced by the MedCalc 3000 system is provided for educational purposes only. This information should not be used for the diagnosis or treatment of any health problem or disease. THIS INFORMATION IS NOT INTENDED TO REPLACE CLINICAL JUDGMENT OR GUIDE INDIVIDUAL PATIENT CARE IN ANY MANNER. Click here for full notice and disclaimer.

MedCalc 3000 is Copyright © 1998-2012 Foundation Internet Services [Build 246212 v12.4], LLC

Go

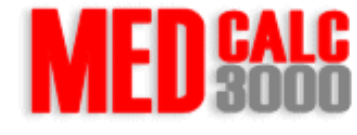
| STAT!Ref                                                      |          | PubMed   | Open in a new browser window |
|---------------------------------------------------------------|----------|----------|------------------------------|
| SNCBI Resources 🖸                                             | How To 🕑 |          | Sign in to NCBI              |
| Pub Med.gov                                                   | PubMed   | ▼        | Search                       |
| National Library of Medicine<br>National Institutes of Health |          | Advanced | Help                         |

### PubMed

PubMed comprises more than 23 million citations for biomedical literature from MEDLINE, life science journals, and online books. Citations may include links to full-text content from PubMed Central and publisher web sites.

# **PubMed Commons**

click for overview page

## Using PubMed

PubMed Quick Start Guide

Full Text Articles

PubMed FAQs

PubMed Tutorials

New and Noteworthy

#### PubMed Tools

PubMed Mobile

Single Citation Matcher

Batch Citation Matcher

**Clinical Queries** 

Topic-Specific Queries

#### More Resources

MeSH Database Journals in NCBI Databases Clinical Trials E-Utilities LinkOut

| AHRQ A                     | gency for Healthcare Research a                 | nd Quality                                                                                                    |                                                                                                    |  |  |
|----------------------------|-------------------------------------------------|----------------------------------------------------------------------------------------------------|----------------------------------------------------------------------------------------------------|--|--|
| Advancing Exceller         | nce in Health Care                              |                                                                                                    | www.ahrq.gov/                                                                                                    |  |  |
| Visit: National Quality Me | easures Clearinghouse   Health Care Innovations | Exchange   AHRQ Home                                                                                                    | Sign Ir                                                                                                    |  |  |
| National<br>Clearing       | Guideline<br>house                              | RSS   🔀 Subscribe to weekly e-mail   Site                                                                                                    | map   Contact us   For web developers<br>T- T+                                                                                                    |  |  |
| Home                       | NCC                                             |                                                                                                    | Sign In to My NCC                                                                                                    |  |  |
| Guidelines                 | NGC is a public resource for evidence-b         | Sign In to My NGC                                                                                                    |                                                                                                    |  |  |
| Expert Commentaries        | Search the site                                 | GO                                                                                                    | Save your favorite guideline<br>summaries and organizations, and                                                                                  |  |  |
| Guideline Syntheses        | Search Tips Advanced                            | Search Tips Advanced Search About Search                                                                                                    |                                                                                                    |  |  |
| Guideline Matrix           | Show Advanced Search filters                    | E-mail:                                                                                                    |                                                                                                    |  |  |
| Guideline Resources        |                                                 | Password:                                                                                                    |                                                                                                    |  |  |
| Compare Guidelines         | My Recent Searches: anemia                      |                                                                                                    |                                                                                                    |  |  |
| FAQ                        |                                                 |                                                                                                    | Remember Me                                                                                                    |  |  |
| Submit Guidelines          | New This Week                                   | Announcements                                                                                                    | Sign In                                                                                                    |  |  |
| About                      | October 28, 2013                                | Conference News                                                                                                    | Forgot your password?                                                                                                    |  |  |
| My NGC                     | New/Updated Guideline Summaries                 | The Guidelines International                                                                                                    | New User? Create a free account                                                                                                    |  |  |
|                            | • AARC, AASLD, AHS, AMDA, EAU, NICE<br>View All | Network North America (G-I-N<br>NA) continues to sponsor a monthly<br>webinar series on topics of interest.<br>Information on upcoming webinars is<br>available on the G-I-N Web site ሸ<br>More | My Recently Viewed<br>Guideline Summaries<br>• Guideline on caries-risk<br>assessment and<br>management for infants,<br>children and adolescents. |  |  |

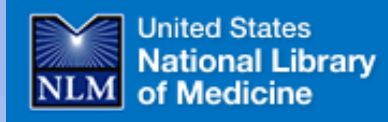

### TOXNET Toxicology Data Network

TOXNET Mobile Access

SIS Home About Us

Env. Health & Toxicology > TOXNET

Contact Us

Site Map & Search

**TOXNET** - Databases on toxicology, hazardous chemicals, environmental health, and toxic releases.

Search All Databases

| Se | ect | Data | base |
|----|-----|------|------|
|    |     |      |      |

| ChemIDplus                         | ? |
|------------------------------------|---|
| • HSDB                             | ? |
| TOXLINE                            | ? |
| CCRIS                              | ? |
| • DART                             | ? |
| GENETOX                            | ? |
| • IRIS                             | ? |
| • ITER                             | ? |
| LactMed                            | ? |
| <ul> <li>Multi-Database</li> </ul> | ? |
| • TRI                              | ? |
| • Haz-Map                          | ? |
| Household Products                 | ? |
| • TOXMAP                           | ? |
|                                    |   |

#### Env. Health & Toxicology Portal to Enter term(s) to search all databases. environmental health and toxicology (e.g. asthma air pollution, ibuprofen VISIT SITE resources fever, vinyl chloride) Support Pages Search Clear Help Help TOXNET FAO **TOXNET Search Options** TOXNET Update Status Search all databases: Enter term(s) in box above Fact Sheet Search a specific database: Click database at left Database Description Database description: Click on the 2 Training Manual & Schedule News

#### Additional Resources

| • CPDB | ? |
|--------|---|
| • CTD  | ? |

**ТОХИЕТ** - Базы данных по токсикологии, опасных химических веществ, окружающей среды, и токсичных выбросов.